# 554 090 0xx 0

# Guía de Instalación SCALAR EVO Guard

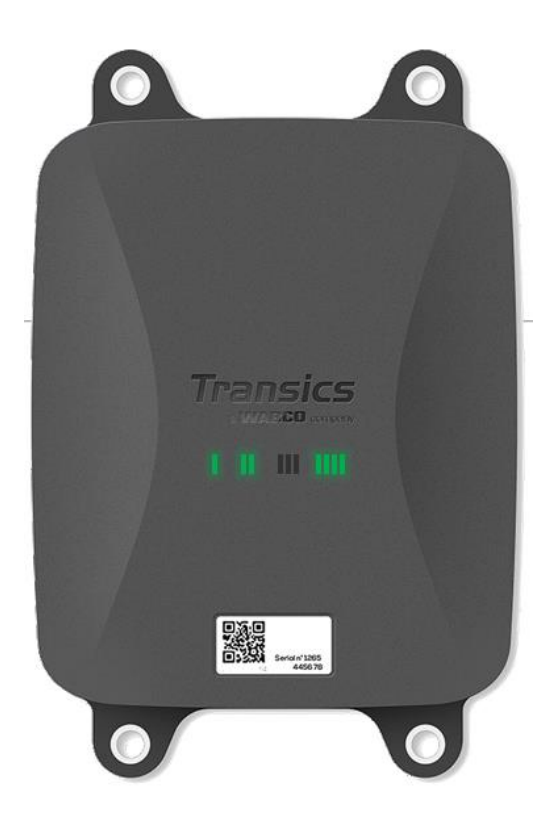

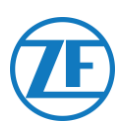

## Tabla de Contenido

| Responsabilidad                                                                       | 4              |
|---------------------------------------------------------------------------------------|----------------|
| Instalación con EBS                                                                   | 4              |
| Instalación sin EBS                                                                   | 4              |
| Código de artículo del producto                                                       | 5              |
| Aprobación ADR                                                                        | 5              |
| Activación del Hardware                                                               | 11             |
| Anton de la Activación                                                                | 1 1            |
|                                                                                       |                |
| Conexiones de Hardware                                                                | 13             |
|                                                                                       | . 10           |
| Quitar las Tapas de Seguridad                                                         | 13             |
| Conexión a la Unidad                                                                  | 13             |
| Conexion al Sistema TEBS                                                              | 15             |
| Requisitos de Software – Pedido del Software de Diagnóstico                           | 15             |
| Requisitos de Hardware                                                                | 15             |
|                                                                                       | 16             |
|                                                                                       | 16             |
|                                                                                       | 20             |
|                                                                                       | Z I<br>25      |
| Halder EB+                                                                            | 20             |
| Knorr                                                                                 | 27             |
| Conexión al Sistema OptiTire                                                          | 40             |
|                                                                                       | 40             |
| Conexión al Sistema TEBS                                                              | 40             |
| Lista de Cables                                                                       | <del>4</del> 0 |
| Adaptación de Parámetros con el Software de Diagnóstico OptiTire: WABCO TEBS-E & Non- |                |
| WABCO TEBS-E                                                                          | 53             |
| Conexión al Registrador de Temperatura                                                | 57             |
| Conexión Simple (Refrigeración o Registrador de Datos)                                | 57             |
| Conexión Doble (Refrigeración y Registrador de Datos)                                 | 58             |
| Recomendaciones Para la Conexión de Refrigeración Encendida / Apagada                 | 60             |
| Euroscan TMS / Euroscan X1/X2                                                         | 62             |
| Euroscan MX1                                                                          | 64             |
| Euroscan MX2                                                                          | 66             |
| Thermo King i-Box                                                                     | 68             |
| REB i-Box                                                                             | 70             |
| Thermo King BlueBox                                                                   | 72             |
| Thermo King BlueBox 2                                                                 | 75             |
| Therma King Transcoon / (TK) DL-DPO                                                   | -              |
|                                                                                       | 77             |
| Thermo King TouchLog                                                                  | 77<br>79       |

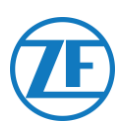

| Carrier DataCOLD 500                                                                                                  |            |
|----------------------------------------------------------------------------------------------------|------------|
| Carrier DataCOLD 600 / Euroscan X3                                                                                    |            |
| Carrier Direct                                                                                                    |            |
| Conexiones de los Sensores LIN                                                                                        |            |
| Certificación HACCP<br>Conectar el Primer Sensor LIN<br>Conexión de Sensor a Sensor                                   |            |
| Fijar los Sensores LIN                                                                                                |            |
| Fijar el Contacto de Puerta<br>Conectar el Sistema De Cierre de Puerta OptiLock                                       |            |
| Conexión Mediante el Puerto EXT2 (RS232) – Predeterminada<br>Conexión Mediante el Puerto EXT1 (CAN)<br>Indicación LED |            |
| Interpretación de las Señales de LED<br>Comprobación de la Instalación con TX-CONFIG                                  | 113<br>115 |
| Instalar TX-CONFIG<br>Registrar y Configurar 554 090 0xx 0<br>554 090 0xx 0 Debajo del Remolque                       |            |
| Instalación correcta<br>Instalación incorrecta<br>554 090 0xx 0 al Frente de la Remolque                              |            |
| Ejemplo de Instalación: Thermo King<br>Asegure los Cables Conectados<br>Fijar el 554 090 0xx 0                        |            |

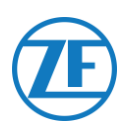

## Antes de la Instalación

Esta guía de instalación le proporciona instrucciones y procedimientos para la correcta instalación del sistema 554 090 0xx 0 de ZF Transics.

554 090 0xx 0 es una unidad telemática de gama alta para remolques, que actúa como un centro de comunicaciones, ya que transmite en tiempo real a las oficinas de la empresa una información muy detallada sobre el remolque. Es sólida, recargable y muy potente. Obtiene datos procedentes de las principales marcas de sistemas de refrigeración y TEBS para remolques; diversos periféricos y sensores (por ejemplo sensores de temperatura o sistemas de cierre de puertas); los sistemas de frenado, eficiencia, estabilidad y seguridad de WABCO que estén instalados.

## Responsabilidad

#### Instalación con EBS

El propio usuario puede instalar 554 090 0xx 0 (tras recibir de ZF Transics la formación necesaria o asistir a una instalación de demostración) o bien solicitar su instalación por un Service Partner de TEBS con certificación. Póngase en contacto con su Service Partner si aún necesita activar el servicio de datos TEBS.

Muchos de los clientes de ZF Transics prefieren hacer la instalación ellos mismos: de esta manera, se puede combinar la instalación del dispositivo con las actividades periódicas de mantenimiento del remolque y lograr así un empleo más eficaz del tiempo. Por eso mismo ZF Transics ofrece cursos de formación a los técnicos de la empresa (de instalaciones). Dicha formación consiste en una parte teórica ampliada eventualmente con un ejemplo concreto de instalación y el posterior seguimiento. Posteriormente, quienes hayan recibido la formación estarán cualificados para instalar por sí mismos el resto de dispositivos en los remolques.

#### Instalación sin EBS

El propio usuario puede instalar 554 090 0xx 0 (tras la formación necesaria o asistir a una instalación de demostración) o bien solicitar su instalación por un Service Partner de TEBS con certificación.

ZF Transics no asume responsabilidad alguna respecto a los posibles daños ocasionados por la aplicación correcta o incorrecta de las recomendaciones. La correcta instalación y conexión del equipo es en todo momento responsabilidad del instalador. La presente guía de instalación no hace más que recoger (parcialmente) y completar los conocimientos prácticos del instalador medio.

Las ilustraciones y los datos específicos correspondientes a los productos que no pertenecen a ZF Transics han sido aprobados después de haber sido sometidos a un riguroso control en el momento de la elaboración de este manual de instalación. Sin embargo, la empresa ZF Transics no puede hacerse responsable de las posibles adaptaciones efectuadas por el fabricante. En su continuo afán por mejorar sus productos, ZF Transics se reserva el derecho de introducir cambios sin previo aviso en cualquier momento, siguiendo los avances técnicos.

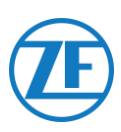

## Código de artículo del producto

#### 554 090 0xx 0

Significado de las 'xx' en el número de pieza

- '11': Tarjeta SIM de Orange
- Otras configuraciones tendrán un código de artículo diferente.

## Aprobación ADR

Un informe de pruebas de TÜV (Technischer Überwachungsverein Hessen GmbH) señala que 554 090 0xx 0 es compatible con los siguientes tipos de remolques para mercancías peligrosas (ADR):

- OX (peróxido de hidrógeno),
- AT (cargas distintas a EXIII, FL o OX), y
- EXII (explosivos).

554 090 0xx 0 NO es compatible con los tipos de remolques FL (inflamables) o EXIII (explosivos).

Al instalar 554 090 0xx 0 en un remolque, el vehículo debe someterse obligatoriamente a una nueva inspección para asegurar el cumplimiento de la normativa de mercancías peligrosas.

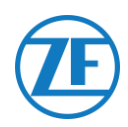

## Buenas Prácticas en Instalación

Durante todo el proceso de conexión, la tensión tiene que estar desconectada.

#### **ENSAMBLAJE**

<u>/i</u>/

Para el ensamblaje de los componentes deben utilizarse los accesorios suministrados por ZF Transics. ZF Transics declina toda responsabilidad por posibles errores ocasionados por el uso de otros materiales. ZF Transics le recuerda que cualquier actividad que requiera soldadura en el remolque puede dañar el sistema electrónico del dispositivo. Es fundamental que el aparato esté desconectado mientras se realicen estas actividades.

#### **GESTIÓN DE CABLES**

Los cables deben ser instalados sobre una superficie lisa sin aristas cortantes. Hay que procurar igualmente de no instalar los cables cerca de rebabas, aletas, partes móviles, etc.

#### **CONDICIONES OPERATIVAS**

Rango de tensión de entrada: 10,5 – 32 V ----Tensión: 2 A Rango de temperatura: -40°C ~ +75°C Clasificación IP: IP6K9 Consumo máximo mientras carga la batería:

- 12V: ±7.4 W / 620 mA
- 24V: ±8.6 W / 360 mA

Consumo máximo en estado activo (no cargando):

- 12V: ±1.8 W / 150 mA
- 24V: ±1.9 W / 80 mA

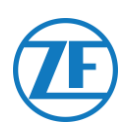

#### USO INDEBIDO

#### ¡UTILICE EL DISPOSITIVO SÓLO PARA LOS FINES PREVISTOS!

#### ¡NO ABRA EL UNIT!

#### ¡NO ESTÁ PERMITIDO PERFORAR LA CARCASA DEL DISPOSITIVO!

En caso de daños de cualquier tipo, que podrían afectar el grado de protección IP / la impermeabilidad del dispositivo, el dispositivo debe ponerse fuera de servicio inmediatamente.

La seguridad del dispositivo puede verse comprometida en caso de que:

- El dispositivo no esté firmemente sujeto al remolque;
- El dispositivo haya sufrido daños durante el transporte;
- Se hayan superado los límites de temperatura;
- El dispositivo esté visiblemente dañado.

#### SI EL DISPOSITIVO ESTÁ VISIBLEMENTE DAÑADO, DEBE SER REEMPLAZADO INMEDIATAMENTE Y ENVIADO DE VUELTA A ZF TRANSICS.

Se debe respetar rigurosamente todas las otras instrucciones, notas y regulaciones en este manual de operación.

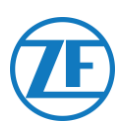

## Flujo de Instalación

| Pasos de Instalación                                             | Pase a   |
|------------------------------------------------------------------|----------|
| Paso 1 - Componentes del Hardware                                | Page 9   |
| Descripción del Hardware                                         |          |
| Paso 2 - Conectar el Hardware                                    | Page 11  |
| <u>Activación del Hardware</u>                                   |          |
| <u>Conexiones de Hardware</u>                                    |          |
| <u>Conexión al Sistema TEBS</u>                                  |          |
| WABCO TEBS-D1 PREMIUM                                            |          |
| <ul> <li><u>SUBSISTEMA TEBS-E WABCO</u></li> </ul>               |          |
| <ul> <li>TEBS-E WABCO SUBSISTEMA SmartBoard (No IVTM)</li> </ul> |          |
| • WABCO TEBS-E GIO5                                              |          |
| <ul> <li><u>Haldex EB+</u></li> </ul>                            |          |
| o <u>Knorr</u>                                                   |          |
| <u>Conexión al Sistema OptiTire</u>                              |          |
| <ul> <li>SUBSISTEMA TEBS-E WABCO</li> </ul>                      |          |
| <ul> <li>WABCO TEBS-E SUBSISTEMA + SmartBoard</li> </ul>         |          |
| <ul> <li><u>TEBS-E no WABCO</u></li> </ul>                       |          |
| <u>Conexión al Registrador de Temperatura</u>                    |          |
| o <u>Euroscan</u>                                                |          |
| <ul> <li><u>Thermo King i-Box</u></li> </ul>                     |          |
| • <u>REB i-Box</u>                                               |          |
| <ul> <li><u>Thermo King BlueBox</u></li> </ul>                   |          |
| <ul> <li><u>Thermo King TranScan</u></li> </ul>                  |          |
| <ul> <li><u>Thermo King TouchLog</u></li> </ul>                  |          |
| <ul> <li>Apache Cold Tracer</li> </ul>                           |          |
| <ul> <li><u>Carrier DataCOLD 500</u></li> </ul>                  |          |
| <ul> <li><u>Carrier DataCOLD 600</u></li> </ul>                  |          |
| o <u>Carrier Direct</u>                                          |          |
| o <u>TRS</u>                                                     |          |
| <u>Conexiones de los Sensores LIN</u>                            |          |
| <ul> <li><u>Sensor de Puerta</u></li> </ul>                      |          |
| Conectar el sistema de cierre de puerta OptiLock                 |          |
| Paso 3 - Controle la Instalación                                 | Page 111 |
| • Indicación LED                                                 |          |
| <u>Comprobación de la instalación con TX-CONFIG</u>              |          |
| Paso 4 - Posición del 554 090 0xx 0                              | Page 127 |
| • <u>554 090 0xx 0 Debajo del Remolque</u>                       |          |
| • 554 090 0xx 0 al Frente de la Remolque                         |          |
| • Fijar el 554 090 0xx 0                                         |          |

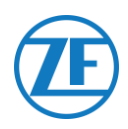

## Paso 1 - Componentes del Hardware

554 090 0xx 0 es una unidad de localización de remolques, con una tarjeta SIM integrada, una antena de GSM y otra de GPS. Está diseñada para el uso en exteriores y cuenta con una batería recargable. Consta de una **unidad principal** que se puede **conectar** al sistema TEBS del remolque (WABCO, Haldex, Knorr), a su unidad de **registro del refrigerador** (Euroscan, DataCOLD, TranScan, TK i-Box ...) o a **sensores externos (temperatura, puerta** ...).

| Componente              | Unidad principal 554 090 0xx 0                                                                                                    |
|-------------------------|----------------------------------------------------------------------------------------------------|
| Imagen                  |                                                                                                    |
| Dimensiones (L x A x A) | <u>Incluidos los puntos de fijación</u> : 218 x 152 x 63 mm<br><u>Excluidos los puntos de fijación</u> : 175 x 152 x 63 mm<br>(Ver <u>Fijar el 554 090 0xx 0</u> página 131) |

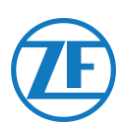

## Descripción del Hardware

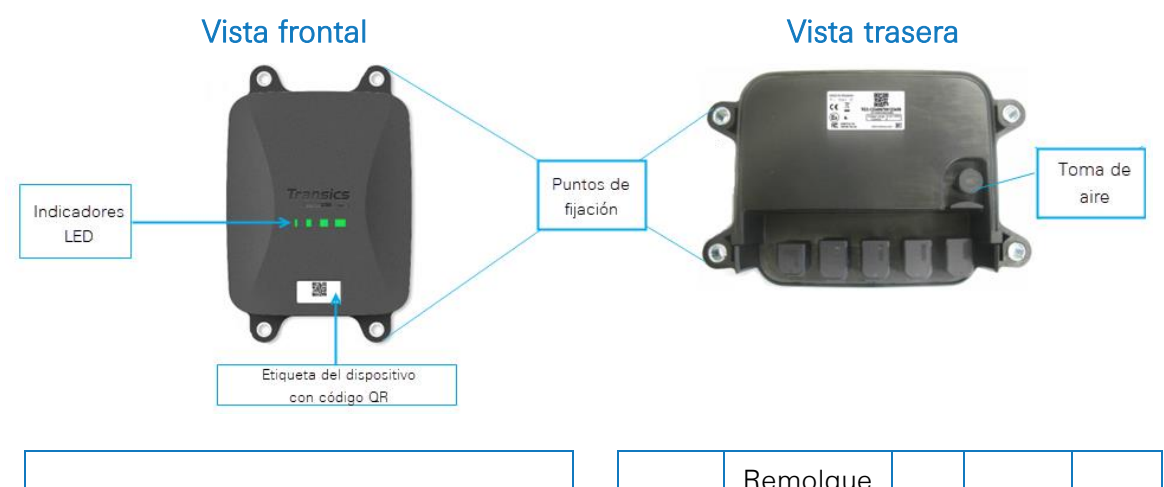

#### TOMA DE AIRE

Asegúrese de que la toma de aire del dispone de aire suficiente en todo momento. Asegúrese de que nada pueda obstruir la entrada de aire.

Número de Serie del Dispositivo: Device Serial Number: TG2L-XXXXXXXXXXXXXXX

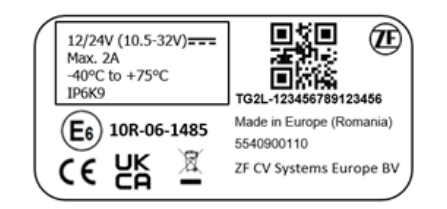

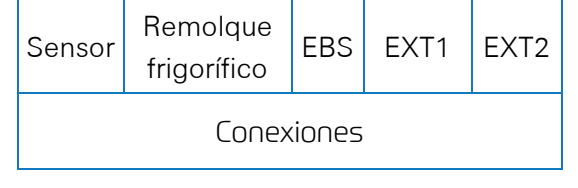

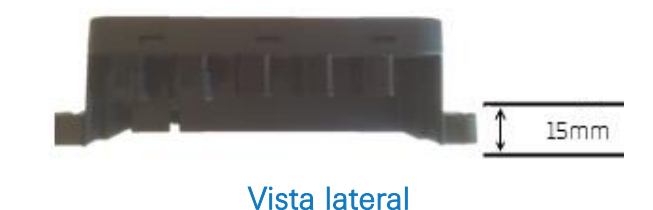

- Para más información sobre INDICACIÓN LED Ver página 111.
- Para etiqueta del dispositivo con código QR Ver <u>Registrar Y configurar 554 090 0xx 0</u> Ver página 116.

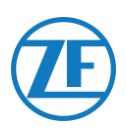

## Paso 2 - Conectar el Hardware

## Activación del Hardware

El primer paso es activar la unidad con un imán. Al activar, 554 090 0xx 0 responderá mediante una secuencia de LED rojos y verdes. La secuencia de arranque del dispositivo puede tardar hasta 15 minutos.

## Antes de la Activación

#### **IMPORTANTE**

Al activar la unidad, asegúrese que está <u>conectada a una fuente externa de</u> <u>alimentación</u> durante la activación, por ejemplo a una fuente 24V de la unidad TEBS si está conectada o a una fuente 12V de la unidad frigorífica / registradora.

Si la unidad no se conecta a una fuente de alimentación externa, los LED 2, 3 y 4 comenzarán a parpadear en color NARANJA (vea Indicación LED pág. 111).

Para evitar que se agote la batería interna, la unidad no enviará datos a la oficina de gestión y no se mostrará como activa a menos que se conecte una fuente de alimentación externa (del TEBS o la refrigeración).

 Esto solo se producirá a partir de la versión 2.26 de la aplicación (la versión de la aplicación instalada figura en la etiqueta del producto).

## Activación

- Cuando la unidad todavía no ha sido activada, el LED 1 será ROJO.
- Después de la activación con el imán, el LED 1 debe ser VERDE.

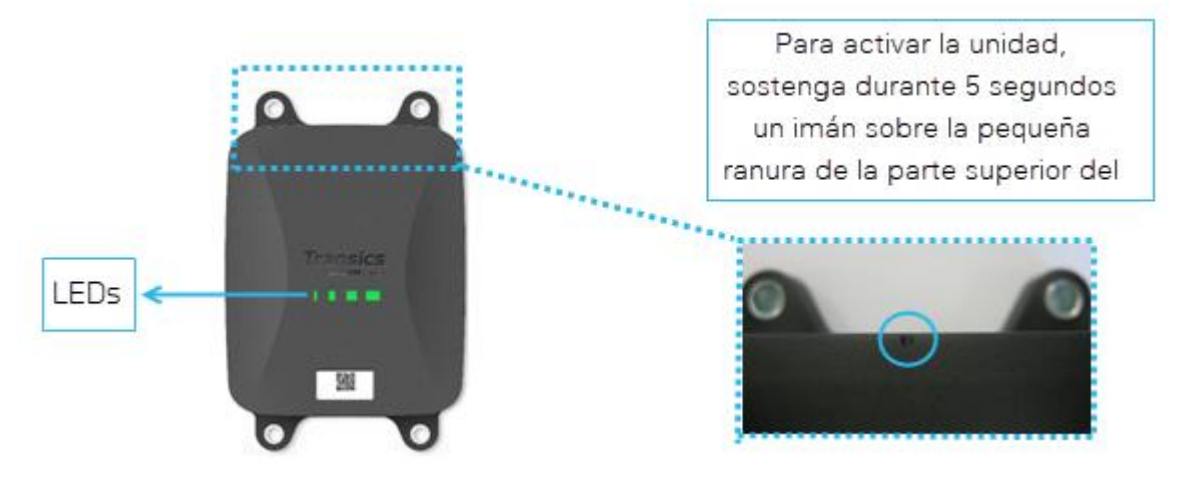

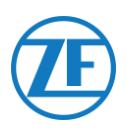

## Después de la Activación

Verifique la secuencia ROJA del LED 2 para conocer el estado de conexión de la fuente externa de alimentación:

| LED   | Función                          | Color | Frecuencia de<br>Parpadeo | Descripción                                                                      |
|-------|----------------------------------|-------|---------------------------|----------------------------------------------------------------------------------|
| LED 2 | Alimentado<br>exteriormente ROJO |       | 1x                        | Batería                                                                          |
|       |                                  |       | 2x                        | Detectada alimentación externa a través<br>del conector TEBS                     |
|       |                                  |       | Зх                        | Detectada alimentación externa a través<br>del conector de refrigeración         |
|       |                                  |       | 4x                        | Detectada alimentación externa a través<br>de conectores TEBS y de refrigeración |

Mantenga conectada la unidad al <u>menos 15 minutos</u> con la fuente externa de alimentación para poder establecer la comunicación GPRS y para obtener una posición GPS. En caso de que la unidad no puede obtener cobertura GPRS / GPS suficiente dentro de un edificio cerrado (p. ej. depósito, almacén ...), inténtelo de nuevo fuera del edificio.

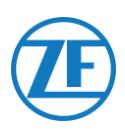

## Conexiones de Hardware

#### Quitar las Tapas de Seguridad

Antes de insertar los conectores hay que quitar las tapas de seguridad de los puertos 554 090 0xx 0. Quite solo las tapas de seguridad de los puertos que vaya a utilizar.

## Si Quita Las Tapas De Seguridad De Los Puertos Que No Va A Utilizar, Unidad Dejará De Ser Resistente Al Agua.

- Utilice un destornillador de cabeza plana para levantar los enganches en ambos extremos de las tapas de seguridad.
- 2. Quite la tapa de seguridad del puerto del 554 090 0xx 0.

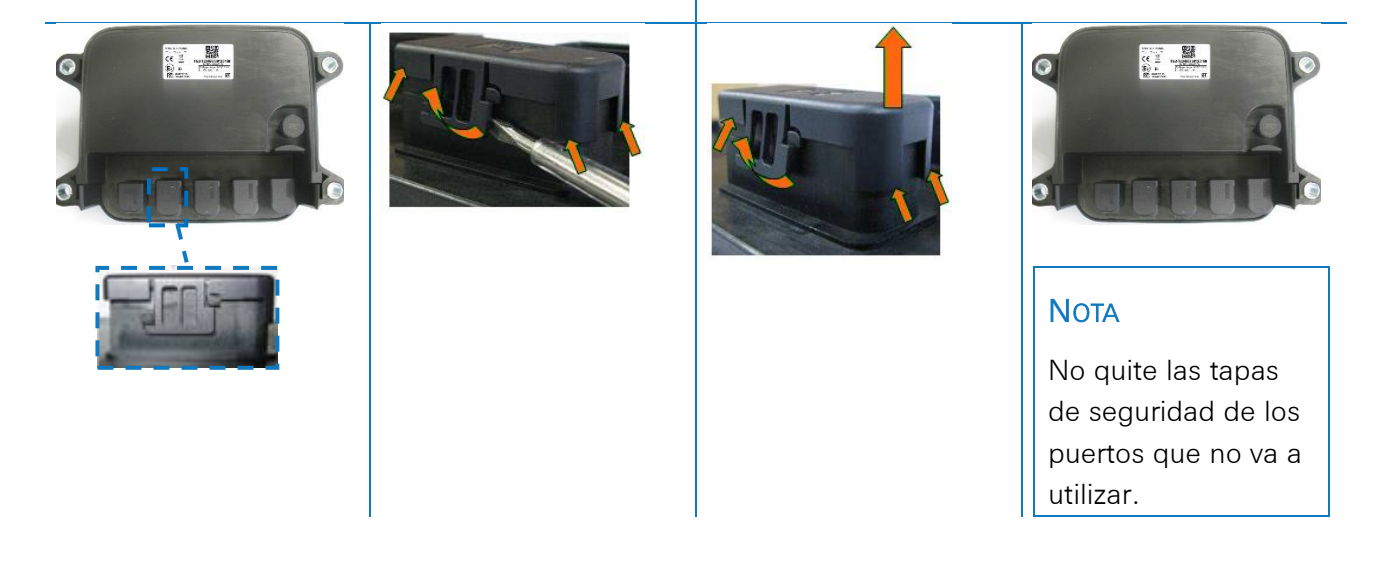

#### Conexión a la Unidad

Todos los conectores para la unidad son del mismo tipo. Asegúrese siempre de que todos los conectores están correctamente insertados para garantizar que la conexión es resistente al agua.

1. Inserte el conector en el puerto adecuado.

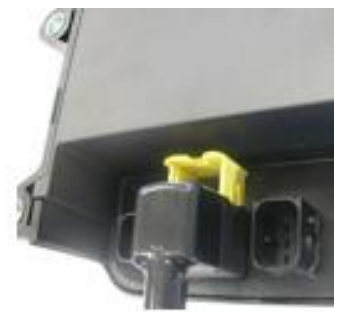

Los conectores se han diseñado de tal forma que no se puedan insertar en un puerto equivocado.

#### **OBSERVACIÓN**

El tipo de cable también se puede comprobar en el cable mismo. P. ej. unidad de refrigeración.

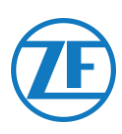

#### 2. Empuje el conector.

El enganche amarillo bajará de forma automática al empujar el conector.

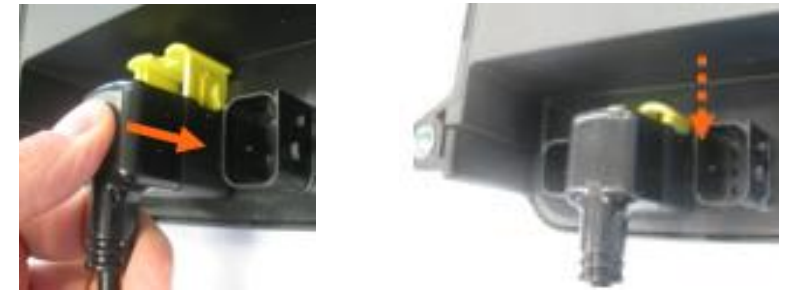

3. Finalmente, apriete el enganche amarillo para bloquear la conexión.

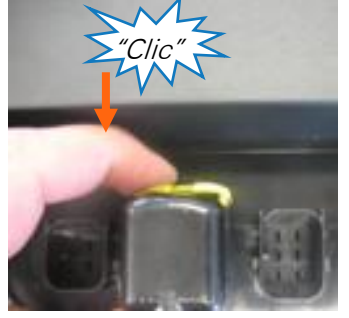

Se debería escuchar un «Clic» característico

#### 4. El conector quedará insertado correctamente

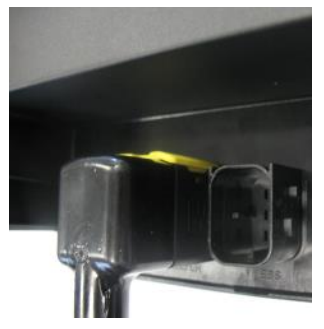

Correctamente insertado

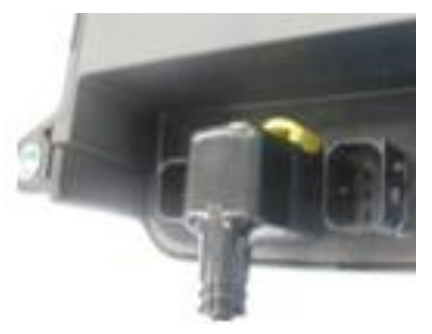

Incorrectamente insertado

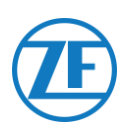

## Conexión al Sistema TEBS

#### **IMPORTANTE – SOFTWARE DE DIAGNÓSTICO**

Algunos sistemas TEBS requieren la adaptación de los parámetros para un puerto específico.

Para la adaptación de los parámetros, necesitará un:

- PC / portátil
- Una interfaz de diagnóstico
- Cable de conexión (USB / serie)
- Software de diagnóstico WABCO

#### Requisitos de Software – Pedido del Software de Diagnóstico

Abra el sitio web: <u>https://www.am.wabco-auto.com/welcome/</u>

Si necesita ayuda para el inicio de sesión, puede obtenerla pulsando el botón «Instrucciones paso a paso».

Después de iniciar sesión correctamente, puede pedir el software de diagnóstico a través de MYWABCO.

Póngase en contacto con su punto de servicio si tiene cualquier pregunta.

#### Νοτα

No obstante, si va a cambiar los parámetros, necesita autorización mediante un código PIN. Puede obtener este PIN a través del correspondiente curso de formación o formación online en la Academy. Puede obtener más información sobre el software de diagnóstico del Service Partner de local o en <u>http://www.wabco.info/i/524</u>.

#### Requisitos de Hardware

#### Opción 1

Diagnóstico conforme a ISO 11992 (CAN 24 V) a través de la conexión CAN ISO 7638 de 7 pines

| Adaptador de conexión<br>ISO 7638 con toma de<br>conexión CAN<br>(446 300 360 0) | Interfaz de diagnóstico (DI-2)<br>con puerto USB (para<br>conexión a PC)<br>(446 301 030 0) | Cable de diagnóstico CAN<br>(446 300 361 0 (5m) /<br>446 300 362 0 (20m)) |
|----------------------------------------------------------------------------------|---------------------------------------------------------------------------------------------|---------------------------------------------------------------------------|
|                                                                                  | » winters :                                                                                 |                                                                           |

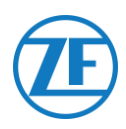

#### Opción 2

Diagnóstico conforme a ISO 11898 (CAN 5 V) con conexión diagnóstica externa

Conexión de diagnóstico con cubierta amarilla (449 611 xxx 0): Sólo Moduladores TEBS-E (Premium)

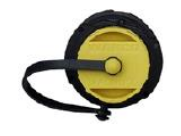

Interfaz de diagnóstico (DI-2) con puerto USB (para conexión a PC) (446 301 030 0)

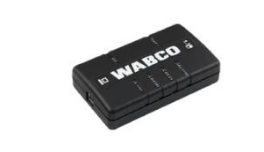

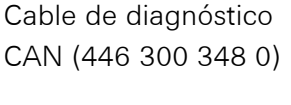

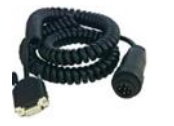

#### Conexión al 554 090 0xx 0

El conector del cable específico de la conexión TEBS se debe insertar en el puerto EBS de la unidad (véase <u>Conexión a la Unidad</u> página 13).

Todos los cables de la conexión TEBS emplean el mismo tipo de conector. Asegúrese siempre de que todos los conectores están correctamente insertados para garantizar que la conexión es resistente al agua. El sistema TEBS puede alimentar a la unidad.

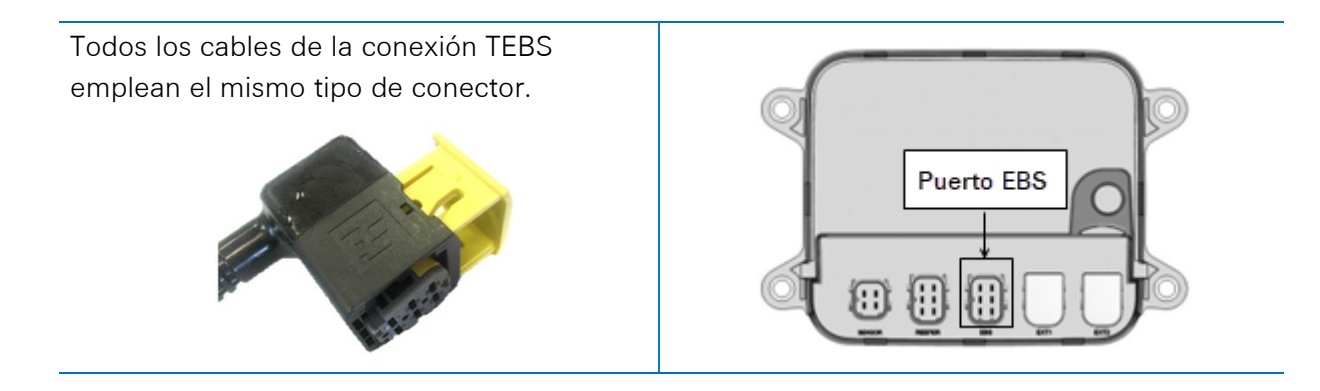

#### Conexión al Sistema TEBS

La integración del 554 090 0xx 0 con un sistema TEBS requiere de un cable específico, dependiendo del tipo de TEBS.

Encontrará un resumen de los cables en la página siguiente.

| Tipo de EBS                      | Asignación de Pines<br>Lado 554 090 0xx 0 |                                | Alimentación<br>Disponible | CAN<br>Disponible    | Producto<br>(Código) | Largo            |         |                         |  |  |  |  |
|----------------------------------|-------------------------------------------|--------------------------------|----------------------------|----------------------|----------------------|------------------|---------|-------------------------|--|--|--|--|
| WABCO TEBS-D0                    | No con                                    | npatible c                     | on 554 090                 | 0xx 0                |                      |                  |         |                         |  |  |  |  |
| estándar                         |                                           |                                |                            |                      |                      |                  |         |                         |  |  |  |  |
| Número de serie ≤ 75000          |                                           |                                |                            |                      |                      |                  |         |                         |  |  |  |  |
| Fecha de produccion ≤<br>09/2003 |                                           |                                |                            |                      |                      |                  |         |                         |  |  |  |  |
| WABCO TEBS-D1                    | No con                                    | a compatible con 554 090 0xx 0 |                            |                      |                      |                  |         |                         |  |  |  |  |
| estándar                         |                                           |                                |                            |                      |                      |                  |         |                         |  |  |  |  |
| 480 102 010 0                    |                                           |                                |                            |                      |                      |                  |         |                         |  |  |  |  |
| WABCO TEBS-D1                    | 1                                         | Rojo                           | V IN                       | V in = KL15          | Sí                   | 0942-0388-EBS-01 | 5 m     |                         |  |  |  |  |
| PREMIUM                          | 2                                         | Negro                          | CAN-H                      | (554 090 0xx 0 solo  |                      | 449 028 000 0    |         |                         |  |  |  |  |
| 480 102 014 0                    | 3                                         | -                              | -                          | alimentado cuando el |                      |                  |         |                         |  |  |  |  |
|                                  | 4                                         | Marrón                         | GND                        | contacto está        |                      |                  |         |                         |  |  |  |  |
|                                  | 5                                         | Blanco                         | CAN-L                      | ACTIVADO)            |                      |                  |         | ∖ <del>⊿,,,,,</del> L—U |  |  |  |  |
|                                  | 6                                         | -                              | -                          |                      |                      |                  |         |                         |  |  |  |  |
| SUBSISTEMA TEBS-E                | 1                                         | Verde                          | V IN                       | Sí                   | Sí                   | 0942-388-EBS-03  | 5 m     |                         |  |  |  |  |
| WABCO                            | 2                                         | Negro                          | CAN-H                      |                      |                      | 449 029 000 0    |         |                         |  |  |  |  |
| 480 102 03x 0                    | 3                                         | Rojo                           | Entrada                    |                      |                      |                  |         | 0942 0398-              |  |  |  |  |
| 480 102 06x 0                    | 4                                         | Marrón                         | GND                        |                      |                      |                  |         |                         |  |  |  |  |
| 480 102 088 0                    | 5                                         | Blanco                         | CAN-L                      |                      |                      |                  |         | Second U                |  |  |  |  |
|                                  | 6                                         | -                              | -                          |                      |                      |                  |         |                         |  |  |  |  |
| TEBS-E WABCO                     | 1                                         | Verde                          | V IN                       | Sí                   | Sí                   | 0942-0388-EBS-07 | 1m + 6m |                         |  |  |  |  |
| SUBSISTEMA                       | 2                                         | Negro                          | CAN-H                      | 01                   |                      | 449 033 000 0    | / 3 m   | 67                      |  |  |  |  |
| SmartBoard (No                   | 3                                         | Rojo                           | Entrada                    |                      |                      |                  |         |                         |  |  |  |  |
| <b>IVTM)</b><br>480 102 03x 0    | 4                                         | Marrón                         | GND                        |                      |                      |                  |         |                         |  |  |  |  |
| 480 102 06x 0                    | 5                                         | Blanco                         | CAN-L                      |                      |                      |                  |         |                         |  |  |  |  |
| 480 102 08x 0                    | 6                                         | -                              | -                          |                      |                      |                  |         | 20                      |  |  |  |  |

| Tipo de EBS                    | Asig<br>Lad | gnación de<br>lo 554 090 | e Pines<br>) 0xx 0 | Alimentación<br>Disponible                                       | CAN<br>Disponible            | Producto<br>(Código) | Largo |                 |
|--------------------------------|-------------|--------------------------|--------------------|------------------------------------------------------------------|------------------------------|----------------------|-------|-----------------|
| WABCO TEBS-E                   | 1           | Rojo                     | V IN               | Sí                                                               | Sí                           | 0942-0388-EBS-04     | 5 m   |                 |
| GIO5                           | 2           | Negro                    | CAN-H              | _                                                                |                              | 449 030 000 0        |       |                 |
| 480 102 06X 0<br>480 102 08x 0 | 3           | -                        | -                  | -                                                                |                              |                      |       | // 0942-0388    |
|                                | 4           | Marrón                   | GND                | -                                                                |                              |                      |       |                 |
|                                | 5           | Blanco                   | CAN-L              | -                                                                |                              |                      |       |                 |
|                                | 6           | -                        | -                  | -                                                                |                              |                      |       |                 |
| Haldex EB+ Gen. 1              | 1           | Rojo                     | V IN               | V in = KL15                                                      | NO                           | 0942-0388-EBS-10     | 6 m   |                 |
| "810"                          | 2           | Verde                    | CAN-H              | <ul> <li>(solo alimentado cuando<br/>el contacto está</li> </ul> |                              | 449 034 000 0        |       |                 |
|                                | 3           | -                        | -                  | ACTIVADO)                                                        |                              |                      |       | // 0942 0388- D |
| Haldex EB+ Gen. 2              | 4           | Azul                     | GND                | -                                                                | A partir de la               |                      |       |                 |
| "820"<br>"950 820 —"           | 5           | Amarillo                 | CAN-L              | -                                                                | version dei<br>software C499 |                      |       |                 |
| 950 820                        | 6           | -                        | -                  | -                                                                |                              |                      |       |                 |
| Haldex EB+ Gen. 3              | 1           | Rojo                     | V IN               | Sí                                                               | Sí                           | 0942-0388-EBS-10-3   | 7 m   |                 |
| "823"<br>"050 822 —"           | 2           | Verde                    | CAN-H              | -                                                                |                              | 449 035 000 0        |       |                 |
| 550 625                        | 3           | -                        | -                  |                                                                  |                              |                      |       | 1 0542 0388 III |
|                                | 4           | Azul                     | GND                | -                                                                |                              |                      |       | -EI             |
|                                | 5           | Amarillo                 | CAN-L              | -                                                                |                              |                      |       |                 |
|                                | 6           | -                        | -                  | -                                                                |                              |                      |       |                 |
| Haldex EB+ Gen. 4              | 1           | Rojo                     | V IN               | Sí                                                               | Sí                           | 554 091 011 0        | Yes   |                 |
| "842"                          | 2           | Verde                    | CAN-H              | _                                                                |                              |                      |       |                 |
| "950 800 …".                   | 3           | -                        | -                  | -                                                                |                              |                      |       |                 |
|                                | 4           | Azul                     | GND                |                                                                  |                              |                      |       |                 |
|                                | 5           | Amarillo                 | CAN-L              |                                                                  |                              |                      |       |                 |
|                                | 6           | -                        | -                  |                                                                  |                              |                      |       |                 |

| Tipo de EBS        | Asi<br>Lad | gnación de<br>lo 554 090 | e Pines<br>) 0xx 0 | Alimentación<br>Disponible | CAN<br>Disponible | Producto<br>(Código)               | Largo |                            |
|--------------------|------------|--------------------------|--------------------|----------------------------|-------------------|------------------------------------|-------|----------------------------|
| Knorr TEBS4 (G1)   | 1          | Blanco                   | V IN               | Sí                         | NO                | 0942-0388-EBS-06U                  | 5 m   |                            |
| ES205x             | 2          | Verde                    | CAN-H              |                            |                   | 449 032 000 0                      |       |                            |
| Knorr TEBS         | 3          | -                        | -                  | Sí                         | Sí                |                                    |       | 9942-0388                  |
| G2.0/G2.1 ES2060   | 4          | Marrón                   | GND                |                            |                   | Versión con                        |       |                            |
| Knorr G2.2 ES2090  | 5          | Amarillo                 | CAN-L              | Sí                         | Sí                | certificado ADR:<br>0942-0388-EBS- |       |                            |
|                    | 6          | -                        | -                  |                            |                   | 06U-ADR<br>449 032 001 0           |       |                            |
| Cable con extremo  | 1          | Blanco                   | V IN               |                            |                   | 0942-0388-EBS-05                   | 5 m   |                            |
| abierto            | 2          | Verde                    | CAN-H              |                            |                   | 449 031 000 0                      |       |                            |
| (Diametro: 6,2 mm) | 3          | Gris                     | Entrada            |                            |                   |                                    |       | <del>≩</del> /⁄ 0942-0388∭ |
|                    | 4          | Marrón                   | GND                |                            |                   | Versión con                        |       |                            |
|                    | 5          | Amarillo                 | CAN-L              |                            |                   | 0942-0388-EBS-05-                  |       | ( <del>4</del>             |
|                    | 6          | -                        | -                  |                            |                   | ADR<br>449 031 001 0               |       |                            |

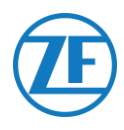

#### WABCO TEBS-D1 Premium

#### Cable Necesario

EBS D

0942-0388-EBS-01

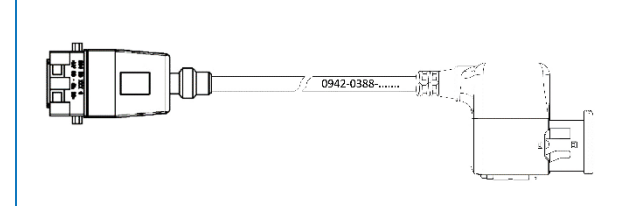

Conecte el 554 090 0xx 0 al **puerto IN/OUT** con el cable de conexión TEBS. Asegúrese de que los pines de conexión se mantienen limpios. No es necesario modificar los parámetros del modulador. Las conexiones telemáticas se activan de forma automática, por lo que no es necesario realizar ninguna adaptación de parámetros.

Después de conectar todo el hardware a la unidad, puede verificar la instalación con TX-CONFIG (véase <u>Comprobación de la instalación</u> <u>con TX-CONFIG</u> pág. 115).

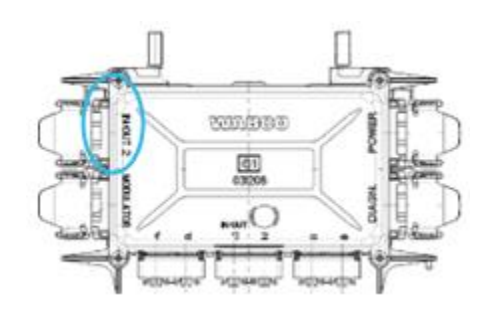

#### Νοτα

Los moduladores del TEBS del remolque del tipo D, con una fecha de fabricación anterior al 09/2003 **no admiten la alimentación de la unidad**.

Compruebe el número de serie de la unidad del modulador:

- Admitido: 480 102 014 0
- No admitido: 480 102 010 0

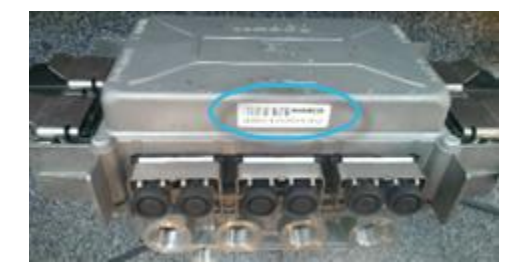

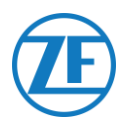

## Subsistema WABCO TEBS-E

#### Conexión del Aparato

#### Cable Necesario

SUBSISTEMA EBS E 0942-0388-EBS-03

Si el modulador es de tipo E (Estándar Premium o Multivoltaje), conecte el 554 090 0xx 0 al **Puerto del SUBSISTEMA** del modulador mediante el cable de conexión TEBS.

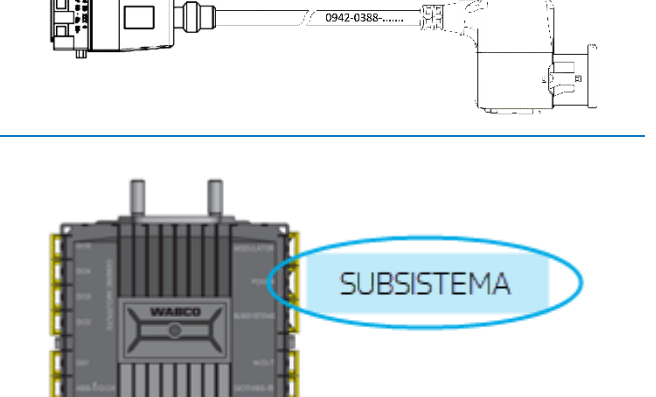

#### TEBS-E WABCO Subsistema SmartBoard (No IVTM)

#### Conexión del Aparato

#### Cable Necesario

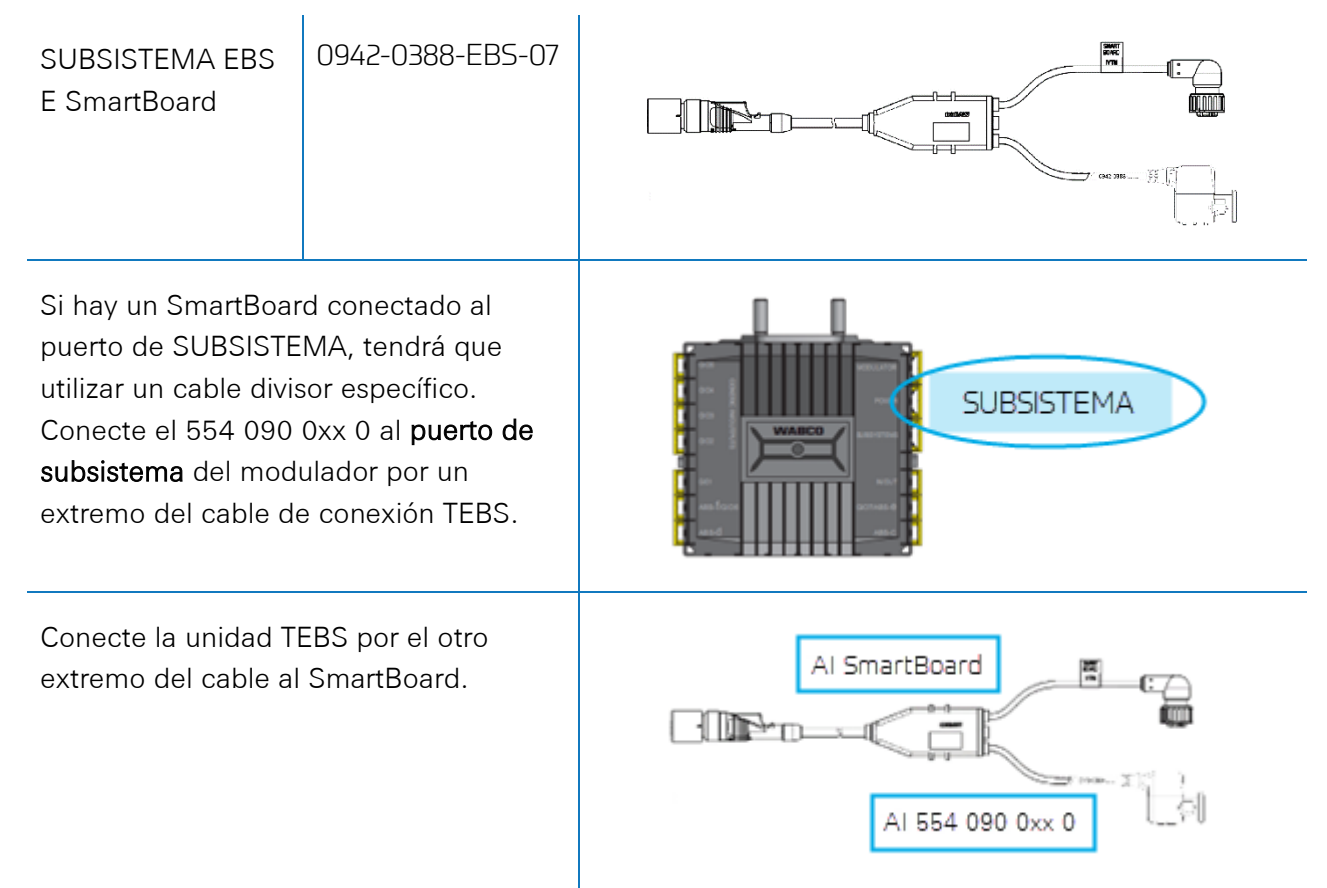

Después de conectar todo el hardware a la unidad, puede verificar la instalación con TX-CONFIG (véase <u>Comprobación de la instalación con TX-CONFIG</u> pág. 115).

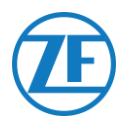

## TEBS-E WABCO Subsistema SmartBoard II

#### Conexión del Aparato

#### Cable Necesario

0942-0388-FBS-07 SUBSISTEMA EBS E SmartBoard II 8946000742 + Cable adaptador SmartBoard Adapter 894 600 074 2 0.15 m Si hay un SmartBoard conectado al puerto de SUBSISTEMA, tendrá que utilizar un cable divisor específico. SUBSISTEMA Conecte el 554 090 0xx 0 al puerto de subsistema del modulador por un extremo del cable de conexión TEBS. AI SmartBoard · The m Conecte la unidad TEBS al SmartBoard II AI 554 090 0xx 0 con el otro extremo del cable de conexión TEBS y el cable adaptador SmartBoard Adapter SmartBoard. 894 600 074 2 0.15 m

Después de conectar todo el hardware a la unidad, puede verificar la instalación con TX-CONFIG (véase <u>Comprobación de la instalación con TX-CONFIG</u> pág. 115).

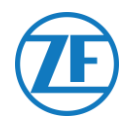

#### Adaptación de Parámetros con el Software de Diagnóstico TEBS-E

#### Requisitos

Software de diagnóstico TEBS-E: Consulte <u>Requisitos de Software: Pedido del Software de</u> <u>Diagnóstico</u> pág. 15.

| n TEBS-E Diagnostic Software (en) V5.50 246 301 588 0 LIC:30 PIN:200 DEMOVERSION  | – 🗆 ×                            |
|-----------------------------------------------------------------------------------|----------------------------------|
| Diagnosis Start-up Messages Control Measured values System Tools ODR Options Help |                                  |
|                                                                                   | WABCO<br>Vehicle Control Systems |

#### Adaptación de Parámetros

Cuando el 554 090 0xx 0 está conectado a la ranura SUBSISTEMA, debe activar telemática como subsistema en el software de diagnóstico TEBS-E:

«Ventana TEBS» > «Selección de función» > «Subsistema» > Sistema telemático (TS).

- 1. En el software de diagnóstico TEBS-E, abra el menú "Ajustes de parámetros del sistema EBS:»:
- 2. En la pestaña «Funciones estándar», seleccione Sistema telemático (TS) en el panel «Subsistemas».

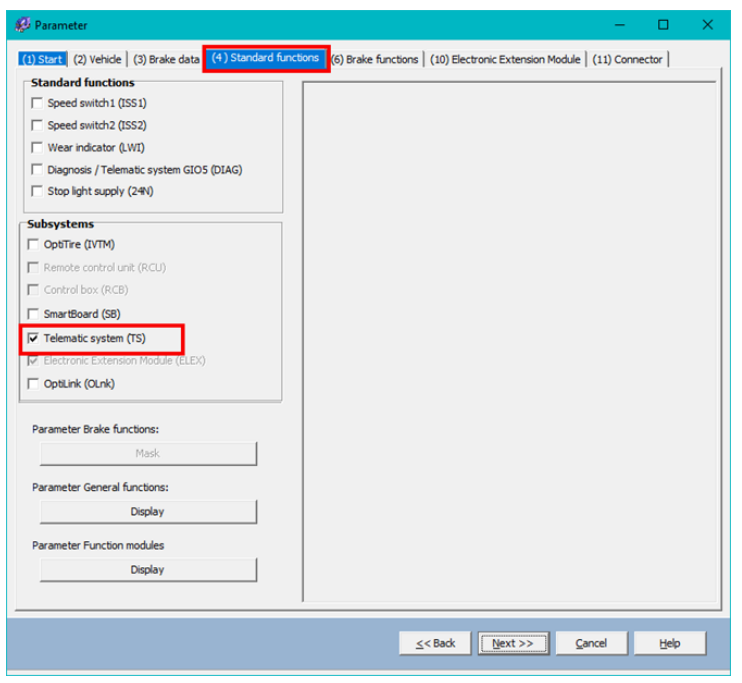

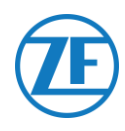

3. A continuación, seleccione Telemática en «Subsistemas» de la pestaña «Conector».

|                                                                                                    | Component(s) not yet assigned |                                                                                                    |
|----------------------------------------------------------------------------------------------------|-------------------------------|----------------------------------------------------------------------------------------------------|
| 105           Pane           104           Pane           103           1003           1004           Pane           1005           1006           Pane           1010           1010           1010           1010           Pane           1010           Pane           1010           Pane           1010 |                               | Subsystems Tdematos (Pri 5 2 3) Vore To / Out To / Out To |
|                                                                                                    | Component(s) selected twice   | neters are written.                                                                                                    |

4. Pulse **Copiar en ECU** cuando haya realizado todas las modificaciones (se necesita un código PIN (véase <u>Nota</u> en la pág. 15)).

| Write to file | Write to ECU | ≦ystem plate | <u>≤<back< u=""> <u>N</u>ext &gt;&gt;</back<></u> | <u>O</u> K | <u>H</u> elp |
|---------------|--------------|--------------|---------------------------------------------------|------------|--------------|
|               |              |              |                                                   |            |              |

Después de conectar todo el hardware a la unidad, puede verificar la instalación con TX-CONFIG (véase <u>Comprobación de la Instalación con TX-CONFIG</u> pág. 115).

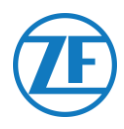

### WABCO TEBS-E GIO5

#### Conexión del Aparato

#### Cable Necesario

 EBS E GIO5
 0942-0388-EBS-04

 Si no puede utilizar el puerto de subsistema en T TEBS-E Premium, conecte el 554 090 0xx 0 al puerto GIO5 del modulador mediante el cable de conexión telemática GIO5 del TEBS.

## Adaptación de Parámetros con el Software de Diagnóstico TEBS-E *Requisitos*

Software de diagnóstico TEBS-E: Consulte <u>Requisitos de Software: Pedido del Software de</u> <u>Diagnóstico</u> pág. 15.

| W TEBS-E Diagnostic Software (en) V5.50 246 301 588 0 LIC: | PIN:200 DEMOVERSION           | – 🗆 X                              |
|------------------------------------------------------------|-------------------------------|------------------------------------|
| Diagnosis Start-up Messages Control Measured value         | System Tools ODR Options Help |                                    |
|                                                            |                               | ? WABCO<br>Vehicle Control Systems |

#### Adaptación de Parámetros

Cuando el 554 090 0xx 0 está conectado a la ranura SUBSISTEMA, debe activar telemática como función estándar en el software de diagnóstico TEBS E:

«Ventana TEBS» > «Selección de función» > «Funciones estándar» > **Diagnóstico / Telemática GIO5** (**DIAG**).

1. En el software de diagnóstico TEBS-E, abra el menú "Ajustes de parámetros del sistema EBS":

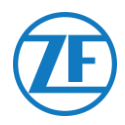

2. En la pestaña «Funciones estándar», seleccione Diagnóstico / Sistema telemático GIO5 (DIAG).

| tandard functions                        | Coosed writeb (ICC)   |          |          | _ |
|------------------------------------------|-----------------------|----------|----------|---|
| Speed switch1 (ISS1)                     | speed switch (155)    | 155.1    |          |   |
| Speed switch2 (ISS2)                     | Scool on              | 15 km/h  | 15 km/h  |   |
| Wear final value (LWI)                   | Speed off             | 10 km/b  | 10 km/b  |   |
| Diagnosis / Telematic system GID5 (DIAG) | Speed on              | 10 10011 | No North |   |
| Stop light portor sapply (2411)          | DTP or the size of    |          |          |   |
| 1                                        | Cable break detection | a 2      |          |   |
| bith Bithi                               | Connected components  | 1.       | pr.      |   |
| Denote control and OPPID                 | Valve                 | G        | G        |   |
| Control box (RCB)                        | Light                 | с        | с        |   |
| SmartBoard (SB)                          |                       |          |          |   |
| Telematic system (TS)                    |                       |          |          |   |
| ELEX (ELEX)                              |                       |          |          |   |
| arameter Brake functions:                |                       |          |          |   |
| Display                                  |                       |          |          |   |
| arameter General functions:              |                       |          |          |   |
| Display                                  |                       |          |          |   |
| arameter Function modules                |                       |          |          |   |
| Display                                  |                       |          |          |   |
|                                          |                       |          |          |   |
|                                          |                       |          |          |   |
|                                          |                       |          |          |   |
|                                          |                       |          |          |   |
|                                          | ,                     |          |          |   |

3. En la pestaña «Conector», seleccione Diagnóstico / Telemática en GIO5.

| G105                            |   | Component(=) not | pet assigned |             | Subsystems |  |
|---------------------------------|---|------------------|--------------|-------------|------------|--|
| Disgnosis/Telenatics (Pin 1 34) | • |                  |              |             | None       |  |
| aiu*                            |   |                  |              |             | In/Out     |  |
| None                            |   |                  |              |             | None       |  |
| 5103                            |   |                  |              |             | 610 7      |  |
| None                            | • | -                |              | _           | None       |  |
| G102                            |   | 0.06             |              | RODULATOR   |            |  |
| LACV 1 (Pin 1)                  | • | 004 8            |              | -           |            |  |
| None                            | • |                  |              | PONER       |            |  |
| 301                             |   | - 5 1            | MABCO        | GUESVOTERS  |            |  |
| RTR valve 1 (Pin 1)             |   | 0.02 2           |              |             |            |  |
| None                            |   | · · · · ·        |              | Indexe      |            |  |
| 5106                            |   | -                |              | 0002 (405-4 |            |  |
| None                            | - |                  |              | -           |            |  |
|                                 |   | Component(s) sel | icted twice  |             |            |  |
|                                 |   |                  |              |             |            |  |

 Pulse Copiar en ECU cuando haya realizado todas las modificaciones (se necesita un código PIN (véase <u>Nota</u> en la pág. 15)).

|  | Write to file | Write to ECU | System plate | Sext >> QK | Help |
|--|---------------|--------------|--------------|------------|------|
|--|---------------|--------------|--------------|------------|------|

Después de conectar todo el hardware a la unidad, puede verificar la instalación con TX-CONFIG (véase <u>Comprobación de la Instalación con TX-CONFIG</u> pág. 115).

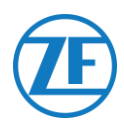

## Haldex EB+

#### Conexión del Aparato

conector.

#### Gen. 1 / Gen. 2 - Cable Necesario

| Ha<br>Dl <i>i</i> | ldex EB+ Gen. 1<br>AGN                                                                                  | 0942-0388-EBS-10                                                         |        |
|-------------------|----------------------------------------------------------------------------------------------------|--------------------------------------------------------------------------|--------|
| 1.                | Quite la tapa de prot<br>conector antes de in<br>unidad TEBS. Asegú<br>pines de conexión se<br>limpios. | ección del<br>sertarlo en la<br>rese de que los<br>e mantienen           |        |
| 2.                | Conecte el 554 090 (<br>DIAG con el cable de<br>Antes tiene que quita<br>que cubre el puerto            | Dxx 0 al <b>Puerto</b><br>e conexión TEBS.<br>ar el tapón ciego<br>DIAG. | GEN. 1 |
|                   |                                                                                                    |                                                                          | GEN. 2 |
|                   |                                                                                                    |                                                                          |        |
| 3.                | Tire hacia abajo del<br>verde del sistema TE                                                            | cierre deslizante<br>BS e introduzca el                                  |        |

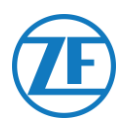

#### Gen. 3 –Cable Necesario

| Haldex EB+ Gen. 3<br>DIAGN                                                                                                    | 0942-0388-EBS-10-3                                                                                         |                |                      |
|----------------------------------------------------------------------------------------------------|----------------------------------------------------------------------------------------------------|----------------|----------------------|
| <ol> <li>Conecte el 554 09<br/>puertos DIAG (véa<br/>imagen) con el ca<br/>TEBS. Antes tiene<br/>ciego que cubre e</li> </ol> | 90 0xx 0 a uno de los<br>ase 11 o 12 en la<br>able de conexión<br>e que quitar el tapón<br>el puerto DIAG. | Tapones Ciegos | 11 DIAGN<br>12 DIAGN |
|                                                                                                    |                                                                                                    |                | _                    |

 Asegúrese de que los pines de conexión se mantienen limpios. Se debería escuchar un «Clic» característico.

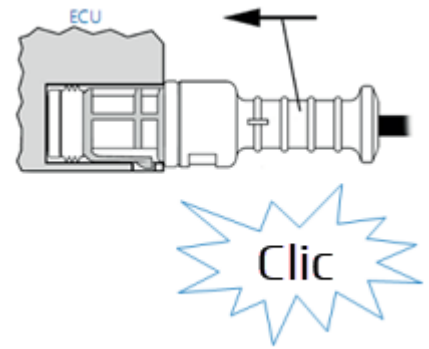

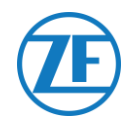

#### Gen. 4 – Cable Necesario

| Haldex EB+ Gen. 4 DIAGN 554 090 0x |  |
|------------------------------------|--|
|------------------------------------|--|

#### Póngase en contacto con su socio de servicio local de Haldex para determinar la conexión correcta.

Desde una perspectiva de hardware, solo hay una versión: T-CAN y H-CAN están disponibles.

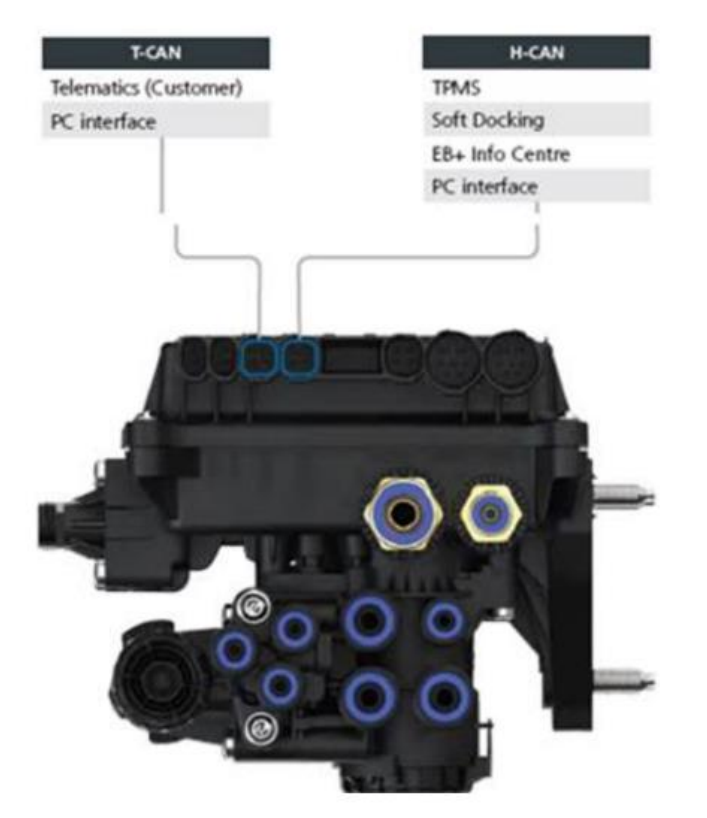

Sin embargo, desde una perspectiva de software, hay 2 versiones:

- T-CAN y H-CAN activos
- H-CAN sólo activa

En caso de que T-CAN y H-CAN estén activos, la unidad telemática DEBE estar conectada a T-CAN. En caso de que sólo H-CAN esté activo, la unidad telemática debe estar conectada a H-CAN. Si H-CAN ya está ocupado, use un **«cable divisor» 844 542 XXX (sólo para comprar en Haldex).** 

| 844 54x xxx | Diagnostics splitter cable<br>4x4x4 | 844 542 001 | CAN Y-Splitter<br>(M/F/F) – 1.25m |
|-------------|-------------------------------------|-------------|-----------------------------------|
|             | CAN Y-Splitter (M/F/F)              |             |                                   |

Póngase en contacto con su socio de servicio local de Haldex para determinar la conexión correcta.

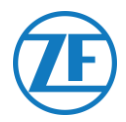

Le recomendamos que compruebe el número de pieza o el software de diagnóstico para determinar la configuración correcta

- Compruebe el número de pieza
  - Número de pieza 842 00x xxx => Conectar la telemática a **H-CAN**

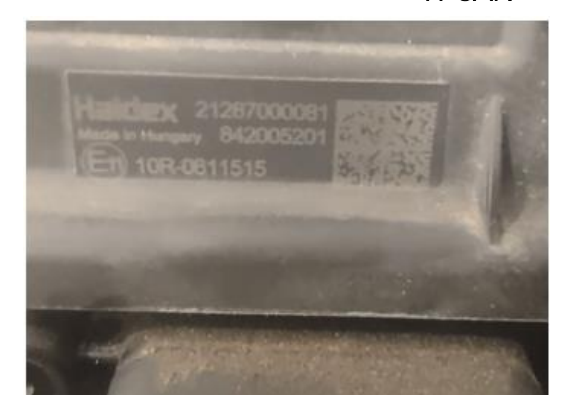

• Compruebe Software de diagnóstico DIAG++

Número de pieza 842 01x xxx & 842 02x xxx => Conectar la telemática a **T-CAN** 

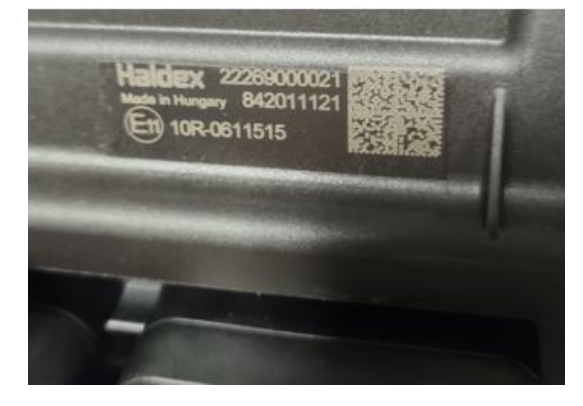

Haga clic en el enlace de la versión de la ECU en la pantalla de inicio de Diag++; aparecerá un cuadro de diálogo:

- HCAN
- HCAN/SCAN
- HCAN/HCAN
- HCAN/HCAN/SCAN
- => Conectar la telemática a H-CAN

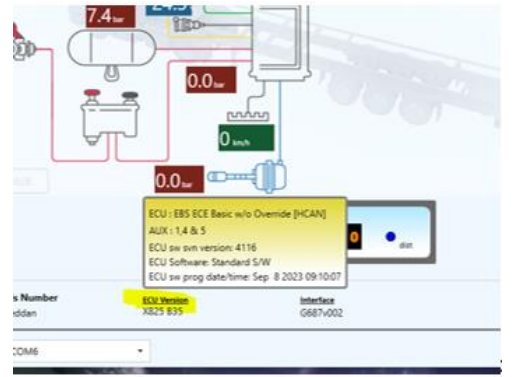

- HCAN/TCAN
- HCAN/TCAN/SCAN
- => Conectar la telemática a T-CAN

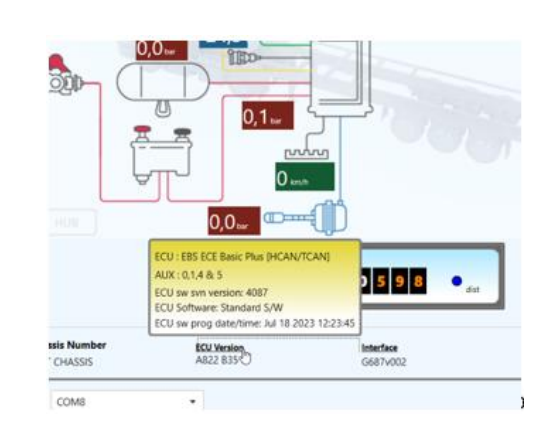

Póngase en contacto con su socio de servicio local de Haldex para más soporte.

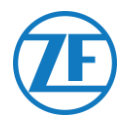

#### Puertas DIAG no Disponibles en la unidad Haldex Generation 2

En caso de que la puerta DIAG de la unidad Haldex Gen. 2 ya está ocupada por, p.ej. una unidad «EB+ Soft Docking» y un módulo «EB+ Info Centre», <u>no hay un cable separador</u> para separar la conexión existente. Como consecuencia, tendrá que decidir qué hardware quiere conectar.

#### Puertas DIAG no disponibles en la unidad Haldex Generation 3

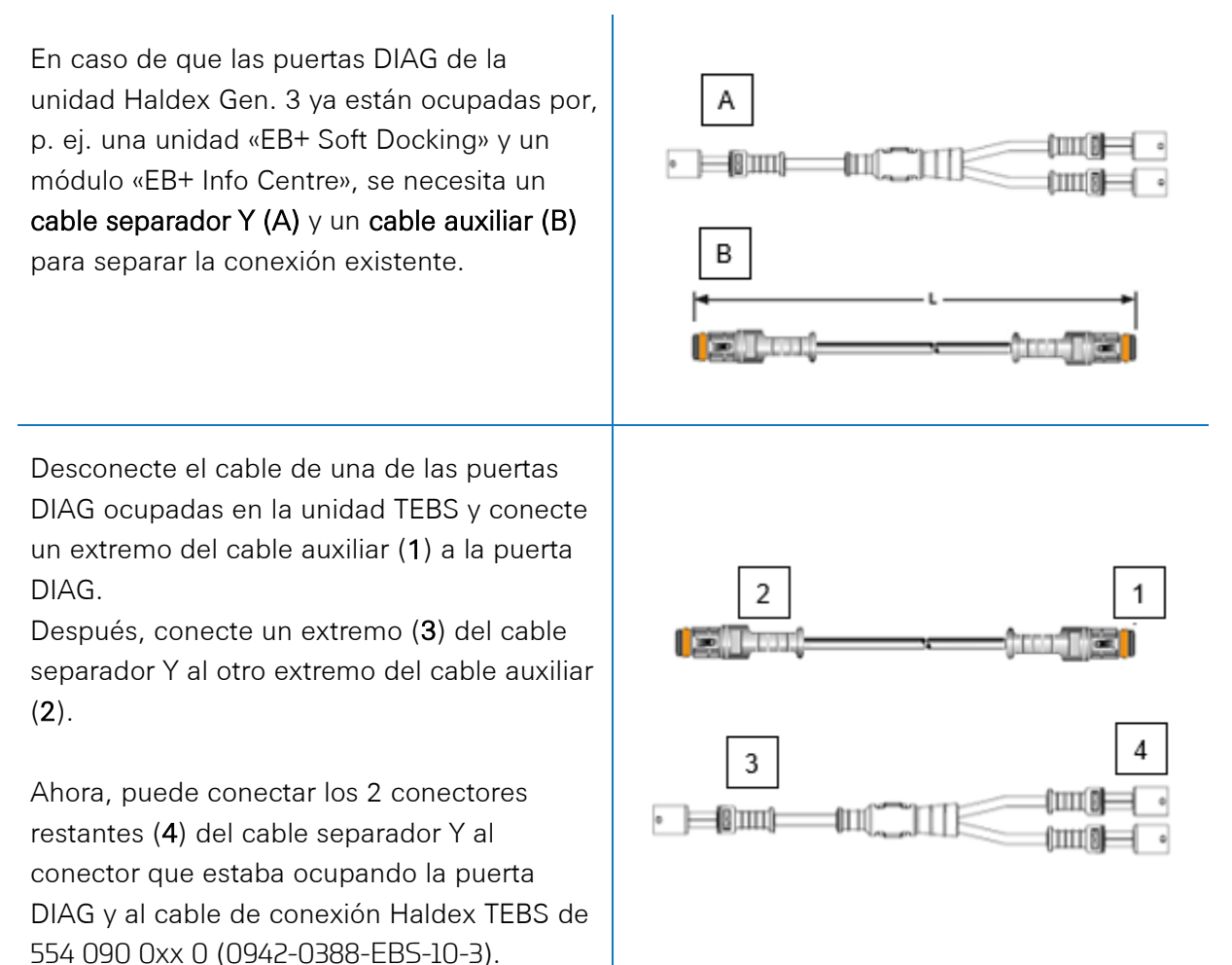

Póngase en contacto con su Socio de Servicios local de Haldex para encargar los cables necesarios:

| А | Cable separador CAN Haldex EB+ | N° de pieza 814 038 001 |
|---|--------------------------------|-------------------------|
| В | Cable auxiliar Haldex          | N° de pieza 814 037 xxx |

Después de conectar todo el hardware a la unidad, puede verificar la instalación con TX-CONFIG (véase <u>Comprobación de la instalación con TX-CONFIG</u> pág. 115).

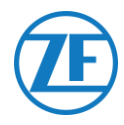

#### Adaptación de Parámetros

Los datos EBS del CAN con unidades Haldex solo están disponible desde la versión del software C499. En case de una versión anterior, verifique con su punto de servicio Haldex local si se puede actualizar el software.

Se puede verificar la versión del Haldex EB+ con un PC / PC portátil y una interfaz PC específica conectada al puerto de diagnóstico (véase <u>Adaptación de Parámetros – Requisitos de Hardware</u> abajo).

Se puede obtener más información sobre el software de diagnóstico con su punto de servicio Haldex local.

#### Adaptación de Parámetros – Requisitos de Hardware

El kit de interfaz DIAG+ consiste en un dongle USB, sus cables de conexión y un estuche. Debe instalar el software en el PC diagnóstico antes de conectar el dongle USB.

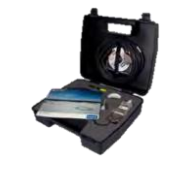

Kit de interfaz DIAG+

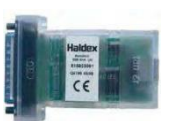

Dongle USB

#### Adaptación de Parámetros – Conexión del Aparato

Conecte el cable USB a una puerta USB de su PC / PC portátil. Accede al ECU con el conector ISO7638 de 7 pines que utiliza pin 6 y 7 como bus de datos CAN con el conjunto de interfaz ISO (815 018 001).

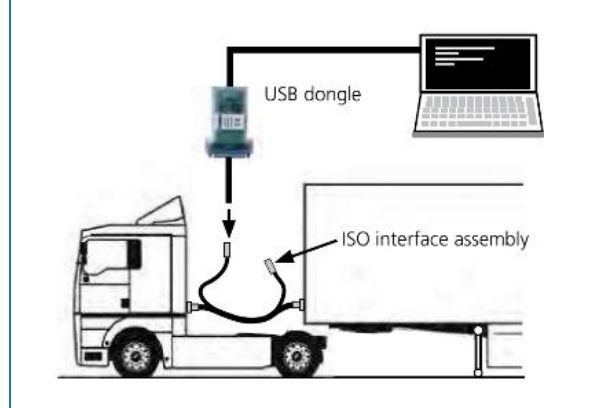

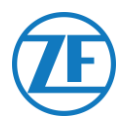

#### Menú «Adaptación de Parámetros»

1. En el menú principal, seleccione Configure, Read, Set up y Program The ECU.

|        | Hali                | dex                     |
|--------|---------------------|-------------------------|
| Haldex | Configure, Read, Se | age And Program The BCU |
|        | 5                   | Q                       |
|        | 4                   | · •                     |
|        | -                   | 1                       |
|        |                     | A COM.3 -               |

2. Luego, haga clic en Edit ECU parameters and configuration.

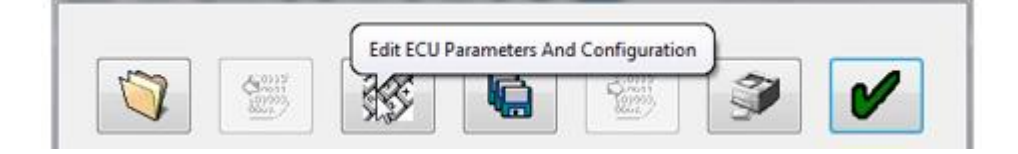

3. Luego, haga clic en Set up Aux configuration data.

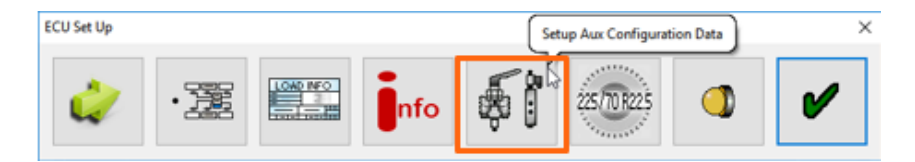

4. En la tabla Bus CAN, debe activar TCAN (ISO on HCB).

| -<br>K         | TCAN (ISO on HCE) |     |         |       | CAN Brake                 |   |
|----------------|-------------------|-----|---------|-------|---------------------------|---|
| 0              |                   | l m | A, B, C | 4° 5° | * = General Purpose Input |   |
|                | EB+ Soft Doding   | UR  | · ·     |       | Modify                    | 2 |
| y Aux Settings | EB+ Soft Dedang   |     | •       |       | Modity                    | 2 |

- 5. Debe confirmar la modificación haciendo clic en
- 6. Para que la unidad Haldex Gen. 3 envíe información de carga por eje, debe activar un parámetro específico en el menú. Luego, haga clic en **Set up Aux configuration and layout**.

| ECU Set Up | Setu | p ECU Configura | tion And Layout | )   |             | × |
|------------|------|-----------------|-----------------|-----|-------------|---|
| 4          | ·    |                 | nfo             | \$1 | 225/70/8225 | V |

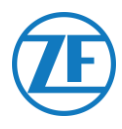

7. A continuación, haga clic en el botón Axle load sum.

| CU Configuration                                                              |                                                                                                    |                                                                                                    | ×                                                                                                    |
|-------------------------------------------------------------------------------|----------------------------------------------------------------------------------------------------|----------------------------------------------------------------------------------------------------|----------------------------------------------------------------------------------------------------|
| 51B<br><sup>−0</sup> 422<br>-0 <sup>121</sup><br>(S1A)                        | 51B<br>- <sup>0</sup> 121<br>-0122<br>-0123<br>(51A)                                                                 | 61B<br>                                                                                                    | 2M Side By Side                                                                                                    |
| 51B<br>• 121<br>• 121<br>• 122<br>• 0<br>51A                                  | • 518<br>• 22<br>• 21<br>• 21<br>• 51A                                                                               | • 518<br>• 212<br>• 212<br>• 212<br>• 212<br>• 51A                                                                                                    | ● 518<br>• <sup>4</sup> 27<br>• <sup>4</sup> 27<br>• <sup>4</sup> 7<br>• <sup>4</sup> 7<br>• <sup>4</sup> |
| 51B 52B<br><sup>-0</sup> 122- <sup>0</sup><br>-0 <sup>121</sup> -7<br>51A 52A | ● <sup>0</sup> 18528<br>- <sup>0</sup> 121 <sup>0</sup><br>- <sup>0</sup> 122 <del>0</del><br>S1A S2A                | ・<br>・<br>・<br>う<br>。<br>(121<br>う<br>(121<br>う<br>(121<br>)<br>(121<br>)<br>(1 | Auto Configuration  No REV  REV                                                                                                    |
|                                                                               | • 518 528<br>• <sup>4</sup> <sup>4</sup> <sup>2</sup> 22 <sup>4</sup><br>• <sup>7</sup> <sup>21</sup> 7<br>• 51A 52A | - 518 528<br>• 21                                                                                                    | CLSV on 24N  Lift on Move  Axie Load Sum  180° Orientation  Dolly [DAR]                                                                                                    |
| Show 4/5 Axles                                                                | •                                                                                                    | ×                                                                                                    |                                                                                                    |
|                                                                               |                                                                                                    |                                                                                                    |                                                                                                    |

- 8. Confirme la modificación pulsando dos veces
- 9. Finalmente, haga clic en Write configuration to the ECU.

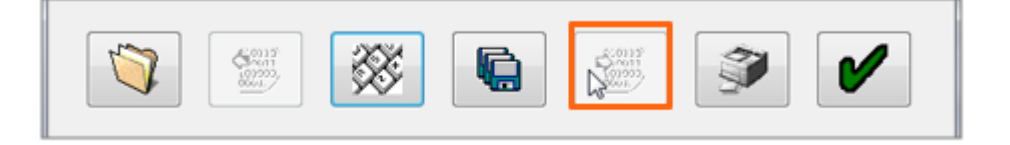

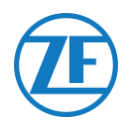

#### Knorr

#### Conexión del Aparato

#### Cable Necesario

| Knorr DIAGN TIM | 0942-0388-EBS-06U | 0942-0388 |
|-----------------|-------------------|-----------|
|                 |                   |           |

#### Accesorios Suministrados

1x A-coding 1x B-coding

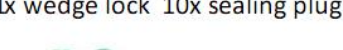

1x wedge lock 10x sealing plug 1 x 0942-0388-WP-Y-CONN-01 (Separador Y con 6 polos (IP68 2 bares))

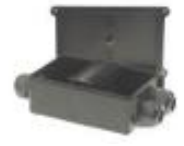

#### Knorr TEBS4 (G1) ES205x

Si utiliza una unidad de TEBS Knorr, debe conectar el 554 090 0xx 0 al Conector X2 de la unidad TEBS.

Señales disponibles:

- CAN-Bus 5V NO disponible •
- Energía

#### Conector X2

- Codificación A
- Asignación de pines

| N° | Color  | Función | Señal |
|----|--------|---------|-------|
| 3  | Blanco | AUX IO3 | V in  |
| 12 | Marrón | AUX GND | GND   |

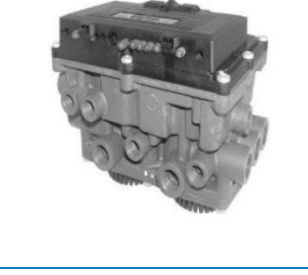

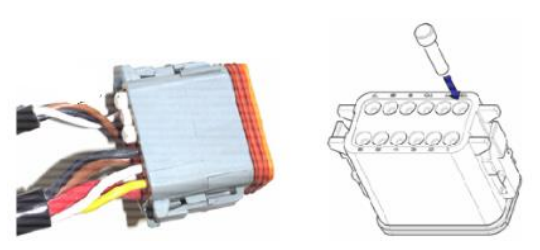

Los puntos de contacto no usados deben ser cubiertos con tapones de cierre.

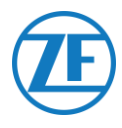

#### Knorr TEBS G2.0/G2.1 ES2060

En caso de una unidad TEBS Knorr G2.0/G2.1, debe conectar el 554 090 0xx 0 al **conector IN/OUT** de la unidad TEBS.

Señales disponibles:

- CAN-Bus 5V disponible
- Energía

#### **Conector IN/OUT**

- Codificación B
- Asignación de pines:

| N° | Color    | Función     | Señal |
|----|----------|-------------|-------|
| 3  | Blanco   | AUX IO3     | V in  |
| 9  | Amarillo | 5V CAN-L    | CAN-L |
| 10 | Verde    | 5V CAN-H    | CAN-H |
| 12 | Marrón   | AUX IO3 RET | GND   |

Se puede dividir la conexión existente con el cable de conexión específico de la unidad TEBS de Knorr.

Desenchufe de la unidad TEBS el conector que haya instalado e inserte el conector del cable de conexión TEBS.

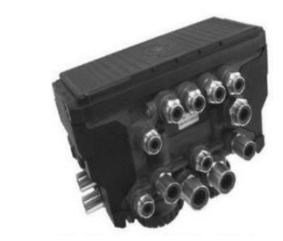

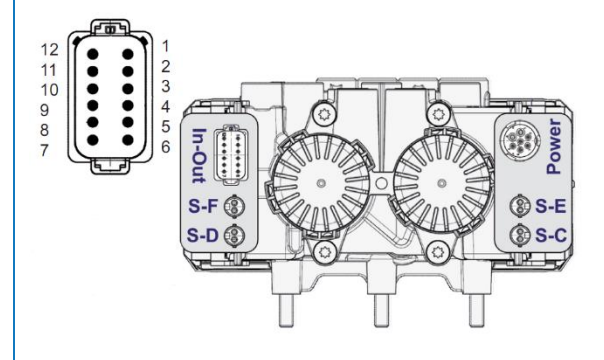
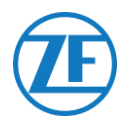

## Knorr G2.2 ES2090

En caso de una unidad TEBS Knorr G2.2, debe conectar el 554 090 0xx 0 al **conector IN/OUT** de la unidad TEBS.

Señales disponibles:

- CAN-Bus 5V disponible
- Energía

## Conector IN/OUT

- Codificación A
- Asignación de pines:

| N° | Color    | Función     | Señal |
|----|----------|-------------|-------|
| 3  | Blanco   | AUX IO3     | V in  |
| 9  | Amarillo | 5V CAN-L    | CAN-L |
| 10 | Verde    | 5V CAN-H    | CAN-H |
| 11 | Marrón   | AUX IO3 RET | GND   |

Se puede dividir la conexión existente con el cable de conexión específico de la unidad TEBS de Knorr.

Desenchufe de la unidad TEBS el conector que haya instalado e inserte el conector del cable de conexión TEBS.

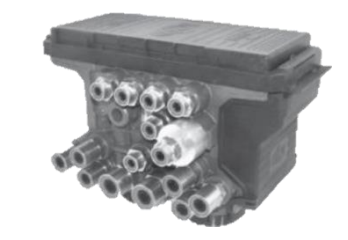

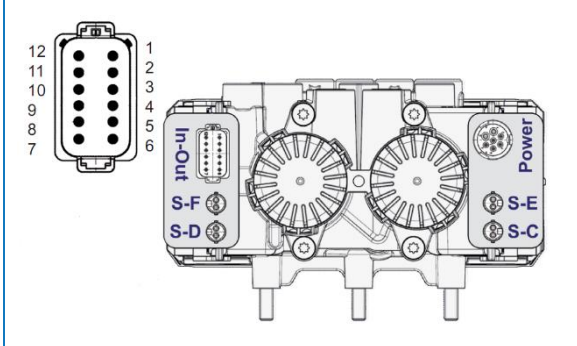

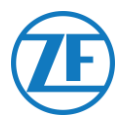

# Adaptación de Parámetros (solo Knorr G2.1)

Con el software de diagnóstico «ECUtalk» y el kit de interfaz PC «UDIF» de Knorr se puede establecer una conexión diagnóstica con el modulador. En el menú principal del software diagnóstico, haga clic en el botón **Modificar configuración** o **Componentes**.

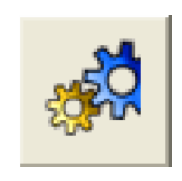

En la sección «Componentes» debe activar la función **Magic Eye** seleccionando **Sí** en el menú desplegable.

Haga clic en el botón **OK** para confirmar la configuración de parámetros.

En el menú principal, seleccione el botón Program TEBS / Write to ECU.

| Components        |    |   |
|-------------------|----|---|
| TIM connected     | No | - |
| Magic Eye present | No | - |
| DSS (C3) present  | No |   |
|                   |    |   |
|                   |    |   |

# Adaptación de Parámetros (Knorr G2.1 y Knorr G2.2)

Auxiliary I/O - AUXIO3 debe estar activado y configurado en V de salida. «Detección de errores» debe estar configurado en Cortocircuito.

| Elle         | ⊻iew                       | <u>System</u> <u>Te</u> s                   | ts Diagnostic inform                                         | nation <u>O</u> ptions To                                                     | o <u>i</u> s <u>H</u> elp     |               |                              |
|--------------|----------------------------|---------------------------------------------|--------------------------------------------------------------|-------------------------------------------------------------------------------|-------------------------------|---------------|------------------------------|
|              | Inform                     | nation                                      | Components 🚑                                                 | Rear axle group brak                                                          | king                          | Auxiliary I/O | RSP & Safety ! Miscellaneous |
|              |                            | Aux                                         | iliary functions                                             |                                                                               |                               |               |                              |
| ТВ           | вм                         |                                             | ,                                                            |                                                                               |                               |               | 'In - Out' Connector         |
| -            | Dia                        |                                             |                                                              |                                                                               |                               |               |                              |
|              | Pin                        | Туре                                        | Function name                                                | Error detection                                                               | V <sub>avg</sub> [V]          |               | 8123458                      |
| $\mathbf{X}$ | AUXI01                     | Type<br>Output                              | Function name<br>▼ SP ▼                                      | Error detection<br>Solenoid/Bulb: 5 -                                         | V <sub>avg</sub> [V]          |               |                              |
| ×            | AUXIO1<br>AUXIO2           | Type<br>Output<br>Output                    | Function name     SP     ✓     LAC2     ✓                    | Error detection<br>Solenoid/Bulb: 5<br>Solenoid/Bulb: 5                       | V <sub>avg</sub> [V]<br>24∨ ▼ |               |                              |
|              |                            | Type       Output       Output              | Function name  SP LAC2 Voit                                  | Error detection Solenoid/Bulb: § Solenoid/Bulb: § ECU: Short circuit          | V <sub>avg</sub> [V]<br>24∨ ▼ | Pin Number    | Function                     |
| X<br>X       | AUXI01<br>AUXI02<br>AUXI03 | Type       Output       Output       Output | Function name     SP     IAC2     Vout                       | Error detection<br>Solenoid/Bulb: 5<br>Solenoid/Bulb: 5<br>ECU: Short circuit | V <sub>avg</sub> [V]<br>24√ ▼ | Pin Number    | Function                     |
| X<br>X       | AUXIO1<br>AUXIO2<br>AUXIO3 | Type       Output       Output       Output | Function name       SP       ✓       LAC2       ✓       Vout | Error detection<br>Solenoid/Bulb: 5<br>Solenoid/Bulb: 5<br>ECU: Short circuit | V <sub>avg</sub> [V]<br>24√ ▼ | Pin Number    | Function<br>AUXIO1<br>AUXIO2 |

Después de conectar todo el hardware a la unidad, puede verificar la instalación con TX-CONFIG (véase <u>Comprobación de la Instalación con TX-CONFIG</u> pág. 115).

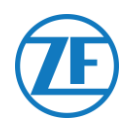

#### Conector X2 o IN/OUT No Disponible

En caso de que los conectores de 12 pines X2 (G1) o IN/OUT (G2.0/2.1/2.2) ya estén ocupados, se necesita una **caja de distribución** (894 600 002 2) para dividir el cable de conexión actual.

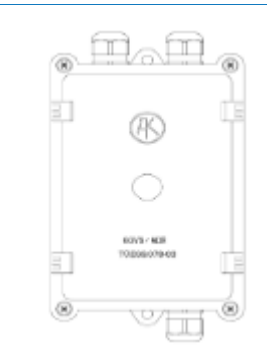

## Νοτα

Los prensaestopas permite un rango de diámetro del cable de 4,5-10 mm.

No debe apretar los prensaestopas con una fuerza superior a 3 Nm.

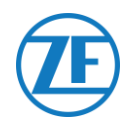

# Conexión al Sistema OptiTire

554 090 0xx 0 se integra también con el sistema de monitorización de presión de los neumáticos OptiTire. Para conectarlo simultáneamente al sistema TEBS (WABCO o no WABCO) y al sistema OptiTire, es posible que necesite cableado adicional, dependiendo de su instalación y de las conexiones disponibles (véase <u>Lista de Cables</u> en la página 41).

# Conexión al 554 090 0xx 0

Asegúrese siempre de que todos los conectores están correctamente insertados para garantizar que la conexión es resistente al agua.

## **TEBS-E WABCO**

El cable de conexión TEBS específico se debe conectar en el **puerto EBS** de la unidad. El sistema TEBS alimenta a la unidad.

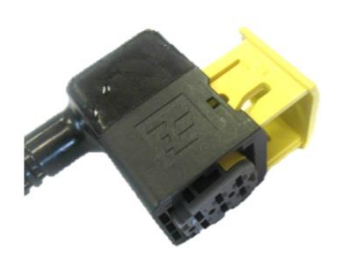

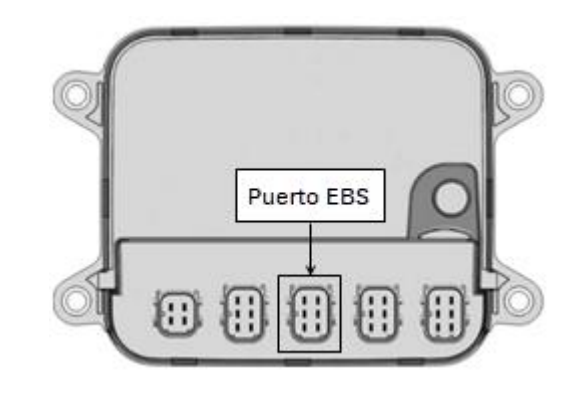

# TEBS-E no WABCO

El cable de conexión OptiTire específico se debe conectar en el puerto EXT1 de la unidad

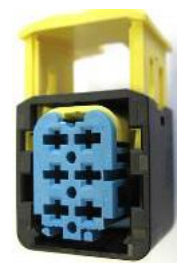

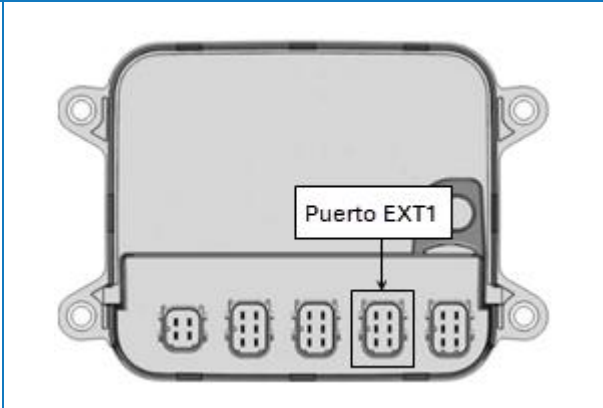

# Conexión al Sistema TEBS

El cable necesario depende de la configuración. Véase Lista de Cables en la página 41.

# Lista de Cables

## WABCO TEBS-E

| Tipo de EBS                             | Asio<br>Lad | gnación<br>o 554 09 | de pines<br>90 0xx 0 | Alimentación<br>Disponible | CAN<br>Disponible | Producto<br>(Código)  |                                                                      |
|-----------------------------------------|-------------|---------------------|----------------------|----------------------------|-------------------|-----------------------|----------------------------------------------------------------------|
| SUBSISTEMA TEBS-E                       | 1           | Rojo                | V IN                 | Sí                         | Sí                | 0942-0388-<br>EBS-03- |                                                                      |
| E standard: 480 102 03x 0               | 2           | Negro               | CAN-H                |                            |                   | OPTI<br>449 041 000 0 |                                                                      |
| E premium: 480 102 06x 0                | 3           | -                   | -                    |                            |                   | +                     | LBS-port Wabco EBS E<br>1200hm 0,15m Standard or Premium<br>SUB-port |
| 480 102 08x 0 (MultiV)                  | 4           | Marrón              | GND                  |                            |                   | 894 600 001 2         | Unterminated stub                                                    |
|                                         | 5           | Blanco              | CAN-L                |                            |                   |                       | OptiTire<br>1200hm                                                   |
|                                         | 6           | -                   | -                    |                            |                   |                       |                                                                      |
| SUBSISTEMA TEBS-E<br>WABCO + SmartBoard | 1           | Rojo                | V IN                 | Sí                         | Sí                | 0942-0388-<br>EBS-07- |                                                                      |
| E standard: 480 102 03x 0               | 2           | Negro               | CAN-H                |                            |                   | OPTI                  |                                                                      |
| E premium: 480 102 06x 0                | 3           |                     | -                    |                            |                   | 449 042 000 0         | TX-TG Standard or Premium<br>EBS-port 1200hm Gm GM Unterminated stub |
| 480 102 08x 0 (MultiV)                  | 4           | Marrón              | Marrón GND           |                            |                   |                       | OptiTire Smartboard<br>Unterminated stub 1200hm                      |
|                                         | 5           | Blanco              | CAN-L                |                            |                   |                       | A state of the                                                       |

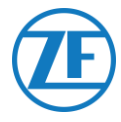

## SUBSISTEMA TEBS-E WABCO

#### **Cables Necesarios**

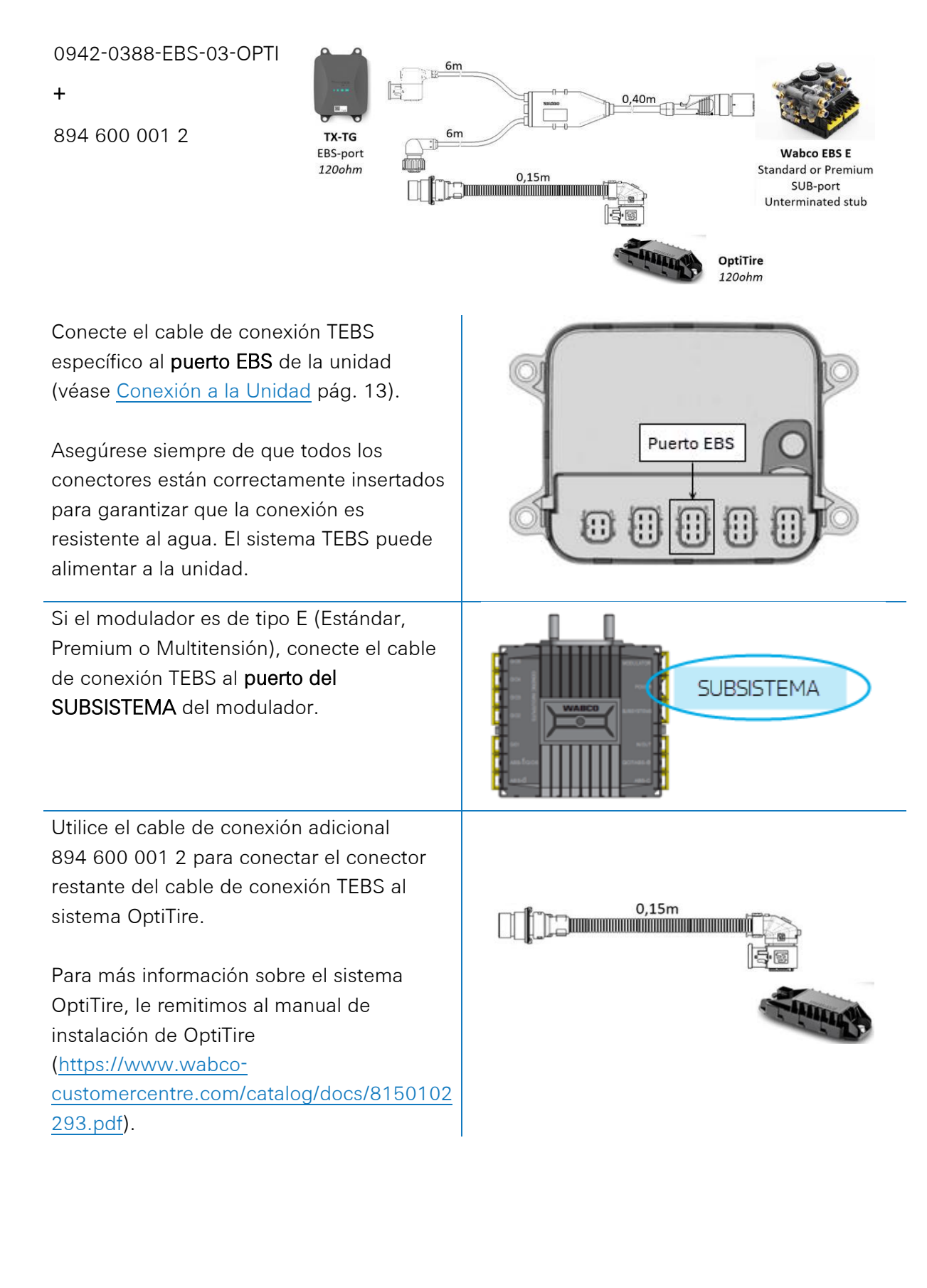

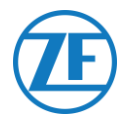

## **IMPORTANTE**

Si unidad y el sistema OptiTire se conectan a la ranura SUBSISTEMA, deben activarse 2 opciones en el **software de diagnóstico TEBS-E**:

«Ventana TEBS» > «Selección de función» > «Subsistema» > **Sistema telemático (TS)** y **OptiTire (IVTM)**.

Ver <u>Adaptación de Parámetros con el</u> <u>Software de Diagnóstico TEBS-E</u> pág. 15.

## **IMPORTANTE**

Para este tipo de configuración, la terminación del bus CAN de la ECU de OptiTire se debe configurar como **Activa** (valor predeterminado) en el **software de diagnóstico OptiTire**.

Ver <u>Adaptación de Parámetros con el</u> <u>Software de Diagnóstico OptiTire</u> pág. 53.

## **IMPORTANTE**

En la página de la pestaña «Ajustes específicos del país» del software de diagnóstico OptiTire, en Resolución de los datos de presión de neumáticos en el mensaje de NEUMÁTICO en la parte inferior:

 Cuando la ECU de OptiTire esté conectada al puerto EBS, asegúrese de seleccionar «Según J1939 (compatible con telemática)».

| Su | bsystems                  |
|----|---------------------------|
| V  | OptiTire (IVTM)           |
| Г  | Remote control unit (RCU) |
| Г  | Control box (RCB)         |
| Г  | SmartBoard (SB)           |
| •  | Telematic system (TS)     |
|    |                           |

CAN termination

Activate CAN termination

| 🥵 Parameter                                                                                                    | -              |        | × |
|----------------------------------------------------------------------------------------------------|----------------|--------|---|
| Start Vehicle configuration Module configuration Warning lamp configuration ECU address (Trailer Train)                                                 | specific adjus | tments |   |
| Radio protocol of the trailer - towing vehicle communication                                                                                            |                |        |   |
| C according to FCC directive (e.g. America)                                                                                                    |                |        |   |
| C according to ETSI directive (e.g. Europe)                                                                                                    |                |        |   |
| ATTENTION: It is essential to select the correct country-specific radio protocol,<br>because otherwise the system does not meet the legal requirements. |                |        |   |
| Pressure display on the WABCO display                                                                                                    |                |        |   |
| Cpsi                                                                                                    |                |        |   |
| (F bar                                                                                                    |                |        |   |
| Resolution of tire pressure data in TIRE message                                                                                                    |                |        |   |
| C according to WABCO standard (compatible with WABCO display)                                                                                           |                |        |   |
| <ul> <li>according to 31939 (compatible with telematics)</li> </ul>                                                                                     |                |        |   |

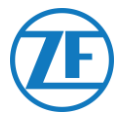

# WABCO TEBS-E SUBSISTEMA + SmartBoard

Cable Necesario

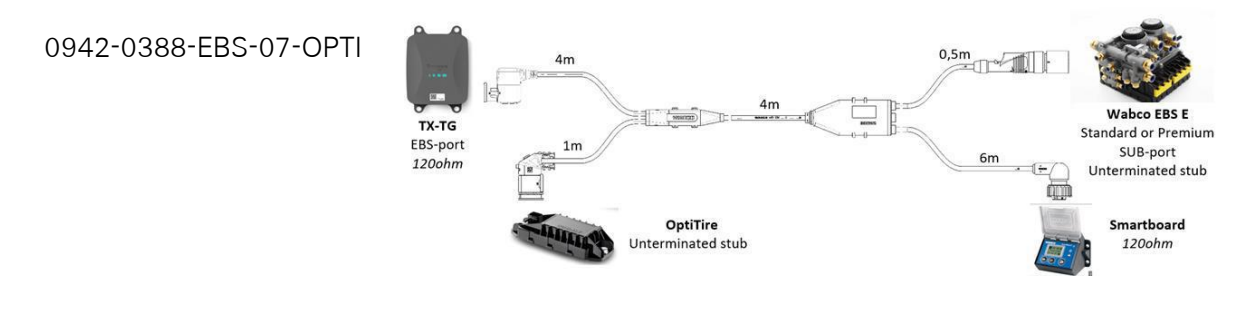

Conecte el cable de conexión TEBS específico al puerto EBS de la unidad (véase <u>Conexión a la</u> <u>Unidad</u> pág. 13).

Asegúrese siempre de que todos los conectores están correctamente insertados para garantizar que la conexión es resistente al agua. El sistema TEBS puede alimentar a la unidad.

Si hay un SmartBoard ocupando el puerto de SUBSISTEMA, utilice el cable de conexión TEBS específico con 4 conectores: 0942-0388-EBS-07-OPTI.

Conéctelo al **puerto del SUBSISTEMA** del modulador utilizando el cable de conexión TEBS como se muestra en la imagen de arriba.

Conecte el cable de conexión TEBS al SmartBoard.

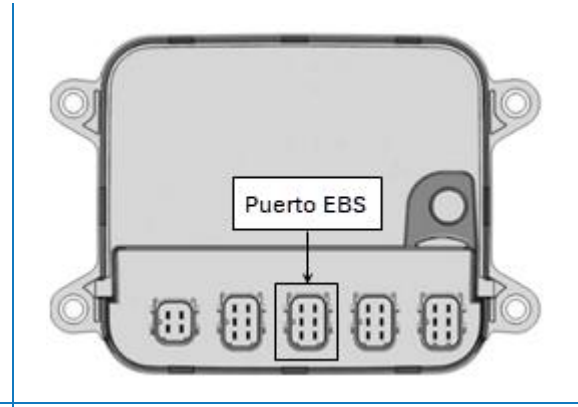

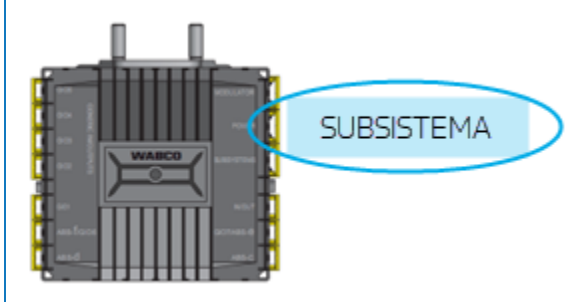

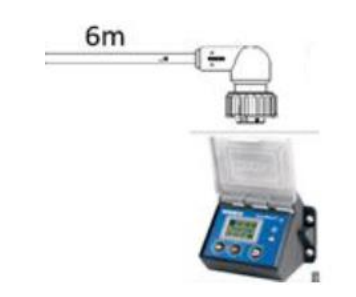

Conecte el otro extremo del cable de conexión TEBS al sistema OptiTire.

Para más información sobre el sistema OptiTire, le remitimos al manual de instalación de OptiTire (<u>https://www.wabco-</u> customercentre.com/catalog/docs/8150102293.pdf). 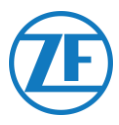

#### **IMPORTANTE**

Si 554 090 0xx 0 y el sistema OptiTire se conectan a la ranura SUBSISTEMA, deben activarse 2 opciones en el **software de diagnóstico TEBS-E**:

«Ventana TEBS» > «Selección de función» > «Subsistema» > **Sistema telemático (TS) y OptiTire (IVTM)**. Ver <u>Adaptación de Parámetros con el Software</u> de Diagnóstico TEBS-E pág. 23.

#### **IMPORTANTE**

Para este tipo de configuración, la terminación del bus CAN de la ECU de OptiTire se debe configurar como **Inactiva** en el **software de diagnóstico OptiTire**.

Ver <u>Adaptación de parámetros con el software de</u> <u>diagnóstico OptiTire</u> pág. 53.

#### **IMPORTANTE**

En la página de la pestaña «Ajustes específicos del país» del software de diagnóstico OptiTire, en Resolución de los datos de presión de neumáticos en el mensaje de NEUMÁTICO en la parte inferior:

 Cuando la ECU de OptiTire esté conectada al puerto EBS, asegúrese de seleccionar «Según J1939 (compatible con telemática)».

| Subs | systems                  |
|------|--------------------------|
|      | ptiTire (IVTM)           |
| ∏ R  | emote control unit (RCU) |
|      | ontrol box (RCB)         |
| E S  | martBoard (SB)           |
| T T  | elematic system (TS)     |

CAN termination

| Ø Parameter                                                                                                    |        |             | -            |        | × |
|----------------------------------------------------------------------------------------------------|--------|-------------|--------------|--------|---|
| Start         Weinke configuration         Module configuration         BCU address (Trailer Tr           Radio protocol of the trailer - towing vehicle communication         C         Configuration         ECU address (Trailer Tr           C         acording to FCC densitive (i.g., Anenca)         C         C         Configuration         Configuration | Frain) | Country-spe | ecific adjus | tments |   |
| ATTURTION: It is essential to select the correct country-specific radio protocol,<br>because otherwise the system does not meet the legal requirements.                                                                                                    |        |             |              |        |   |
| C psi<br>G bar<br>Resolution of tire pressure data in TIRE message                                                                                                    |        |             |              |        |   |
| C according to WABCO standard (compatible with WABCO display) C according to 31939 (compatible with telenatics)                                                                                                    |        |             |              |        |   |

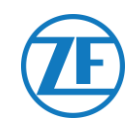

# Lista de Cables

#### TEBS-E no WABCO

## Fuente de alimentación externa para la ECU de OptiTire

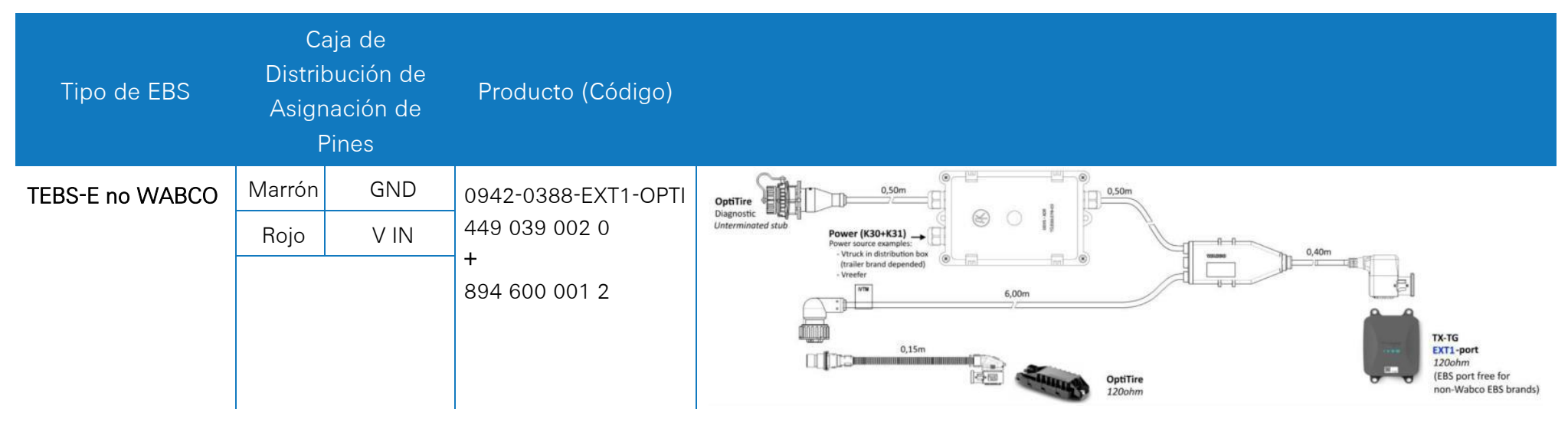

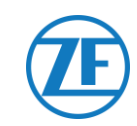

# Fuente de alimentación externa para 554 090 0xx 0

| EBS               | Asiç<br>Lad | gnación de<br>o 554 090 | e pines<br>) 0xx 0 | Alimentación<br>Disponible   | CAN<br>Disponible | Producto<br>(Código) | Largo |               |
|-------------------|-------------|-------------------------|--------------------|------------------------------|-------------------|----------------------|-------|---------------|
|                   | Clavija     | Color De<br>Cable       | l Señal            |                              |                   |                      |       |               |
| Haldex EB+ Gen. 1 | 1           | Rojo                    | V IN               | <b>V in = KL15</b>           | NO                | 0942-0388-EBS-10     | 6 m   |               |
| 810               | 2           | Verde                   | CAN-H              | solo alimentado<br>cuando el |                   | ++5 00+ 000 0        |       |               |
| _                 | 3           | -                       | -                  | contacto está<br>ACTIVADO)   |                   |                      |       | 1 0942-0388   |
| Holdov EB+ Con 2  | 4           | Azul                    | GND                |                              | A partir de la    |                      |       |               |
| "820"             | 5           | Amarillo                | CAN-L              |                              | software<br>C499  |                      |       |               |
| 950 820           | 6           | -                       | -                  |                              |                   |                      |       |               |
| Haldex EB+ Gen. 3 | 1           | Rojo                    | V IN               | Sí                           | Sí                |                      |       |               |
| "950 823"         | 2           | Verde                   | CAN-H              |                              |                   |                      |       |               |
|                   | 3           | -                       | -                  |                              |                   | 0942-0388-EBS-10-3   | 7     | 0942 0388 [B] |
|                   | 4           | Azul                    | GND                |                              |                   | 449 035 000 0        | /m    |               |
|                   | 5           | Amarillo                | CAN-L              |                              |                   |                      |       |               |
|                   | 6           | -                       | -                  |                              |                   |                      |       |               |

| EBS                       | Asi<br>Lad         | gnación d<br>lo 554 09 | le pines<br>0 0xx 0 | Alimentación<br>Disponible | CAN<br>Disponible | Producto<br>(Código)               | Largo |  |
|---------------------------|--------------------|------------------------|---------------------|----------------------------|-------------------|------------------------------------|-------|--|
|                           | Clavija            | Color De<br>Cable      | el Señal            |                            |                   |                                    |       |  |
| Haldex EB+ Gen. 4<br>"842 | 1                  | Rojo                   | V IN                | Sí                         | Sí                | 554 091 011 0                      | 5 m   |  |
| "950 800"                 | 2                  | Verde                  | CAN-H               |                            |                   |                                    |       |  |
|                           | 3                  | -                      | -                   |                            |                   |                                    |       |  |
|                           | 4                  | Azul                   | GND                 |                            |                   |                                    |       |  |
|                           | 5                  | Amarillo               | CAN-L               |                            |                   |                                    |       |  |
|                           | 6                  | -                      | -                   |                            |                   |                                    |       |  |
| Knorr TEBS4 (G1)          | 1                  | Blanco                 | V IN                | Sí                         | NO                | 0942-0388-EBS-06U<br>449 032 000 0 | 5 m   |  |
| ES205X                    | 2                  | Verde                  | CAN-H               |                            |                   |                                    |       |  |
| Knorr TEBS                | 3                  | -                      | -                   | Sí                         | Sí                |                                    |       |  |
| GZ.0/GZ.1 ES2060          | S2060 4 Marrón GND |                        |                     |                            |                   |                                    |       |  |
| Knorr G2.2 ES2090         | 5                  | Amarillo               | CAN-L               | Sí                         | Sí                | ADR:<br>0942-0388-EBS-06U-         |       |  |
|                           | 6                  | -                      | -                   |                            |                   | ADR 449 032 001 0                  |       |  |

| EBS                      | Asiç<br>Lad | gnación d<br>lo 554 09 | le pines<br>0 0xx 0 | Alimentación<br>Disponible        | CAN<br>Disponible | Producto<br>(Código)              | Largo |                             |
|--------------------------|-------------|------------------------|---------------------|-----------------------------------|-------------------|-----------------------------------|-------|-----------------------------|
|                          | Clavija     | Color De<br>Cable      | el Señal            |                                   |                   |                                   |       |                             |
| Cable con extremo        | 1           | Blanco                 | Vin                 |                                   |                   | 0942-0388-EBS-05<br>449 031 000 0 | 5 m   |                             |
| (Diámetro:<br>6 2 mm)    | 2           | Verde                  | CAN-H               |                                   |                   |                                   |       |                             |
| 0,2 mm,                  | 3           | Gris                   | Entrada             |                                   |                   |                                   |       | <del>≥=</del> / 0942-0388 ∰ |
|                          | 4           | Marrón                 | GND                 |                                   |                   | Versión con                       |       |                             |
|                          | 5           | Amarillo               | CAN-L               |                                   |                   | 0942-0388-EBS-05-                 |       |                             |
|                          | 6           | -                      | -                   |                                   |                   | 449 031 001 0                     |       |                             |
| WABCO TEBS-D1            | 1           | Rojo                   | V IN                | V entrant = KL15                  | Sí                | 0942-0388-EBS-01                  | 5 m   |                             |
| PREMIUM<br>480 102 014 0 | 2           | Negro                  | CAN-H               | (554 090 0XX 0<br>solo alimentado |                   | 449 028 000 0                     |       |                             |
|                          | 3           | -                      | -                   | cuando el<br>contacto está        |                   |                                   |       |                             |
|                          | 4           | Marrón                 | GND                 | ACTIVADO)                         |                   |                                   |       |                             |
|                          | 5           | Blanco                 | CAN-L               |                                   |                   |                                   |       |                             |
|                          | 6           | -                      | -                   |                                   |                   |                                   |       |                             |

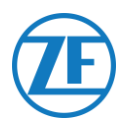

## **TEBS-E no WABCO**

#### **Cables Necesarios**

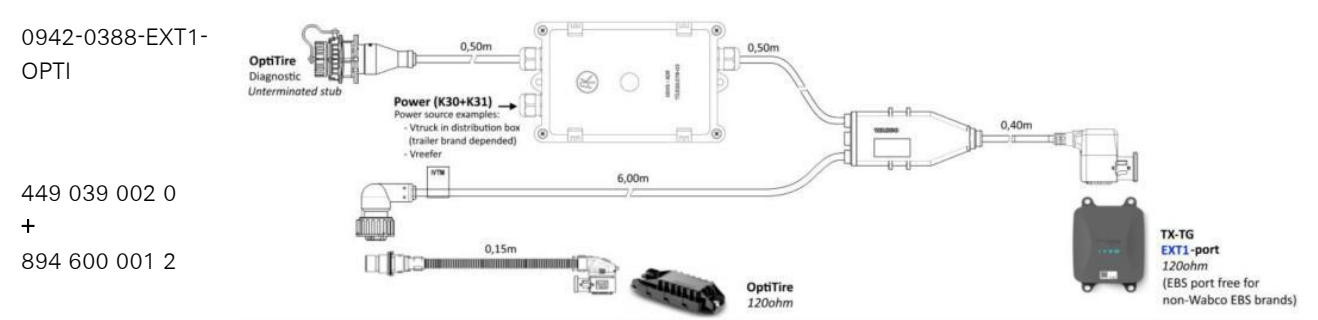

Conecte el cable de conexión EBS específico al **puerto EXT1** de la unidad (véase <u>Conexión a la</u> <u>Unidad</u> pág. 13).

Asegúrese siempre de que todos los conectores están correctamente insertados para garantizar que la conexión es resistente al agua.

Utilice la caja de distribución para conectar la alimentación eléctrica (12/24 V) y la toma de tierra. La alimentación eléctrica se debe proteger con fusible (5 A).

Ejemplos de alimentación eléctrica:

- Del EBS (disponible en EBS Knorr, si no está ya ocupada)
- Del camión en la caja de distribución (depende de la marca del remolque)

El cable de alimentación eléctrica no está incluido y debe proporcionarlo el cliente. Asegúrese de que el cable sea adecuado para este entorno y aplicación.

#### Requisitos del Cable:

- Hilos del cable: mín. 0,5 mm<sup>2</sup>
- Diámetro del cable: 4,5 10 mm

El prensaestopas debe apretarse a 3 Nm.

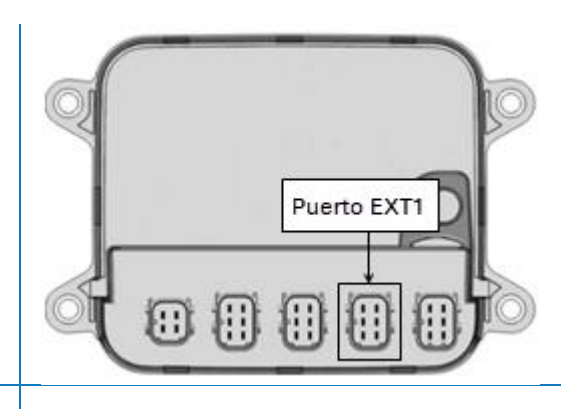

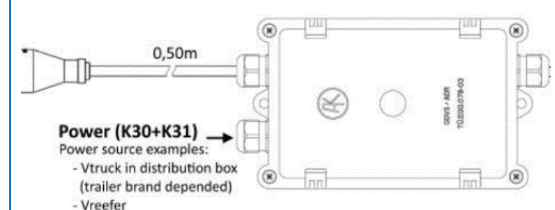

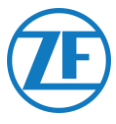

Dentro de la caja de distribución, hay disponibles 2 conectores Faston para alimentar el sistema OptiTire:

- Conecte la alimentación eléctrica (12/24 V) al conector situado encima del cable rojo (véase A en la foto).
- Conecte la toma de tierra (GND) al conector situado encima del cable marrón (véase B en la foto).

Utilice el cable de conexión adicional 894 600 001 2 para conectar el conector restante del cable de conexión TEBS al sistema OptiTire.

Para más información sobre el sistema OptiTire, le remitimos al manual de instalación de OptiTire (<u>https://www.wabco-</u>customercentre.com/catalog/docs/8150102293.pdf).

**IMPORTANTE** 

La conexión de la caja de distribución solo alimentará al sistema OptiTire.

La unidad se debe alimentar por separado utilizando el puerto EBS o el puerto de la unidad de refrigeración.

## Νοτα

Para realizar diagnósticos, el cable de diagnóstico WABCO se puede conectar directamente al conector de diagnósticos en la caja de distribución.

## **IMPORTANTE**

Para este tipo de configuración, la terminación del bus CAN de la ECU de OptiTire se debe configurar como **Activa** (valor predeterminado) en el **software de diagnóstico OptiTire**.

Ver <u>Adaptación de Parámetros con el Software de</u> <u>Diagnóstico OptiTire</u> pág. 53.

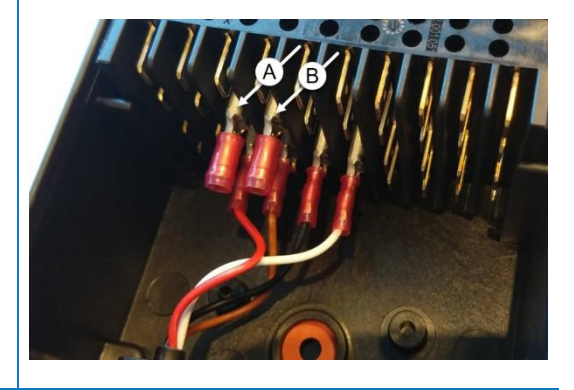

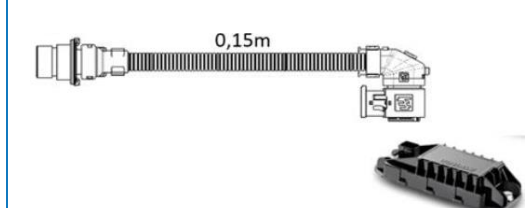

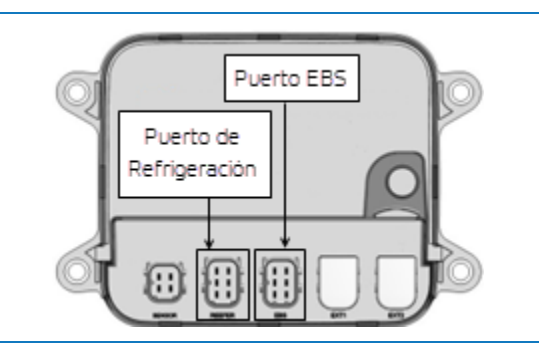

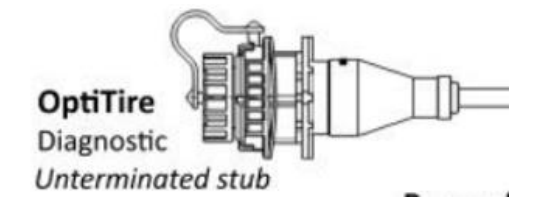

## CAN termination

Activate CAN termination

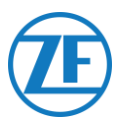

#### **IMPORTANTE**

En la página de la pestaña «Ajustes específicos del país» del **software de diagnóstico OptiTire, en Resolución de los datos de presión de neumáticos en el mensaje de NEUMÁTICO** en la parte inferior:

Cuando la ECU de OptiTire esté conectada al puerto EXT1, asegúrese de seleccionar «Según el estándar WABCO (compatible con la pantalla WABCO)».

| Parameter                                                                                                    |                       |         |
|----------------------------------------------------------------------------------------------------|-----------------------|---------|
| tert Vehicle configuration   Module configuration   Warning lamp configuration   ECU address (Trailer Train)                                                                                                    | Country-specific adju | stments |
| Radio protocol of the trailer - towing vehicle communication                                                                                                    |                       |         |
| C according to FCC directive (e.g. America)                                                                                                    |                       |         |
| C according to ETSI directive (e.g. Europe)                                                                                                    |                       |         |
| ATTENTION: It is essential to select the correct country-specific radio protocol,<br>because otherwise the system does not meet the legal requirements.                                                                                                    |                       |         |
| Pressure display on the WABCO display                                                                                                    |                       |         |
| C psi                                                                                                    |                       |         |
| (• bar                                                                                                    |                       |         |
| Resolution of the pressure data in TIRE message                                                                                                    |                       |         |
| C according to WARCO standard (compatible with WARCO deplay)                                                                                                    |                       |         |
| economy to where a set of the weather way where a set of the set of the set o |                       |         |
| (* according to J1939 (compatible with telematics)                                                                                                    |                       |         |

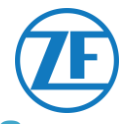

# Adaptación de Parámetros con el Software de Diagnóstico OptiTire: WABCO TEBS-E & Non-WABCO TEBS-E

## Requisitos de Hardware

## Opción 1

Diagnóstico conforme a ISO 11992 (CAN 24 V) a través de la conexión CAN ISO 7638 de 7 pines.

| Adaptador de conexión         | Interfaz de diagnóstico (DI-2) | Cable de diagnóstico CAN |
|-------------------------------|--------------------------------|--------------------------|
| ISO 7638 con toma de conexión | con puerto USB (para conexión  | (446 300 361 0 (5m) /    |
| CAN (446 300 360 0)           | a PC) (446 301 030 0)          | 446 300 362 0 (20m))     |
|                               | . www.mco.                     |                          |

## Opción 2

Diagnóstico conforme a ISO 11898 (CAN 5 V) con conexión diagnóstica externa

| Conexión de diagnóstico con        | Interfaz de diagnóstico (DI-2) | Cable de diagnóstico CAN |
|------------------------------------|--------------------------------|--------------------------|
| cubierta amarilla (449 611 xxx 0): | con puerto USB (para conexión  | (446 300 348 0)          |
| Sólo Moduladores TEBS-E            | a PC) (446 301 030 0)          |                          |
| (Premium)                          |                                |                          |
|                                    |                                |                          |
|                                    | " WARCO :                      |                          |

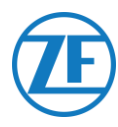

## Requisitos de Software

Software de diagnóstico OptiTire: Consulte <u>Requisitos de Software: Pedido del Software de</u> <u>Diagnóstico</u> pág. 15.

| 🖉 OptiTir | e Diagnost | ic Software ( | en) V4.20 | 246 301 730 0 LIC:3 | 3 PIN:300 |             | -                 |            | ×            |
|-----------|------------|---------------|-----------|---------------------|-----------|-------------|-------------------|------------|--------------|
| Diagnosis | Start-up   | Messages      | Control   | Measured values     | System O  | ptions Help |                   |            |              |
|           |            |               |           | 2                   | ECU       | ?           | VVI<br>Vehicle Co | ontrol Sys | SCO<br>stems |

#### Adaptación de Parámetros

- 1. En el software de diagnóstico OptiTire, abra el menú «Configuración de OptiTire / Sistema IVTM»:
- 2. En la pestaña «Configuración del vehículo», seleccione la configuración del remolque correcta en «Configuración del sistema» y seleccione «Sensor interno (WIS / SMS)» en «Tipo de sensor».

|                                                                                                    |                                                                                                    |                                              |                      |                                                                                                    | - | × |
|----------------------------------------------------------------------------------------------------|----------------------------------------------------------------------------------------------------|----------------------------------------------|----------------------|----------------------------------------------------------------------------------------------------|---|---|
| wrt Vehicle configuration Kodule configuration Warning lar                                                                   | mp configuration ECU a                                                                                                    | address (Trailer Train) Co                   | untry-specific adjus | tments                                                                                                    |   |   |
| /ehicle type                                                                                                    |                                                                                                    |                                              |                      |                                                                                                    |   |   |
| C Truck                                                                                                    |                                                                                                    |                                              |                      |                                                                                                    |   |   |
| Trailer                                                                                                    |                                                                                                    |                                              |                      |                                                                                                    |   |   |
| Trailer type                                                                                                    |                                                                                                    |                                              |                      |                                                                                                    |   |   |
| Standard trailer                                                                                                    |                                                                                                    |                                              |                      |                                                                                                    |   |   |
| C Dolly                                                                                                    |                                                                                                    |                                              |                      |                                                                                                    |   |   |
| Sustam configuration                                                                                                    |                                                                                                    |                                              |                      | - <b>1</b> - <b>1</b> |   |   |
| Free configuration                                                                                                    | -                                                                                                    |                                              |                      |                                                                                                    |   |   |
| Semitrailer with 3 axles, twin tires                                                                                         |                                                                                                    | )                                            |                      |                                                                                                    |   |   |
| Semitraler with 2 axles, single tres                                                                                         |                                                                                                    |                                              |                      |                                                                                                    |   |   |
| Semitrailer with 1 axles, single tires<br>Semitrailer with 1 axles, twin tires                                               |                                                                                                    |                                              |                      |                                                                                                    |   |   |
| Semitrailer with 2 axles, twin tires                                                                                         |                                                                                                    |                                              |                      |                                                                                                    |   |   |
| Drawbar trailer with 4 axles, single tires                                                                                   |                                                                                                    |                                              |                      |                                                                                                    |   |   |
| Drawbar trailer with 2 axies, single tires on all axies<br>Drawbar trailer with 2 axies, twin tires on the rear axie         |                                                                                                    |                                              |                      |                                                                                                    |   |   |
| Drawbar trailer with 2 axles, twin tires on all axles<br>Drawbar trailer with 3 axles: Super Single tires on both rear axles | System configu                                                                                                    | uration                                      |                      | mber of coare times                                                                                                    |   |   |
| Drawbar trailer with 3 axles, twin tires on both rear axles                                                                  | Installed                                                                                                    | Tire type                                    |                      | moet of spare tires                                                                                                    |   |   |
|                                                                                                    | T date 1                                                                                                    | The ope                                      |                      | Ÿ                                                                                                    |   |   |
|                                                                                                    | A06.1                                                                                                    |                                              |                      |                                                                                                    |   |   |
|                                                                                                    | F 4:06 1                                                                                                    |                                              |                      |                                                                                                    |   |   |
|                                                                                                    | Ade 2                                                                                                    |                                              | Y                    |                                                                                                    |   |   |
|                                                                                                    | Ade 2                                                                                                    |                                              | ¥.                   |                                                                                                    |   |   |
| <                                                                                                    | Adde 2<br>Adde 3<br>Adde 4                                                                                                    |                                              | *                    |                                                                                                    |   |   |
| < 2                                                                                                    | Adde 1<br>Adde 2<br>Adde 3<br>Adde 3<br>Adde 4<br>Adde 4<br>Adde 5                                                                         |                                              |                      |                                                                                                    |   |   |
| < c c c c c c c c c c c c c c c c c c c                                                                                      | Adde 1 Adde 2 Adde 3 Adde 4 Adde 5 R Adde 6                                                                                                |                                              |                      |                                                                                                    |   |   |
| < Sensor type <sup>12</sup> Internal sensor (NISS/SMD) Schema sensor (NISS/SMD)                                              | Ade 1     Ade 2     Ade 3     Ade 4     Ade 5     Ade 5     Ade 6                                                                          | Single tires                                 |                      |                                                                                                    |   |   |
| < Sensor Type<br>Forkmal sensor (VISC)<br>External sensor (VISC)                                                             | Axie 2     Axie 2     Axie 3     Axie 4     Axie 5     Axie 6     Axie 7                                                                   | Single tires                                 |                      |                                                                                                    |   |   |
| < c c c c c c c c c c c c c c c c c c c                                                                                      | Axide 2     Axide 2     Axide 3     Axide 3     Axide 4     Axide 5     Axide 5     Axide 6     F Axide 6     F Axide 7     F Axide 8      | Single tires<br>Single tires<br>Single tires |                      |                                                                                                    |   |   |
| c sensor type<br>Sensor type<br>Stermal sensor (MR2)<br>Trailer configuration<br>H dens Sergie                               | <ul> <li>Ande 2</li> <li>Ande 2</li> <li>Ande 3</li> <li>Ande 4</li> <li>Ande 5</li> <li>Ande 6</li> <li>Ande 7</li> <li>Ande 8</li> </ul> | Single tires<br>Single tires<br>Single tires |                      |                                                                                                    |   |   |
| c 22<br>Sensor Type<br>Technial sensor (155596)<br>Echnial sensor (1655)<br>Traffer configuration<br>" Al tree Super Single  | Aute 2     Aute 3     Aute 3     Aute 4     Aute 5     Aute 6     Aute 6     Aute 7     Aute 8                                             | Single tires<br>Single tires<br>Single tires | * * * * *            |                                                                                                    |   |   |

3. A continuación, en la pestaña «Configuración del módulo», puede establecer la presión de neumático de referencia para cada sensor de rueda. La presión de neumático de referencia se debe parametrizar según las especificaciones del fabricante del vehículo / neumático.

| Parameter                                                | arsiton Warning Jamp configuration   ECJ address (Trailer Train)   Country-specific adjustments                                                                                                    | × |
|----------------------------------------------------------|----------------------------------------------------------------------------------------------------|---|
| Temperature data                                         |                                                                                                    |   |
| Send with CAN message                                    |                                                                                                    |   |
| Module assignment                                        |                                                                                                    |   |
| Execute                                                  |                                                                                                    |   |
| Expert parameter                                         |                                                                                                    |   |
| Display expert parameter                                 | Pressure<br>10.0 bar 10.0 bar<br>10.0 bar                                                                                                    |   |
| Reference pressure entry                                 |                                                                                                    |   |
| Intelligent support when<br>entering the pressure values |                                                                                                    |   |
|                                                          | The first sector and the parameterised as a sector and the parameterised as a sector and the sector and the sec |   |
|                                                          | OK E Pressre<br>bar 8.0 bar                                                                                                    |   |
|                                                          | Beference pressure IPRS pressure                                                                                                    |   |
|                                                          | Selected pressure accepted as reference pressure                                                                                                    |   |
|                                                          |                                                                                                    |   |

4. A continuación, haga clic en **Ejecutar** a la izquierda de la pestaña «Configuración del módulo». Ahora puede asignar el ID del módulo de sensor correcto a cada rueda.

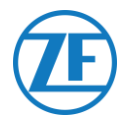

Eso puede hacerse introduciendo de forma manual cada ID de sensor en los campos de entrada correspondientes o utilizando el **Administrador de TPMS WABCO** para estimular y leer los sensores de presión de los neumáticos.

En este caso, el ID del sensor correcto se introducirá automáticamente en los campos de entrada. Después de introducir todos los ID necesarios, haga clic en «Aceptar» para confirmar y cerrar la ventana.

| Noted assignment       Decide         Decide       A wheel module assignment will be carried out. Enter the module ID of the wheel module on an on the left side and press "Next".         You can also stimulate the corresponding sensor module. The Diagnostic Software detects the module ID automatically. Check the ID number and press "Next".         Externa pressure entry         Externa pressure entry | Send with CAN message                                                                                                    | Salar Assignment of the wheel modules                                                                                                    |                                                                                                    | - 0                                                                                                    |
|----------------------------------------------------------------------------------------------------|----------------------------------------------------------------------------------------------------|----------------------------------------------------------------------------------------------------|----------------------------------------------------------------------------------------------------|----------------------------------------------------------------------------------------------------|
| elected presenter entry<br>the charge de presenter values                                                                                                    | todule assignment<br>Execute<br>xpert parameter<br>7 Display expert parameter                                                                                                    | A wheel module assignment will be carried or<br>on the left s<br>You can also stimulate the corresponding s<br>module ID automatically. Ch | ut. Enter the module ID of the<br>ide and press "Next".<br>sensor module. The Diagnostic<br>teck the ID number and press ' | wheel module on axle 3<br>Software detects the<br>'Next".                                                                                                    |
|                                                                                                    | Leferinger pressure only<br>- broknyn stander<br>- broknyn stander<br>- brok |                                                                                                    |                                                                                                    | Bart       Bart       Stop       Assignment options       Plooder selection       Grammating       Preventide (m)       Preventide selector       Type       C. Structoro       Graduation       Graduation       Graduation |

5. A continuación, en la pestaña «Configuración del módulo», seleccione «Mostrar parámetro experto» para activar la pestaña «Parámetro experto».

| l'emperature data                             |   |                                                                  |                                                                  |                                                          |     |  |
|-----------------------------------------------|---|------------------------------------------------------------------|------------------------------------------------------------------|----------------------------------------------------------|-----|--|
| Send with CAN message                         |   |                                                                  |                                                                  | 10                                                       |     |  |
| Module assignment                             |   | ID                                                               | ID                                                               | ID ID                                                    | _   |  |
|                                               |   | Pressure                                                         | Pressure                                                         | Pressure                                                 |     |  |
| Execute                                       |   | 8.5 bar                                                          | 8.5 bar                                                          | 8.5                                                      | bar |  |
| Evoart naramater                              |   | ID                                                               | ID                                                               | ID                                                       |     |  |
|                                               |   | 0                                                                | 0                                                                | 0                                                        |     |  |
| <ul> <li>pispiay expert parameter;</li> </ul> |   | 8.5 bar                                                          | 8.5 bar                                                          | 8.5                                                      | bar |  |
| Reference pressure entry                      |   |                                                                  |                                                                  |                                                          |     |  |
|                                               |   |                                                                  |                                                                  |                                                          |     |  |
|                                               | • |                                                                  |                                                                  |                                                          |     |  |
|                                               | • |                                                                  |                                                                  |                                                          |     |  |
|                                               | • |                                                                  |                                                                  |                                                          |     |  |
|                                               |   | ID<br>0<br>Pressure<br>8.0 bar                                   | ID<br>0<br>Pressure<br>8.5 bar                                   | ID<br>0<br>Pressure<br>8.5                               | bar |  |
|                                               |   | ID<br>0<br>Pressure<br>8.0 bar                                   | ID<br>0<br>Pressure<br>8.5 bar<br>ID                             | ID<br>0<br>Pressure<br>8.5<br>ID                         | bar |  |
|                                               | • | ID<br>0<br>Pressure<br>8.0 bar<br>ID<br>0                        | ID<br>0<br>Pressure<br>8.5 bar<br>ID<br>0                        | ID<br>0<br>Pressure<br>8.5<br>ID<br>0                    | bar |  |
|                                               | • | ID<br>0<br>Pressure<br>8.0 bar<br>ID<br>0<br>Pressure<br>8.5 bar | ID<br>0<br>Pressure<br>8.5 bar<br>ID<br>0<br>Pressure<br>8.5 bar | ID<br>0<br>Pressure<br>8.5<br>ID<br>0<br>Pressure<br>8.5 | bar |  |
|                                               | • | ID<br>0<br>Pressure<br>8.0 bar<br>ID<br>0<br>Pressure<br>8.5 bar | ID<br>0<br>Pressure<br>8.5 bar<br>ID<br>0<br>Pressure<br>8.5 bar | ID<br>0<br>Pressure<br>8.5<br>ID<br>0<br>Pressure<br>8.5 | bar |  |

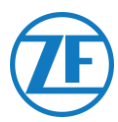

6. En la pestaña «Parámetro experto», active el ajuste «Transmitir temperatura» y cambie el ajuste «Activar terminación CAN» según su tipo de configuración.

| 🥵 Parameter                                                                                                    | - 0                                                                                                    | × |
|----------------------------------------------------------------------------------------------------|----------------------------------------------------------------------------------------------------|---|
| Statt         Vehice configuration         Module configuration         Warring lang           Temperature warning threshold         Timeshold         100.0         ec           Torehold value         100.0         ec         100.0         ec           Configuration of tire state messages         Activate the state messages for traffer         ec         100.0         ec           Activate the state messages for traffer         Activation code         ec         ec         ec           Version to provide the state messages for traffer         Activation code         ec         ec         ec | configuration   ECU address (Trafer Train)   Country-specific adjustments Expert parameter<br>Configuration of the fault messages (DM1)<br>Ø Activate DN1 fault messages<br>Behaviour in Tault-free State<br>(* regular message Tault-free<br>(* Do not send a fault message<br>Type of fault message |   |
| Limit values for reference pressures           Minimum permitted         6.0           Maximum permitted         10.0           Position of the lifting axles         Interface           Axle 1         Axle 5           Axle 2         Axle 6           Axle 3         Axle 7           Axle 4         Axle 8                                                                                                    | G Send all faults     Gend a faults are     present)     Content of the single fault message     Content of the single fault message     G Send enpty message     G Send fault with highest priority                                                                                                  |   |
| CAN configuration Baud rate C 250 kBaud C 300 kBaud CAN termination CAN termination CAN termination in Sleep and Listen mode Reset and leakage parameter                                                                                                    |                                                                                                    | * |
| Wighte to file                                                                                                    | System plate << Back Next >>> Cancel Help                                                                                                    |   |

- A continuación, en la página de la pestaña «Ajustes específicos del país» del software de diagnóstico OptiTire, en Resolución de los datos de presión de neumáticos en el mensaje de NEUMÁTICO en la parte inferior:
  - **TEBS-E WABCO:** Cuando la ECU de OptiTire esté conectada al puerto EBS, asegúrese de seleccionar «Según J1939 (compatible con telemática)».

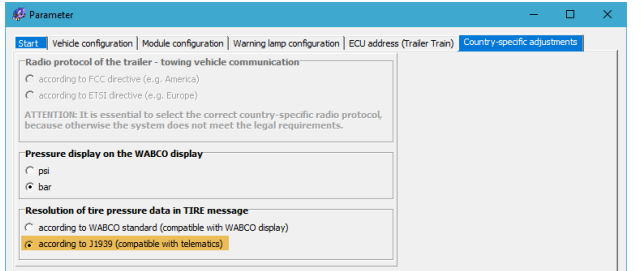

• **TEBS-E NO WABCO:** Cuando la ECU de OptiTire esté conectada al puerto EXT1, asegúrese de seleccionar «Según el estándar WABCO (compatible con la pantalla WABCO)».

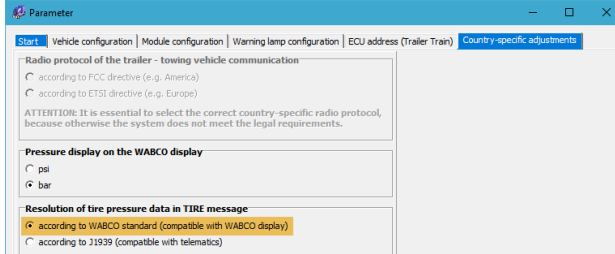

 Pulse Copiar en ECU para confirmar las modificaciones (se necesita un código PIN (véase «<u>Nota</u>» en la pág.15)).

| Write to file | Write to ECU | System plate System Plate QK Help |
|---------------|--------------|-----------------------------------|
|               |              |                                   |

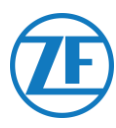

# Conexión al Registrador de Temperatura

# Conexión Simple (Refrigeración o Registrador de Datos)

En caso de una conexión simple, tan solo a la refrigeración o al registrador de datos (registrador de temperatura), utilice el cable de refrigeración (0942-0388-REEFER) para conectarse al puerto <u>REEFER</u> de la unidad.

El cable de refrigeración incluye una conexión de alimentación para conectar a la batería de la refrigeración (vea <u>Recomendaciones Para la Conexión de Refrigeración Encendida / Apagada</u> pág. 60) y alimentar la unidad.

| Conexión Simple                         | Cable Necesario<br>(Código de Artículo) | Puerto de<br>554 090 0xx 0 |
|-----------------------------------------|-----------------------------------------|----------------------------|
| Refrigeración / registrador<br>de datos | <b>REEFER</b> (0942-0388-REEFER)        | FRIGORÍFICO                |

Enchufe el conector negro del cable de refrigeración al **puerto REEFER** de la unidad (vea <u>Conexión a</u> <u>la Unidad</u> pág. 13).

Asegúrese siempre de que todos los conectores están correctamente insertados para garantizar que la conexión es resistente al agua. El sistema de refrigeración del remolque también puede alimentar la unidad.

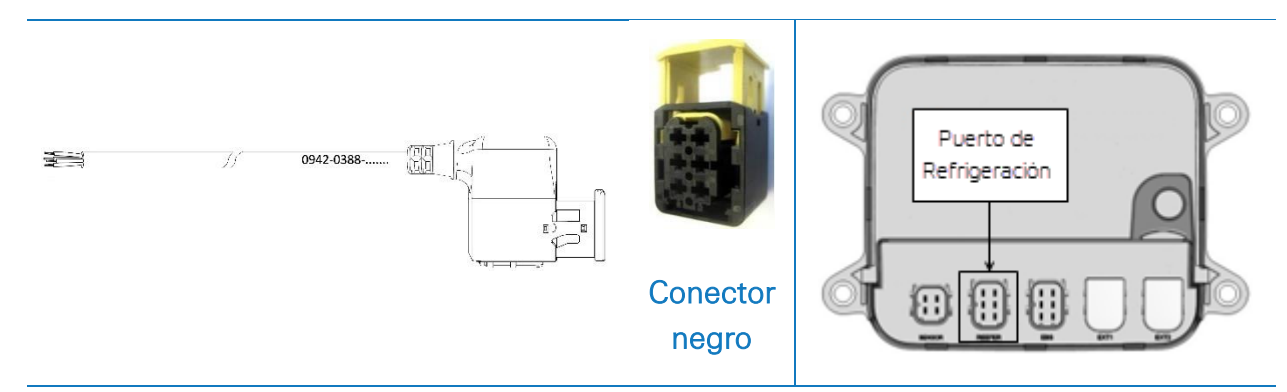

Conecte los hilos con extremo abierto del cable de refrigeración (0942-0388-REEFER) a la unidad de refrigeración o al registrador de temperatura.

| Са      | able de Refrigera<br>554 090 0xx ( | ación<br>) |   | Registrador de Temperatura /<br>Unidad de Refrigeración |
|---------|------------------------------------|------------|---|---------------------------------------------------------|
| Clavija | Color del<br>Cable                 | Señal      |   |                                                         |
| 1       | Blanco                             | V in       | > | A +12V                                                  |
| 2       | Verde                              | RX         | > | A TX                                                    |
| 3       | Gris                               | V out      |   |                                                         |
| 4       | Marrón                             | GND        | > | A GND                                                   |
| 5       | Amarillo                           | TX         | > | A RX                                                    |
| 6       | Rosado                             | Entrada    | > | A refrigeración on / off (véase pág. 60)                |

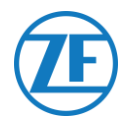

# Conexión Doble (Refrigeración y Registrador de Datos)

A partir de la versión 2.24.17523 de la aplicación, 554 090 0xx 0 admite dos conexiones simultáneas a una unidad de refrigeración (Thermo King i-Box, Carrier Direct) Y a un registrador de datos (Thermo King TouchPrint / TranScan, Carrier DataCOLD 500/600, Euroscan X1/2/3).

No es posible combinar dos registradores. En caso de una conexión doble, la conexión a la refrigeración es siempre la conexión «principal», y la conexión al registrador de datos es siempre la conexión «secundaria». (Véase también <u>Conexión de Refrigeración Principal</u> pág. 120.)

| Conexión Doble                       | Cable Necesario (Código de Artículo) | Puerto de 554 090 0xx 0 |
|--------------------------------------|--------------------------------------|-------------------------|
| Refrigeración (principal)            | <b>REEFER</b> (0942-0388-REEFER)     | FRIGORÍFICO             |
| Registrador de datos<br>(secundaria) | EXT2 (0942-0388-EXT2)                | EXT2                    |

#### **IMPORTANTE**

En caso de una conexión <u>simple</u>, el registrador de datos debe conectarse al puerto <u>REEFER</u>. En caso de una conexión <u>doble</u>, el registrador de datos debe conectarse al puerto <u>EXT2</u>. Asegúrese de conectarlo a los puertos correctos en caso de que cambie de una conexión simple a una doble, o viceversa.

# Conexión de la Refrigeración (Principal)

Enchufe el conector negro del cable de refrigeración al **puerto REEFER** de la unidad (vea <u>Conexión a</u> <u>la Unidad</u> pág. 13).

Asegúrese siempre de que todos los conectores están correctamente insertados para garantizar que la conexión es resistente al agua. El sistema de refrigeración del remolque también puede alimentar la unidad.

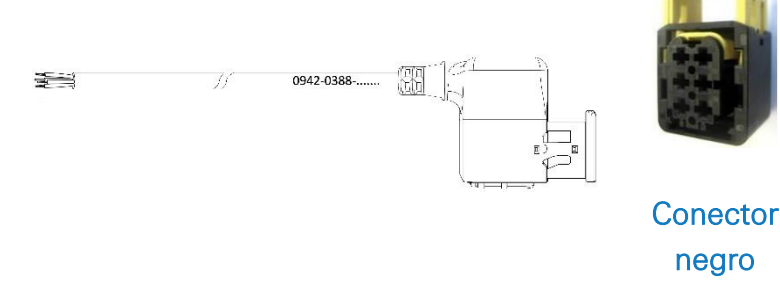

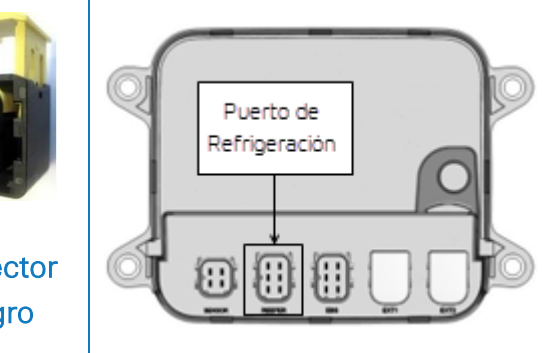

Conecte los hilos con extremo abierto del cable REEFER (0942-0388-REEFER) a la unidad de refrigeración.

| Cable de | Refrigeración 55 | 4 090 0xx 0 |   | Unidad de Refrigeración                  |
|----------|------------------|-------------|---|------------------------------------------|
| Clavija  | Color del Cable  | Señal       |   |                                          |
| 1        | Blanco           | V in        | > | A +12V                                   |
| 2        | Verde            | RX          | > | A TX                                     |
| 3        | Gris             | V out       |   |                                          |
| 4        | Marrón           | GND         | > | A GND                                    |
| 5        | Amarillo         | ΤX          | > | A RX                                     |
| 6        | Rosado           | Entrada     | > | A refrigeración on / off (véase pág. 60) |

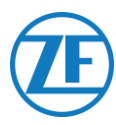

# Conexión del Registrador de Datos (Secundaria)

Enchufe el conector verde del cable EXT2 al puerto EXT2 de la unidad (vea <u>Conexión a la Unidad</u> pág. 13).

Asegúrese siempre de que todos los conectores están correctamente insertados para garantizar que la conexión es resistente al agua. El sistema de refrigeración del remolque también puede alimentar la unidad.

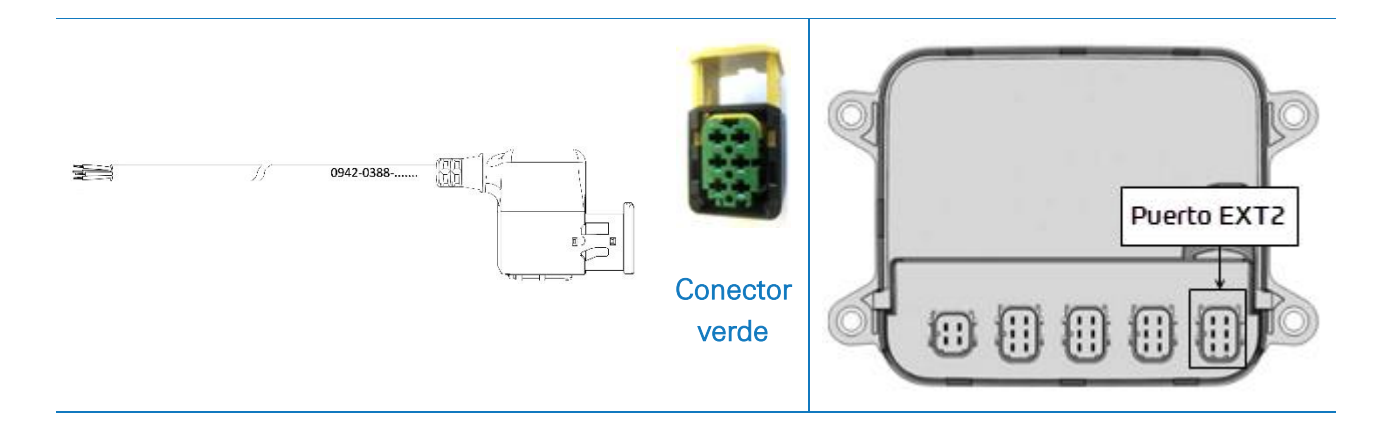

Conecte los hilos con extremo abierto del cable EXT2 (0942-0388-EXT2) al registrador de datos.

| С    | able EXT2 554 090  | 0xx 0 |   | Registrador de Datos |
|------|--------------------|-------|---|----------------------|
| Clav | ja Color del Cable | Señal |   |                      |
| 1    | Verde              | RX    | > | A TX                 |
| 2    | Marrón             | GND   | > | A GND                |
| 3    | -                  | -     | _ |                      |
| 4    | Amarillo           | ТХ    | > | A RX                 |
| 5    | Blanco             | - *   | _ |                      |
| 6    | -                  | -     | _ |                      |

Aislar los hilos no usados

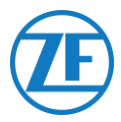

# Recomendaciones Para la Conexión de Refrigeración Encendida / Apagada

# Thermo King

La conexión de refrigeración encendida / apagada se encuentra en el conector J8.

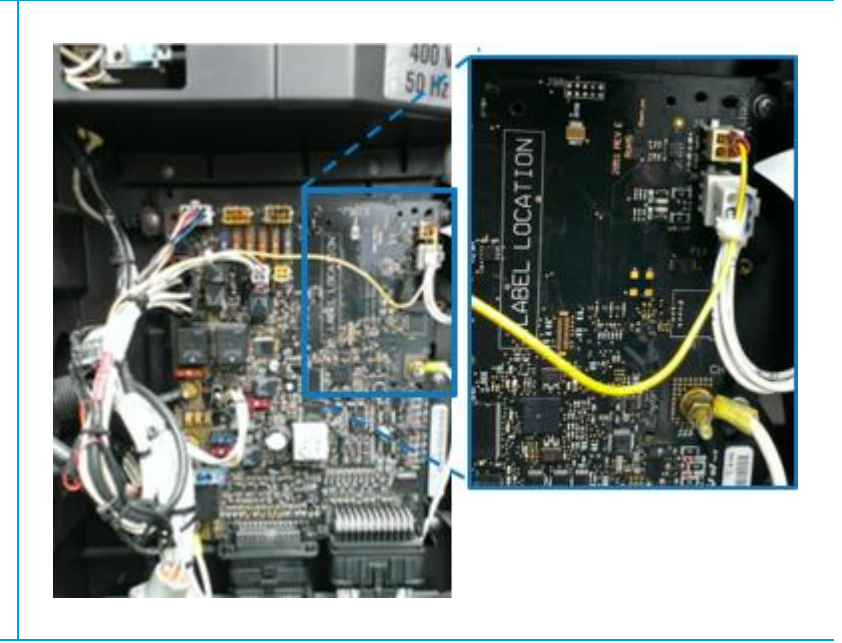

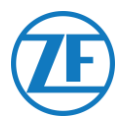

# Carrier

Si el hilo amarillo del conector 1 (CON 1) se conecta a «IGN» (= contacto / voltaje después de contacto), puede medir si se detectan 12 V cuando se enciende la unidad de refrigeración.

El hilo amarillo de IGN debe conectarse al hilo «GCS-1/SPK2», que se encuentra en el compartimento eléctrico de la refrigeración.

Para ahorrar batería, puede prescindir de conectar el hilo amarillo a «IGN».

En este caso, puede utilizar el hilo amarillo para conectar el hilo rosa de «refrigeración encendida / apagada».

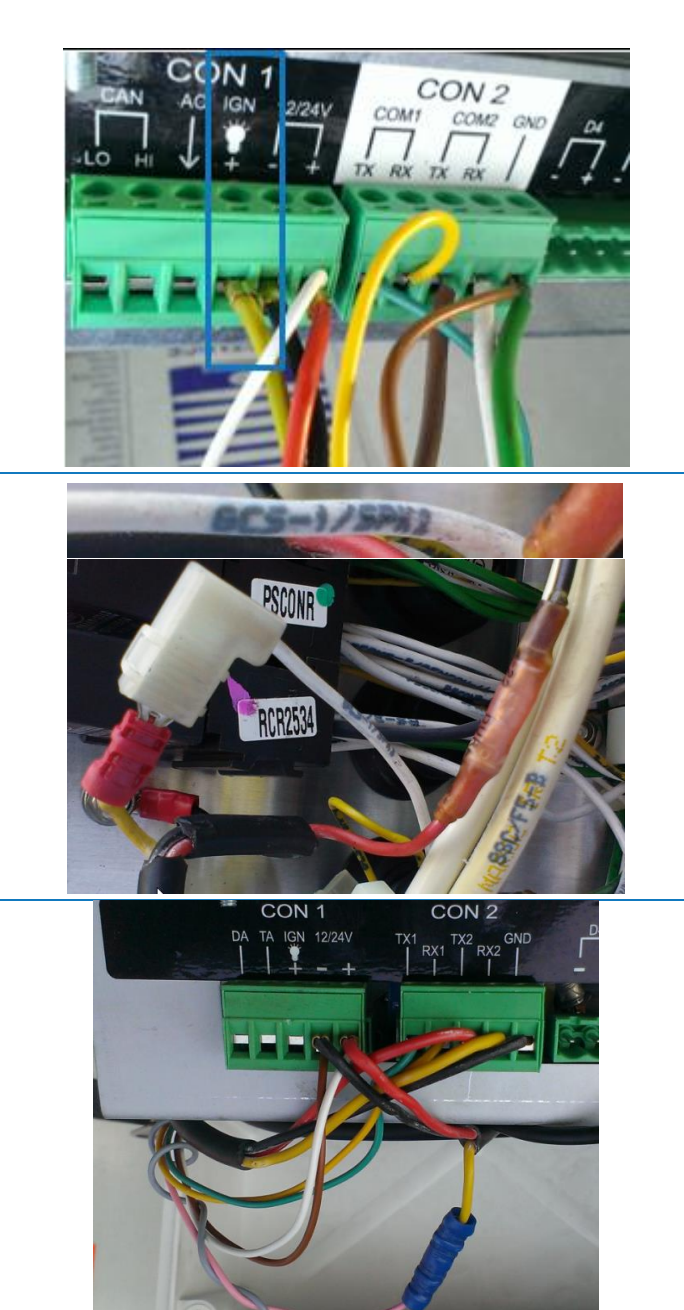

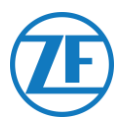

# Euroscan TMS / Euroscan X1/X2

## Conexión del Aparato

- Abra el registrador de datos para acceder a los bloques de conectores.
- Conecte los hilos del cable de refrigeración con extremo abierto a las clavijas correctas del registrador de datos.

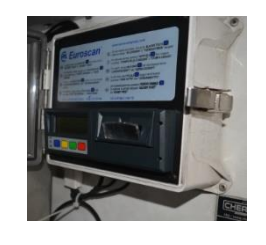

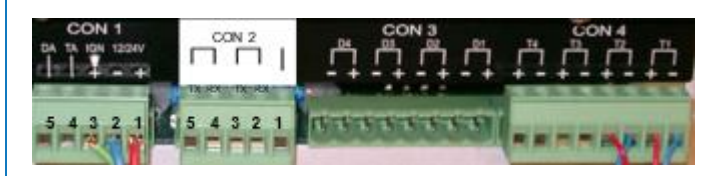

#### Conexión Simple - Solo el Registrador de Datos Conectado a 554 090 0xx 0

Conecte los hilos con extremo abierto del cable REEFER (0942-0388-REEFER) al registrador de datos.

| Cab     | 554 090 0xx 0      |         | CO        | N 1     |         |          |
|---------|--------------------|---------|-----------|---------|---------|----------|
| I       |                    |         | PIN No.   | Señal   |         |          |
| Clavija | Color del<br>Cable | Señal   | 1         | +12V    | С       | ON 2     |
| 1       | Blanco             | V in    | 2         | GND     | PIN No. | Señal    |
| 2       | Verde              | RX 🔨    |           |         | 1       | GND      |
| 3       | Gris               | V out   | ×         |         | 2       | RX - CON |
| 4       | Marrón             | GND     |           |         | 3       | TX - CON |
| 5       | Amarillo           | тх —    |           |         | → 4     | RX - COM |
| 6       | Rosado             | Entrada | A refrige | eración | 5       | TX - COM |

#### OBSERVACIÓN

En caso de que ya está ocupado COM1, debe conectar a COM2.

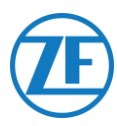

# *Conexión Doble (como Secundaria) - Registrador de Datos y Refrigeración Conectados a 554 090 0xx 0*

Conecte los hilos con extremo abierto del cable EXT2 (0942-0388-EXT2) al registrador de datos.

| Cable EX12 554 090 0xx 0 |                    |       |        | CON 2                 |              |  |
|--------------------------|--------------------|-------|--------|-----------------------|--------------|--|
| Clavija                  | Color del<br>Cable | Señal |        | N° Pin                | Señal        |  |
| 1                        | Verde              | RX    |        | → 1                   | GND          |  |
| 2                        | Marrón             | GND   | $\int$ | 0                     |              |  |
| 3                        | -                  | -     |        | 2                     | RX - COIVI 2 |  |
| 4                        | Amarillo           | TX 🔍  |        | 3                     | TX - COM 2   |  |
| 5                        | Blanco             | - *   |        | 4                     | RX - COM 1   |  |
| 6                        | -                  | -     |        | <b>∖</b> <sub>5</sub> | TX - COM 1   |  |

\* Aislar los hilos no usados

## **OBSERVACIÓN**

En caso de que ya está ocupado COM1, debe conectar a COM2.

# Configuración del Protocolo de Refrigeración

Una vez conectado el hardware, el protocolo del registrador se debe configurar como sigue:

• Protocolo 9k6 TMS o Protocolo 38k4 TMS si se trata de un TMS Euroscan.

## Procedimiento

- Mantenga apretado el botón verde durante 3 segundos. El registrador pedirá Introducir código PIN (código PIN predeterminado: 1111).
- A continuación, pulse el botón azul <u>4 veces</u> para acceder al Menú 5. Configuración del registro de temperatura.
- 3. Pulse el botón azul <u>una vez</u> para acceder al **Menú 11. Configuración de la comunicación**.
- Pulse el botón verde una vez para seleccionar EDITAR. Se mostrará el Menú 11.1. Configuración de COM1 aparecerá en pantalla.
- 5. Pulse el botón verde <u>una vez</u> para seleccionar EDITAR.
- 6. Pulse el botón amarillo para seleccionar el protocolo adecuado:

Para <u>Euroscan TMS</u>, pulse el botón <mark>amarillo</mark> hasta que aparezca **PROTOCOL 9k6 TMS** o **Protocolo 38k4 TMS**.

- 7. Pulse el botón verde <u>una vez</u> para confirmar los cambios.
- 8. Pulse el botón rojo dos veces para volver al menú principal.

Después de conectar todo el hardware a la unidad, puede verificar la instalación con TX-CONFIG (véase <u>Comprobación de la instalación con TX-CONFIG</u> pág. 115).

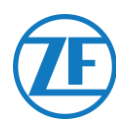

# Euroscan MX1

Abra la unidad MX1 para acceder a los bloques de conectores. Conecte los hilos del cable de refrigeración con extremo abierto a las clavijas correctas.

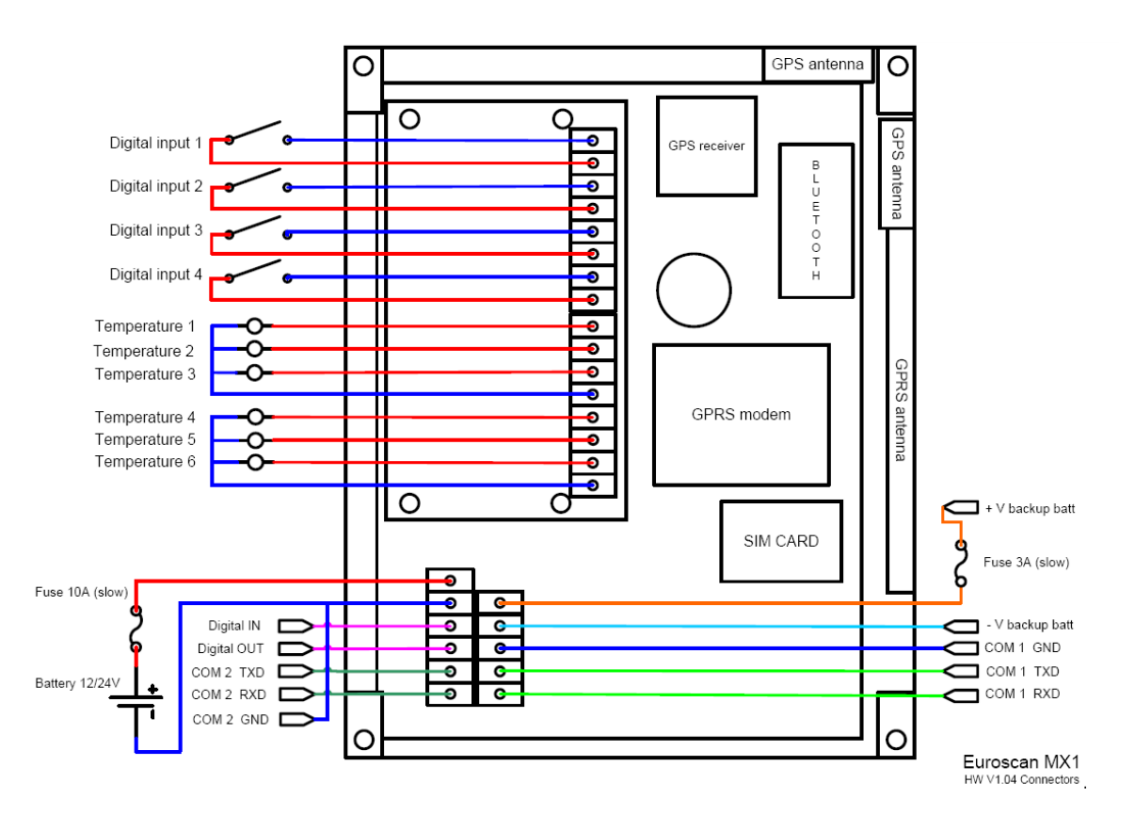

# Conexión del Aparato

## Conexión Simple - Solo el Registrador de Datos Conectado a 554 090 0xx 0

Conecte los hilos con extremo abierto del cable REEFER (0942-0388-REEFER) al registrador de datos.

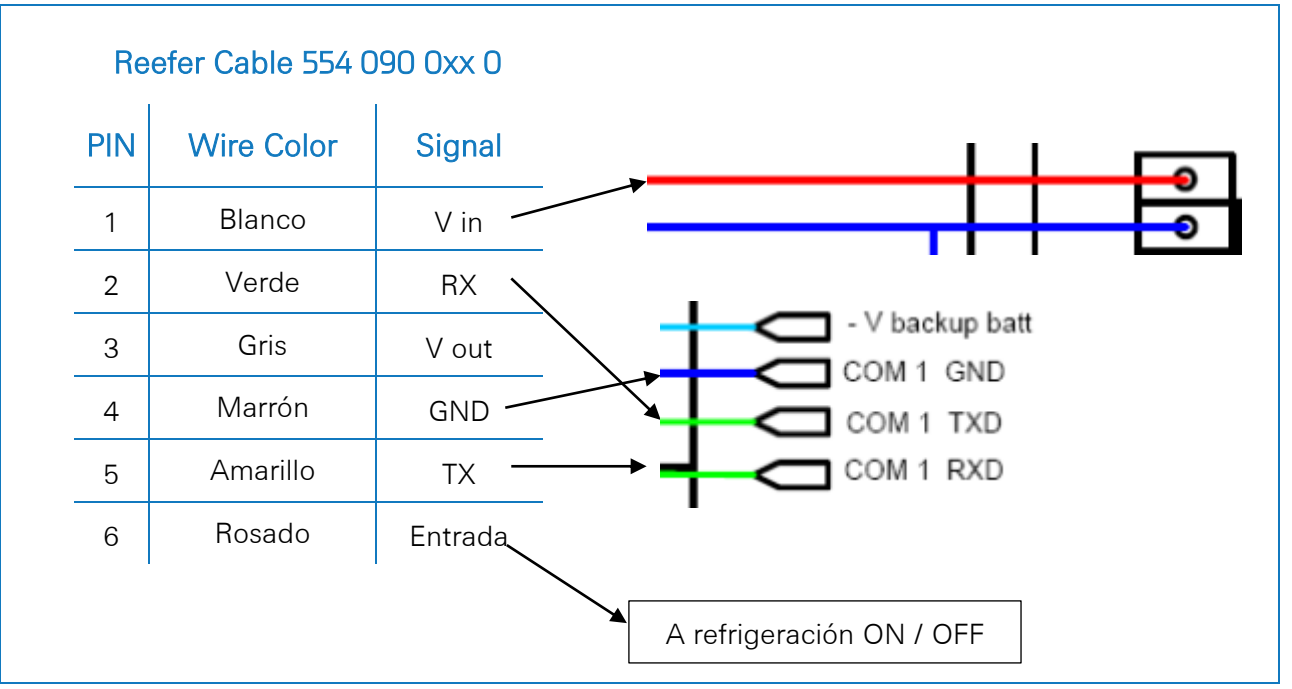

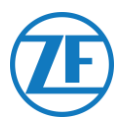

# *Conexión Doble (como Secundaria) - Registrador de Datos y Refrigeración Conectados a 554 090 0xx 0*

Conecte los hilos con extremo abierto del cable EXT2 (0942-0388-EXT2) al registrador de datos.

| EXT2    | Cable 554 090 0 | )xx 0 |           |
|---------|-----------------|-------|-----------|
| Clavija | Color del Cable | Señal |           |
| 1       | Verde           | RX ·  |           |
| 2       | Marrón          | GND · | COM 1 GND |
| 3       | -               | -     | COM 1 TXD |
| 4       | Amarillo        | тх .  |           |
| 5       | Blanco          | _*    | •         |
| 6       | -               | -     |           |

\* Aislar los hilos no usados

#### **OBSERVACIÓN**

En caso de que ya está ocupado COM1, debe conectar a COM2.

## Configuración del Protocolo de Refrigeración

Una vez conectado el hardware, el protocolo del registrador se debe configurar como **Partner Protocol** con el EuroTOOL.

Para obtener más información, póngase en contacto con su distribuidor local de Euroscan.

Después de conectar todo el hardware a la unidad, puede verificar la instalación con TX-CONFIG (véase <u>Comprobación de la instalación con TX-CONFIG</u> pág. 115).

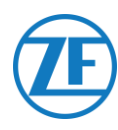

# Euroscan MX2

Abra la unidad MX2 para acceder a los bloques de conectores. Conecte los hilos del cable de refrigeración con extremo abierto a las clavijas correctas.

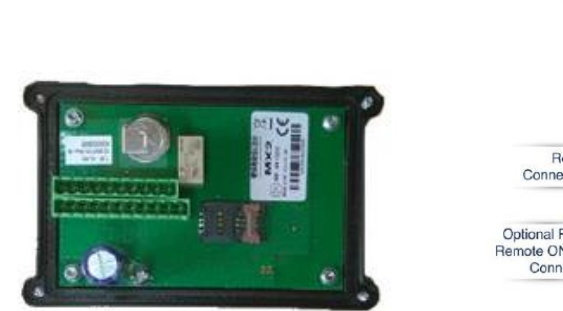

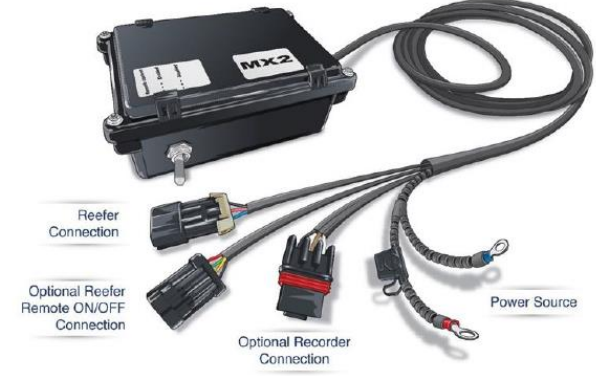

## Conexión del Aparato

## Conexión Simple - Solo el Registrador de Datos Conectado a 554 090 0xx 0

Conecte los hilos con extremo abierto del cable REEFER (0942-0388-REEFER) al registrador de datos.

|         |                 |         | PIN                                               | Señal                                                                                               | Color                         |
|---------|-----------------|---------|---------------------------------------------------|----------------------------------------------------------------------------------------------------|-------------------------------|
| Clavija | Color del Cable | Señal   | X2-11                                             | PWR +10 VDC                                                                                         | Rojo                          |
| 1       | Blanco          | V in    | X2-5                                              | TXD1                                                                                                | Blanco                        |
| 2       | Verde           | RX –    | X2-4                                              | RXD1                                                                                                | Marrón                        |
| 3       | Gris            | V out   | X2-3                                              | GND                                                                                                 |                               |
| 4       | Marrón          | GND     |                                                   |                                                                                                    |                               |
| 5       | Amarillo        | тх /    |                                                   | $\underbrace{\begin{array}{c}4}{4} \underbrace{5} \\ 0 \\ 0 \\ 0 \\ 0 \\ 0 \\ 0 \\ 0 \\ 0 \\ 0 \\ $ |                               |
| 6       | Rosado          | Entrada |                                                   |                                                                                                    |                               |
|         |                 |         | PWR GND<br>+10VDC<br>+32VDC<br>Max 8W<br>Typ 0,4W | can com2 com1<br>Rs232                                                                              | GND iButton<br>Future Feature |

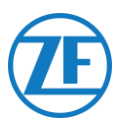

# *Conexión Doble (como Secundaria) - Registrador de Datos y Refrigeración Conectados a 554 090 0xx 0*

Cable de Refrigeración 554 090 0xx 0 Color Clavija Señal Clavija Color del Cable Señal X2-11 PWR +10 VDC Rojo Blanco V in X2-5 1 TXD1 Blanco 2 Verde RX X2-4 RXD1 Marrón Gris X2-3 3 V out GND П Marrón 4 GND 5 Amarillo ΤX Rosado 6 Entrada GND +10VDC +32VDC RS232 Max 8W Typ 0,4W A refrigeración ON / OFF

Conecte los hilos con extremo abierto del cable EXT2 (0942-0388-EXT2) al registrador de datos.

# Configuración del Protocolo de Refrigeración

Una vez conectado el hardware, el protocolo del registrador se debe configurar como **Partner Protocol** con el EuroTOOL.

Para obtener más información, póngase en contacto con su distribuidor local de Euroscan.

Después de conectar todo el hardware a la unidad, puede verificar la instalación con TX-CONFIG (véase <u>Comprobación de la instalación con TX-CONFIG</u> pág. 115).

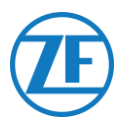

# Thermo King i-Box

Esta instalación requiere la versión de firmware:

• Firmware i-Box: REV 5309 o superior.

El i-Box es un interfaz entre los sistemas telemáticos y los controladores y registradores de datos de Thermo King.

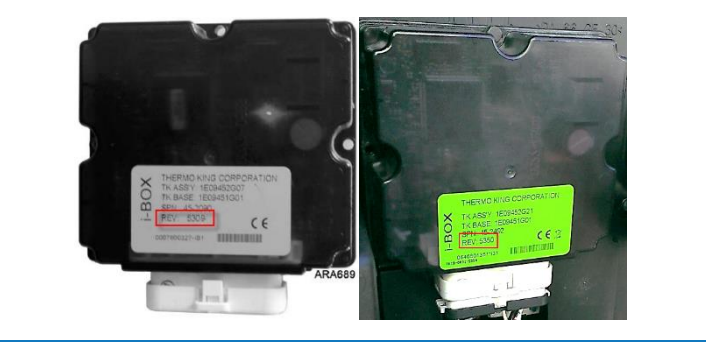

# Conexión del Aparato

Conecte los hilos del extremo abierto del cable de refrigeración a las clavijas correctas del registrador de temperatura.

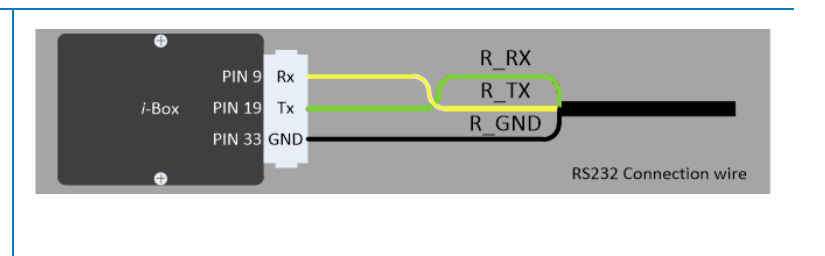

|         | 554 090 0xx 0   |           |            | Puerto<br>(de Terce | 2<br>eros) |         |
|---------|-----------------|-----------|------------|---------------------|------------|---------|
| Clavija | Color del Cable | Senal     |            | Nº de PIN           | Señal      |         |
| 1       | Blanco          | V in 🔪    | -          |                     | Jena       |         |
| 2       | Verde           | RX —      | $\Delta$   | 9                   | RX         | AN IN   |
| 3       | Gris            | V out 🔔   | $\searrow$ | → 19                | ΤX         | R R     |
| 4       | Marrón          | GND       |            | → 33                | COM2       |         |
| 5       | Amarillo        | ТХ        | -          | 35                  | +12V       | 300 100 |
| 6       | Rosado          | Entrada – |            | no roción.          |            |         |
|         |                 |           | ON         | / OFF               |            |         |

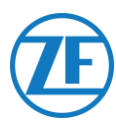

## Configuración del Protocolo de Refrigeración

Normalmente, el i-Box no necesita ninguna configuración específica.

Sin embargo, en caso de que un otra sistema ya está conectado con el i-Box, se debe configurar el protocolo como «Protocolo de terceros» con el software Wintrac en un PC diagnóstico.

Se puede obtener más información sobre el software de diagnóstico con su punto de servicio Thermo King local.

- Conecte el puerto COM del PC diagnóstico al conector del i-Box Flash Load Port de la unidad i-Box.
- Asegúrese que el i-Box y el controlador / registrador de datos están activados.
- 3. Inicie el software de Wintrac en el PC.
- 4. Seleccione **Configurar i-Box** en el menú Herramientas.
- 5. Asegúrese que ha seleccionado **Protocolo de terceros** bajo «Selección de protocolo».

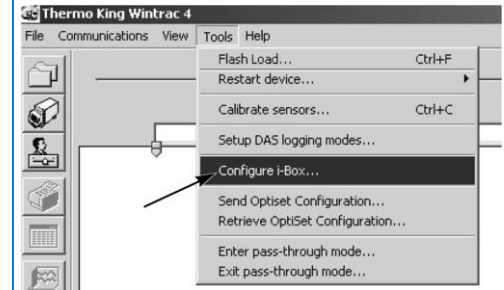

| Serial Number:                                                                                                    | 000000000000000000000000000000000000000                                                                      |             |  |  |
|----------------------------------------------------------------------------------------------------|----------------------------------------------------------------------------------------------------|-------------|--|--|
| Trailer Number:                                                                                                    | Protocol Selection:                                                                                          |             |  |  |
| Trailer 1                                                                                                    | <ul> <li>Third-party protoc</li> </ul>                                                                       | ol          |  |  |
| C Trailer 2                                                                                                    | C Qualcomm protoc                                                                                            | N           |  |  |
| C Trater 2 C Guacomin protocol                                                                                                    |                                                                                                    |             |  |  |
| C Trailer 3 C Satellite two-way protocol                                                                                                    |                                                                                                    |             |  |  |
| Lountdown timer: 1/2 ht                                                                                                    | ours                                                                                                    |             |  |  |
| Parameter                                                                                                    | Value                                                                                                    | HBox Pi     |  |  |
| Parameter<br>Current Time Year                                                                                                    | Value<br>0000                                                                                                | HBox Pi     |  |  |
| Parameter<br>Current Time Year<br>Current Time Month                                                                                                    | Value<br>0000<br>00                                                                                          |             |  |  |
| Parameter<br>Current Time Year<br>Current Time Month<br>Current Date Day                                                                                                    | Value<br>0000<br>00<br>00                                                                                    |             |  |  |
| Parameter<br>Current Time Year<br>Current Time Month<br>Current Date Day<br>Current Time Hours                                                                                                    | Value<br>0000<br>00<br>00<br>00                                                                              |             |  |  |
| Parameter<br>Durrent Time Year<br>Current Time Month<br>Durrent Time Month<br>Current Time Hours<br>Current Time Minutes                                                                                                    | Value<br>0000<br>00<br>00<br>00<br>00                                                                        |             |  |  |
| Parameter<br>Durrent Time Year<br>Durrent Time Month<br>Durrent Time Mouts<br>Durrent Time Hours<br>Durrent Time Minutes<br>Box Attach Controller                                                                                                    | Value<br>0000<br>00<br>00<br>00<br>00<br>SR2 Controller                                                      | Box Pi      |  |  |
| Parameter<br>Current Time Year<br>Current Time Month<br>Current Date Day<br>Current Time Hours<br>Current Time Hours<br>Box Attach Controller<br>Comme Connection Status                                                                                                    | Value<br>0000<br>00<br>00<br>00<br>SR2 Controller<br>0K                                                      | -Box P      |  |  |
| Parameter<br>Current Time Year<br>Current Time Month<br>Current Date Day<br>Current Time Hours<br>Current Time Misutes<br>Box Attach Controller<br>Comms Connection Status<br>Spare Digital Input 11TL                                                                                                    | Value<br>0000<br>00<br>00<br>00<br>SR2Contoller<br>0K<br>Inactive                                            | - HBox Pi   |  |  |
| Parameter<br>Current Time Month<br>Current Time Month<br>Current Time Month<br>Current Time Minutes<br>Book Attach Controller<br>Comms Connection Status<br>Spare Digital Input 11TL<br>Spare Digital Input 2 TTL                                                                                                    | Value<br>0000<br>00<br>00<br>00<br>SR2 Controller<br>0K<br>Inactive<br>Inactive                              |             |  |  |
| Parameter<br>Current Time Month<br>Current Time Month<br>Current Time Month<br>Current Time Minutes<br>Box Attach Controller<br>Comme Connection Status<br>Spare Digital Input 11TL<br>Spare Digital Input 2 TTL<br>Spare Digital Input 2 TTL                                                                                                    | Value<br>0000<br>00<br>00<br>00<br>00<br>SR2 Controller<br>0K<br>Inactive<br>Inactive<br>0FF                 |             |  |  |
| Parameter<br>Current Time Month<br>Current Time Month<br>Current Time Month<br>Current Time Minutes<br>Boo Attach Controller<br>Comms Connection Status<br>Spare Digital Input 21TL<br>Spare Digital Input 21TL<br>Spare Digital Input 21TL<br>Spare Digital Input 21TL<br>Spare Digital Input 21TL                                                                                                    | Value<br>0000<br>00<br>00<br>00<br>00<br>00<br>SR2 Controller<br>0K<br>Inactive<br>Inactive<br>0FF<br>0<br>0 | HBox Pi<br> |  |  |
| Parameter<br>Current Time Month<br>Current Time Month<br>Current Date Day<br>Current Time Hours<br>Current Time Hours<br>Box Attach Controller<br>Space Digtal Incut 21 TL<br>Space Digtal Incut 21 TL<br>Space Digtal Incut 21 TL<br>Space Digtal Incut 21 TL<br>Space Digtal Incut 21 TL<br>Space Digtal Incut 21 TL<br>Space Digtal Incut 21 TL<br>Space Digtal Incut 21 TL                                                                                                    | Value<br>0000<br>00<br>00<br>00<br>00<br>SR2 Controller<br>0K<br>Inactive<br>Inactive<br>0FF<br>0<br>0<br>0N | HBox Pi<br> |  |  |
| Parameter<br>Current Time Month<br>Current Time Month<br>Current Time Minutes<br>Boo Attach Controller<br>Commo Connoction Status<br>Spare Digital Input 2 TTL<br>Spare Digital Input 2 TTL<br>Spare Dinput 2 TTL<br>Spare Dinput 2 TTL<br>Spare Dinput 2 TTL<br>Sp | Value<br>0000<br>00<br>00<br>00<br>00<br>00<br>00<br>00<br>00                                                | HBox Pr<br> |  |  |

Después de conectar todo el hardware a la unidad, puede verificar la instalación con TX-CONFIG (véase <u>Comprobación de la Instalación con TX-CONFIG</u> pág. 115).

# **REB i-Box**

Esta instalación requiere las versiones de firmware:

• Firmware i-Box: 5309 o superior.

## Conexión del Aparato

El REB i-Box es una placa madre que es instalada en un controlador de base de un SR-3 o SR-4 (la placa madre puede tener un color diferente que en la imagen).

#### Νοτα

Asegúrese que el i-Box es compatible con la versión y el tipo específico de refrigerado o de unidad de control. Por ejemplo, el refrigerado del tipo CryoTech sólo es compatible con REB I i-Box REV A031 desde la versión de firmware <u>5506</u> y con REB II i-Box desde la versión de firmware <u>5370</u>.

1. Localice el juego de cables REB de terceros.

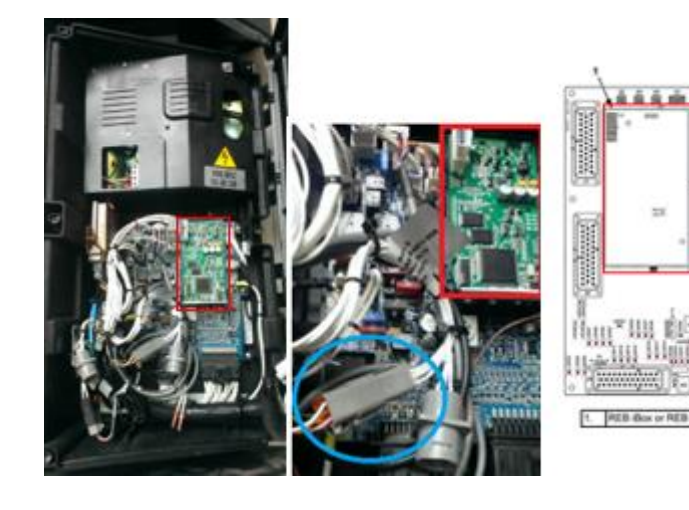

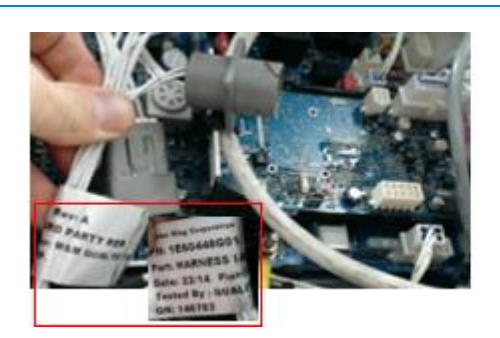

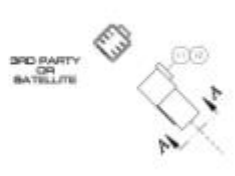

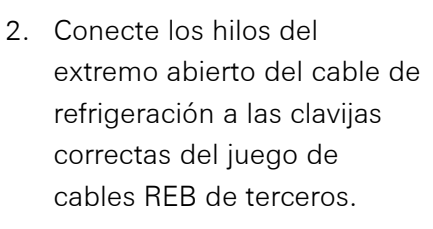

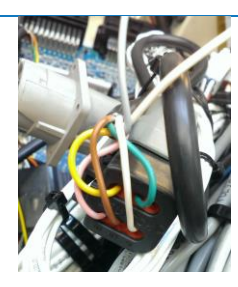

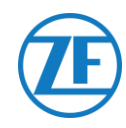

| Cable   | e de Refrige | eración    |            |        |          |
|---------|--------------|------------|------------|--------|----------|
| 5       | 54 090 0xx   | <b>( 0</b> | PIN        | CODE   | ENC      |
| Clavija | Color del    | Señal      | <b>–</b> 1 | RXDI   | 1 X      |
|         | Cable        |            |            |        | <u> </u> |
| 1       | Blanco       | V in È     | ▶2         | IXDI   | 2 X      |
| 2       | Verde        | RX -       | 3          | EW     | 7 X      |
| 3       | Gris         | V out -    | 4          | 2P     | 8 X      |
| 4       | Marrón       | GND        | E E        | COMU   | ΕV       |
| 5       | Amarillo     | TX /       | - 5        | COIVIT | 5 ^      |
| 6       | Rosado       | Entrada    | ▶ 6        | 8XP    | 9 X      |

# Configuración del Protocolo de Refrigeración

Normalmente, el REB no necesita ninguna configuración específica.

Sin embargo, en caso de que otro sistema ya está conectado con el REB i-Box, se debe configurar el protocolo de nuevo (véase <u>Configuración del Protocolo de Refrigeración</u> pág. 63).

Después de conectar todo el hardware a la unidad, puede verificar la instalación con TX-CONFIG (véase <u>Comprobación de la Instalación con TX-CONFIG</u> pág. 115).

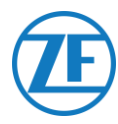

# Thermo King BlueBox

#### **IMPORTANTE**

Para permitir que la configuración funcione correctamente con el arnés i-Box, la unidad BlueBox debe estar configurado en «Modo i-Box». Esto se puede hacer de forma remota por el fabricante (Thermo King).

BlueBox es una interfaz entre sistemas telemáticos y controladores Thermo King (SLXi, SLXe y SLXi SR-3).

Esta unidad requiere algunas modificaciones para poder comunicar con una unidad telemática de terceros.

En primer lugar, desconecte el arnés estándar BlueBox del BlueBox:

- Desconecte el conector BlueBox con 35 pines de la unidad BlueBox (cf. n° 1 en la ilustración).
- Desconecte el conector CAN con 8 pines de CAN1 (cf. n° 2 en la ilustración).
- Debe quitar todas las sujeta cables para quitar el arnés de cables. Tenga cuidado de no dañar ningún cable.

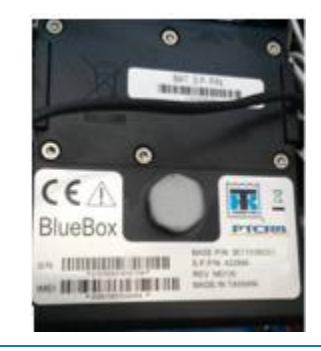

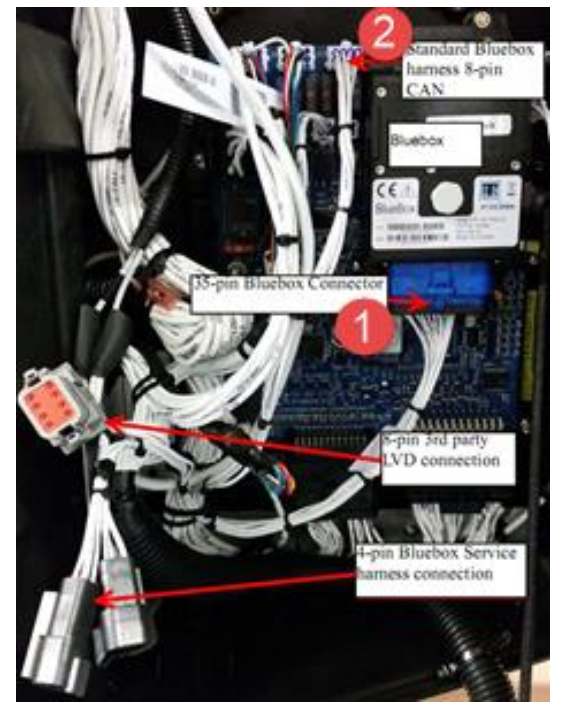

Reemplace el arnés estándar BlueBox con el **arnés i-Box (número de pieza 422925)**.

 Enchufe el arnés i-Box 35 conector BlueBox (cf. n° 1 en la ilustración).

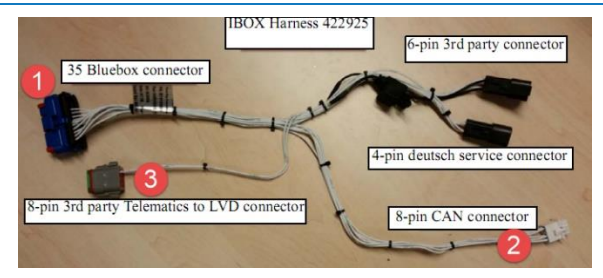
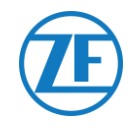

- Conecte el conector CAN con 8 pines (cf. n° 2 en la ilustración) al CAN1 con 8 pines del controlador. Asegúrese de que el clip del conector esté asegurado.
- Luego, desconecte el conector Deutsch con 8 pines del arnés LVD de la caja de control.
- Ahora, conecte el conector de terceros Deutsch con 8 pines (cf. n° 3 en la ilustración) al conector LVD con 8 pines.

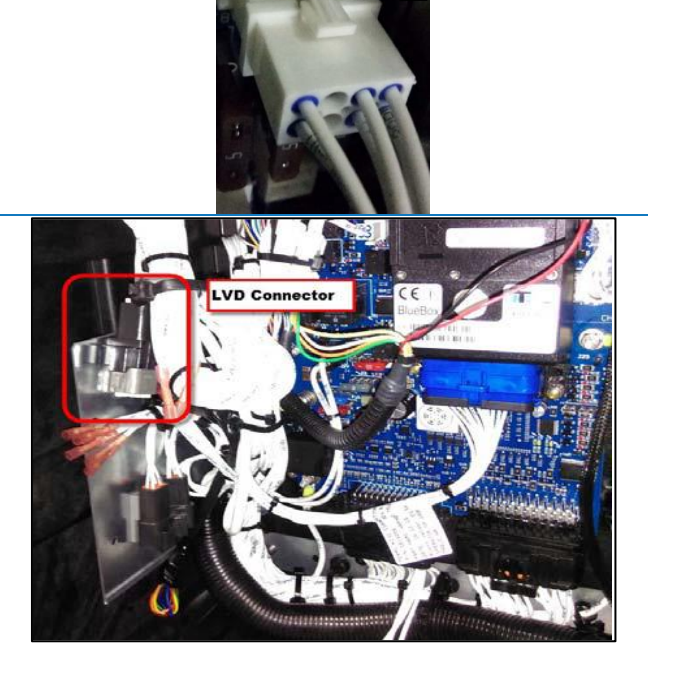

#### Conexiones de Alimentación y GND (Tierra)

#### Νοτα

Conexiones de alimentación y GND (Tierra) (solo se requiere en caso de que no hay LVD presente).

Inserte este cable PWR en TERMINAL-RING RED (engarce, suelde y aísle) y conéctelo al terminal 2A (J12) del SR3. Aprieta la tuerca usando un espaciador.

Inserte este cable CH en TERMINAL-RING BLUE (engarce, suelde y aísle) y conéctelo al terminal CH (J23) de SR3.

| CH-14                              |
|------------------------------------|
| <u> </u>                           |
| To 3rd Party Telematics Connection |
|                                    |

Las conexiones al se encuentran en el **554 090 0xx 0** conector de terceros con 6 pines (n. ° **4** en la imagen).

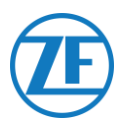

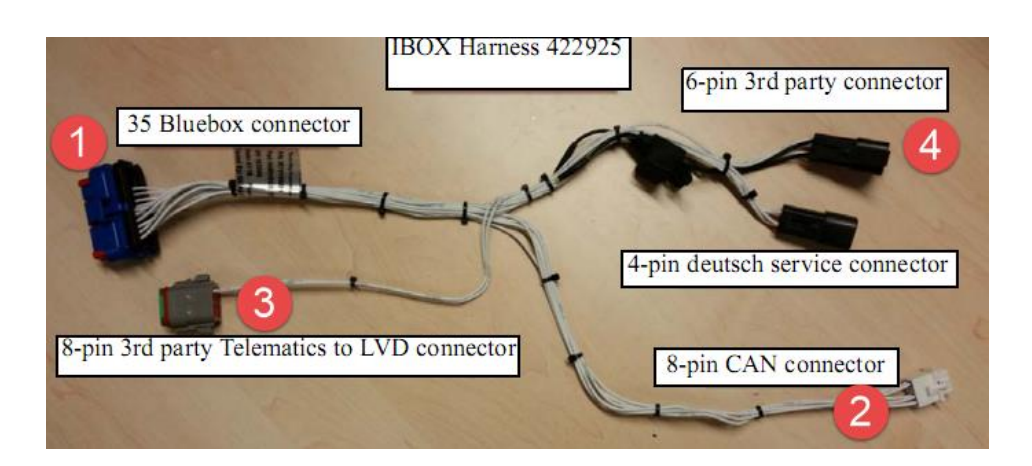

| Cab     | ble de Refrige<br>554 090 0x> | eración<br>c 0 |     |       |     |
|---------|-------------------------------|----------------|-----|-------|-----|
| Clavija | Color del                     | Señal          | PIN | CODE  | END |
|         | Cable                         |                | , 1 | RXDI  | 1 X |
| 1       | Blanco                        | V in 🔍         | ▶ 2 | TXDI  | 2 X |
| 2       | Verde                         | RX -           | 3   | EW    | 7 X |
| 3       | Gris                          | V out          | ★ 4 | 2P    | 8 X |
|         | N A surri su                  |                | → 5 | COM I | 5 X |
| 4       | Marron                        | GND            | 6   | 8XP   | 9 X |
| 5       | Amarillo                      | тх 🦯           | *   |       | I   |
| 6       | Rosado                        | Entrada        |     |       |     |

#### Controle la Instalación

En modo telemático, el LED de la i-Box parpadeará en los siguientes patrones, dependiendo de si está funcionando correctamente o experimentando un fallo, mientras que el BlueBox no está en el modo de ahorro de energía.

| Operación / Patrón    | Frecuencia                 |
|-----------------------|----------------------------|
| Fallo de comunicación | 2 parpadeos por 3 segundos |
| ОК                    | 2 parpadeos por segundo    |

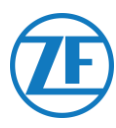

#### Thermo King BlueBox 2

#### Hardware Connection

- 1. Open the doors.
- 2. Turn the service switch to the OFF position and disconnect the positive battery cable.
- Remove the top left panel by removing the screws.
- Locate the 12-pin connector on the bulkhead as marked below.
- 5. Disconnect the connector from the fixture.
- Remove the fixture by removing the grommet using appropriate driller.
- Connect the 12-pin connector from the i-Box harness (Part Number: 401722).
- Insert the fir tree on the 12-pin connector to the bulkhead hole to fix the connector.
- Do the harness routing towards the DC/DC bracket as shown in the figure.

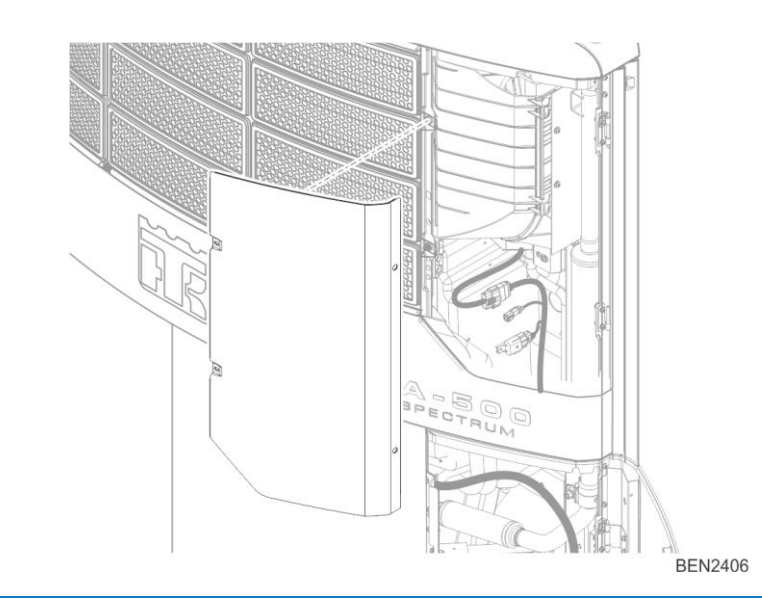

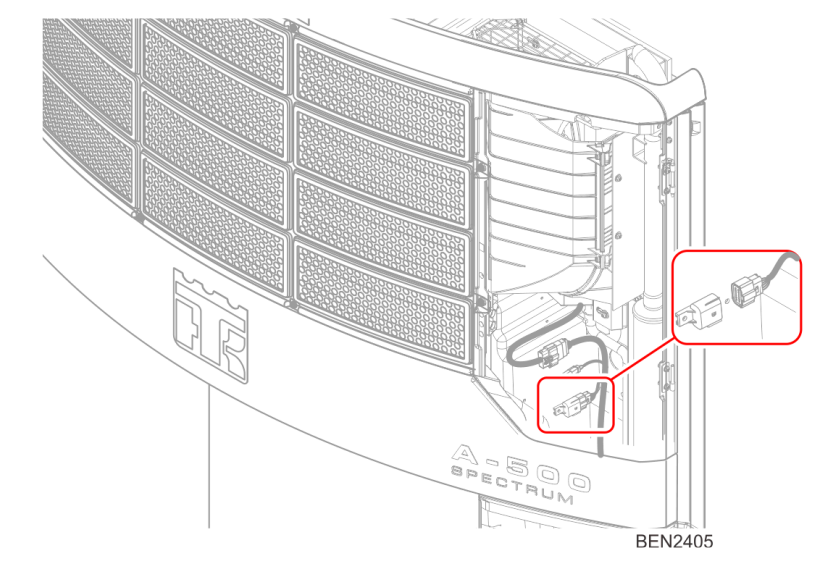

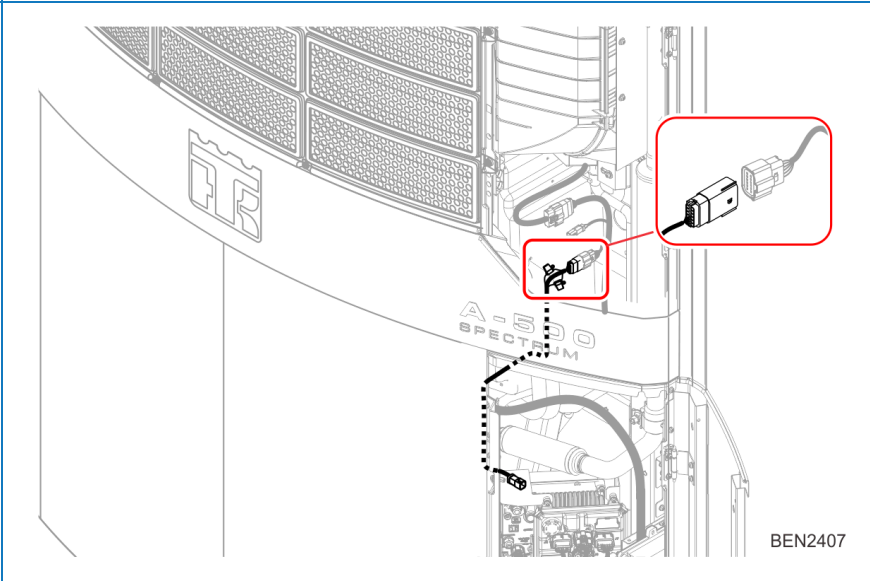

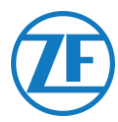

- 10. Install the connector mounting tab to the DC bracket using pop rivet on to the holes available on the DC/DC bracket as shown in the below location.
- 11. Mount the 6-pin connector assembly to the tab.

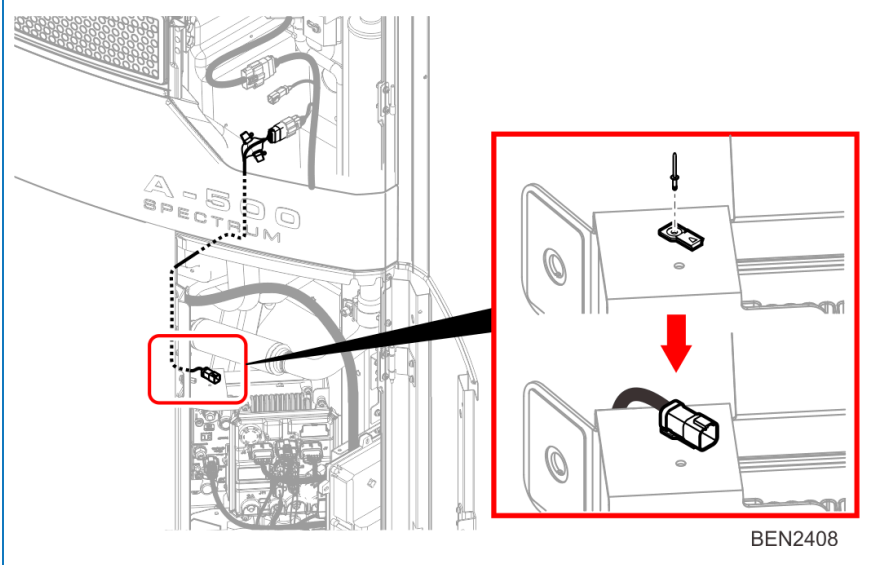

|         | 554 090 0xx     | : <b>0</b> |            | 1     |     |
|---------|-----------------|------------|------------|-------|-----|
| Clavija | Color del Cable | Señal      | PIN        | CODE  | END |
| 1       | Blanco          | V in       | <u>∕</u> 1 | RXDI  | 1 X |
| 2       | Verde           | BX -       | 2          | TXDI  | 2 X |
| 2       | Oric            |            | 3          | EW    | 7 X |
| 3       | Gris            | v out~     | 4          | 2P    | 8 X |
| 4       | Marrón          | GND        | ▶ 5        | COM I | 5 X |
| 5       | Amarillo        | тх         | <b>→</b> 6 | 8XP   | qχ  |

#### **Configuración HMI**

- 1. Navegue hasta "PRO FEAT" en el menú "Guarded Access".
- 2. Seleccione "3rd Party Power 10A" y configúrelo en "Low Voltage Disconnect".

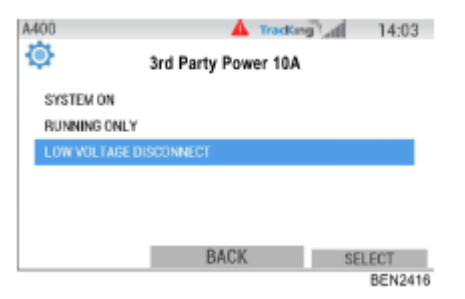

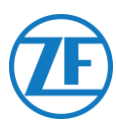

#### Thermo King TranScan / (TK)DL-PRO

#### Conexión del Aparato

1. Abra el registrador de temperatura para poder acceder a los bloques de conectores.

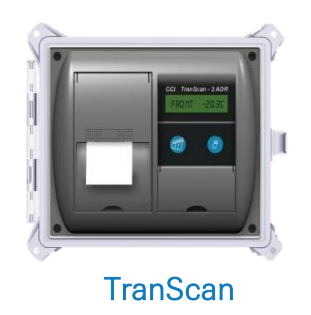

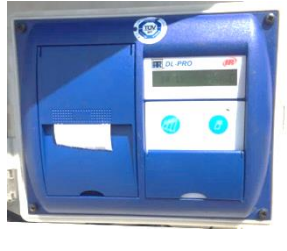

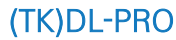

2. Conecte los hilos del extremo abierto del cable de refrigeración a las clavijas correctas del registrador de temperatura.

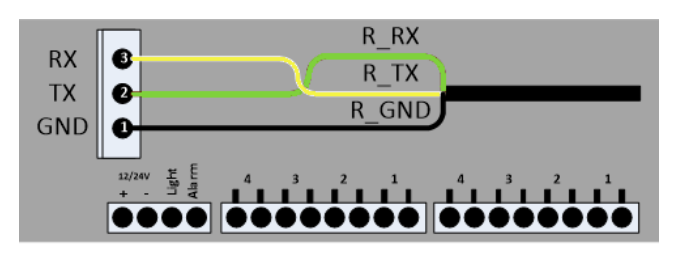

#### Conexión Simple - Solo el Registrador de Datos Conectado a 554 090 0xx 0

Conecte los hilos con extremo abierto del cable REEFER (0942-0388-REEFER) al registrador de datos.

| Cable de Refrigeración<br>554 090 0xx 0 |           |         | rigeración CON 1<br>0xx 0 |                 | CON 2  |       |
|-----------------------------------------|-----------|---------|---------------------------|-----------------|--------|-------|
| Clavija                                 | Color del | Señal   |                           | Senal           | Nº Pin | Señel |
|                                         | Cable     |         | ▶ 1                       | +12V            |        | Senar |
| 1                                       | Blanco    | V in    | <b>x</b> <sup>2</sup>     | GND             | 1      | GND   |
| 2                                       | Verde     | RX      | /                         |                 | → 2    | TX    |
| 3                                       | Gris      | V out   |                           |                 | → 3    | RX    |
| 4                                       | Marrón    | GND     |                           |                 |        |       |
| 5                                       | Amarillo  | TX      |                           |                 |        |       |
| 6                                       | Rosado    | Entrada | → A refrige               | eración ON / OF | F      |       |
|                                         |           |         | L                         |                 |        |       |
|                                         |           |         |                           |                 |        |       |

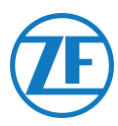

## *Conexión Doble (como Secundaria) - Registrador de Datos y Refrigeración Conectados a 554 090 0xx 0*

Conecte los hilos con extremo abierto del cable EXT2 (0942-0388-EXT2) al registrador de datos.

| Cable   | e EXT2 554 09      | 90 0xx 0 | 00     |       |  |
|---------|--------------------|----------|--------|-------|--|
| Clavija | Color del<br>Cable | Señal    | N° Pin | Señal |  |
| 1       | Verde              | RX —     | → 1    | GND   |  |
| 2       | Marrón             | GND      | ▶ 2    | TX    |  |
| 3       | -                  | -        | → 3    | RX    |  |
| 4       | Amarillo           | TX       |        |       |  |
| 5       | Blanco             | _*       |        |       |  |
| 6       | -                  | -        |        |       |  |

\* Aislar los hilos no usados

#### Configuración del Protocolo de Refrigeración

El registrador de temperatura TranScan no necesita ninguna configuración específica. Después de conectar todo el hardware a la unidad, puede verificar la instalación con TX-CONFIG (véase <u>Comprobación de la Instalación con TX-CONFIG</u> pág. 115).

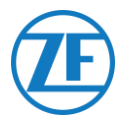

#### Thermo King TouchLog

#### **IMPORTANTE**

A partir de 2019-2020, TouchLog reemplaza a TouchPrint Datalogger.

En primer lugar, debe verificar que está utilizando un Thermo King TouchLog (soporte la integración telemática) y NO una impresora TouchPrint (NO soporte la integración telemática).

Como no hay <u>ninguna diferencia visual</u> entre ambas unidades, tendrá que verificar su unidad en el menú con la pantalla táctil.

Pulse 🔀 para consultar la versión actual de firmware en el menú Quick Info.

Si se muestra «TouchPrint Printer» como modelo de impresora, su unidad no es compatible con SCALAR EVO Guard.

| HELLE INFORMATIE                     |  |
|--------------------------------------|--|
| PRINTER SER<br>1014009402.<br>DL SER |  |

0

También, al tocar la pantalla, un menú diferente se visualiza en una impresora TouchLog.

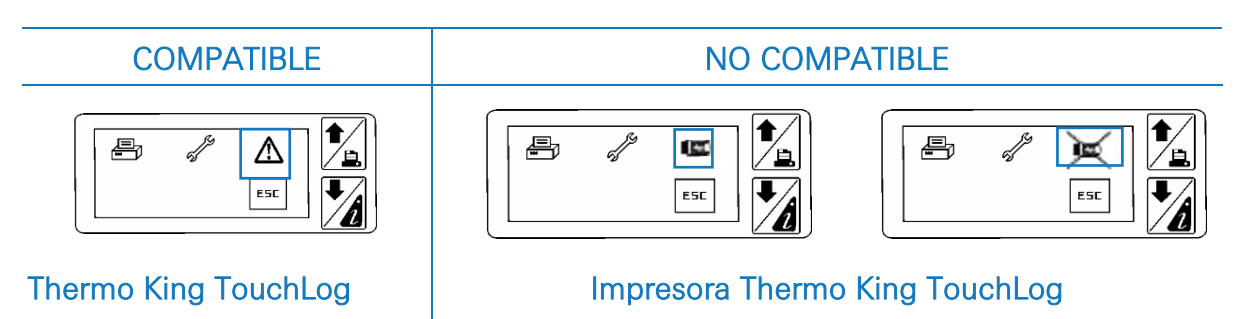

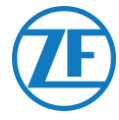

#### Versión de Firmware Requerida

Para poder conectar al 554 090 0xx 0, el registrador de datos TouchPrint necesita al menos la versión <u>515.023</u> de firmware.

Pulse al lado de la pantalla para consultar el menú Información rápida.

Póngase en contacto con su distribuidor local de Thermo King en caso de que necesite una actualización del firmware. DL MODEL TOUCHPRINT FW=515.023/515.023

#### Conexión del Aparato

- Abra el registrador de temperatura para poder acceder a los bloques de conectores.
- Conecte los hilos del extremo abierto del cable de refrigeración a las clavijas correctas del registrador de temperatura.

| Z and |                                                                                                    |             | 1 903                 | 199      | 2.1                 |
|-------|----------------------------------------------------------------------------------------------------|-------------|-----------------------|----------|---------------------|
|       | All Marries In Street                                                                                                    |             | REALS ROLL            | a allera | O'                  |
|       |                                                                                                    | Contractory |                       | -        |                     |
|       |                                                                                                    |             |                       |          |                     |
|       | And and a second second s |             | and the search of the |          | / <mark>!</mark> ]] |
|       |                                                                                                    |             | Tour                  | Drint    |                     |

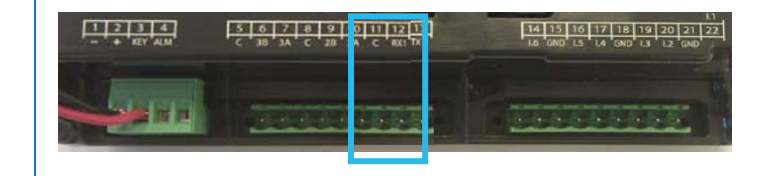

#### Conexión Simple - Solo el Registrador de Datos Conectado a 554 090 0xx 0

Conecte los hilos con extremo abierto del cable REEFER (0942-0388-REEFER) al registrador de datos.

| Cable de Refrigeración |                           | CO      | CON 1        |              | CON 2 |            |       |
|------------------------|---------------------------|---------|--------------|--------------|-------|------------|-------|
| 5                      | 5 <mark>54 090 0</mark> x | < 0     |              |              |       |            |       |
| Clavija                | Color del                 | Señal   | N° Pin       | Señal        | -     | Nº Pin     | Señal |
| -                      | Cable                     |         | ▶ 2          | +12V         | -     | 11         | GND   |
| 1                      | Blanco                    | V in    | 1            | GND          |       | <b>1</b> 2 | RX1   |
| 2                      | Verde                     | RX      |              |              |       | →13        | TX1   |
| 3                      | Gris                      | V out   |              |              |       |            |       |
| 4                      | Marrón                    | GND     |              |              |       |            |       |
| 5                      | Amarillo                  | TX      | à            |              | ]     |            |       |
| 6                      | Rosado                    | Entrada | A retrigerac | ION UN / UFF |       |            |       |

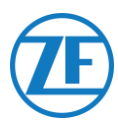

## *Conexión Doble (como Secundaria) - Registrador de datos y Refrigeración Conectados a 554 090 0xx 0*

Conecte los hilos con extremo abierto del cable EXT2 (0942-0388-EXT2) al registrador de datos.

| Cable   | EXT2 554 090 0  | xx 0  | CC     | DN 2  |
|---------|-----------------|-------|--------|-------|
| Clavija | Color del Cable | Señal | N° Pin | Señal |
| 1       | Verde           | RX _  | ▶ 11   | GND   |
| 2       | Marrón          | GND-  | 12     | RX1   |
| 3       | -               | -     | 13     | TX1   |
| 4       | Amarillo        | TX -  |        |       |
| 5       | Blanco          | - *   |        |       |
| 6       | -               | -     |        |       |

Aislar los hilos no usados

Después de conectar todo el hardware a la unidad, puede verificar la instalación con TX-CONFIG (véase <u>Comprobación de la instalación con TX-CONFIG</u> pág. 115).

#### Conexión de Alimentación Thermo King TouchLog

#### **IMPORTANTE**

Para evitar que el módulo TouchLog se pone en modo de reposo, debe CONECTAR EL SEÑAL + A LOS PINES 2 Y 3 como se muestra en la imagen.

Como pin 3 es el contacto, esto impedirá que el módulo TouchLog se pone en modo de reposo. Sin embargo, el módulo TouchLog consumirá más energía, porque ya no se pone en modo de reposo cuando no está en uso.

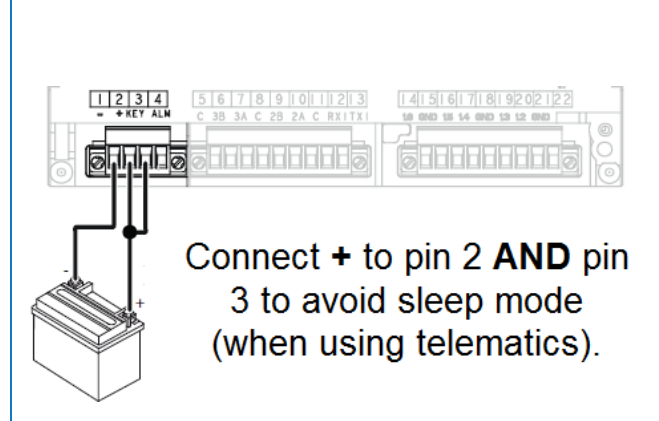

#### Configurar el Módulo TouchLog

Normalmente, el módulo TouchLog debe ser configurado por el instalador Thermo King, pero cuando no se recibe ninguna información del módulo TouchLog después de conectarlo correctamente, debe verificar la configuración.

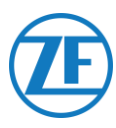

#### Como Verificar la Configuración de Entradas

La pantalla principal muestra indirectamente la configuración de las entradas.

Ejemplo: Cuando se visualizan 6 objetos en la pantalla, 6 entradas están activadas.

- 1. Toque la pantalla.
- 2. Después, toque el botón for para acceder el menú de configuración.

Busque el botón para verificar la configuración de entradas.

#### Νοτα

Las entradas digitales están dirigidas por la masa.

#### Como Verificar si el Puerto Serial del Módulo TouchLog está Configurado Correctamente

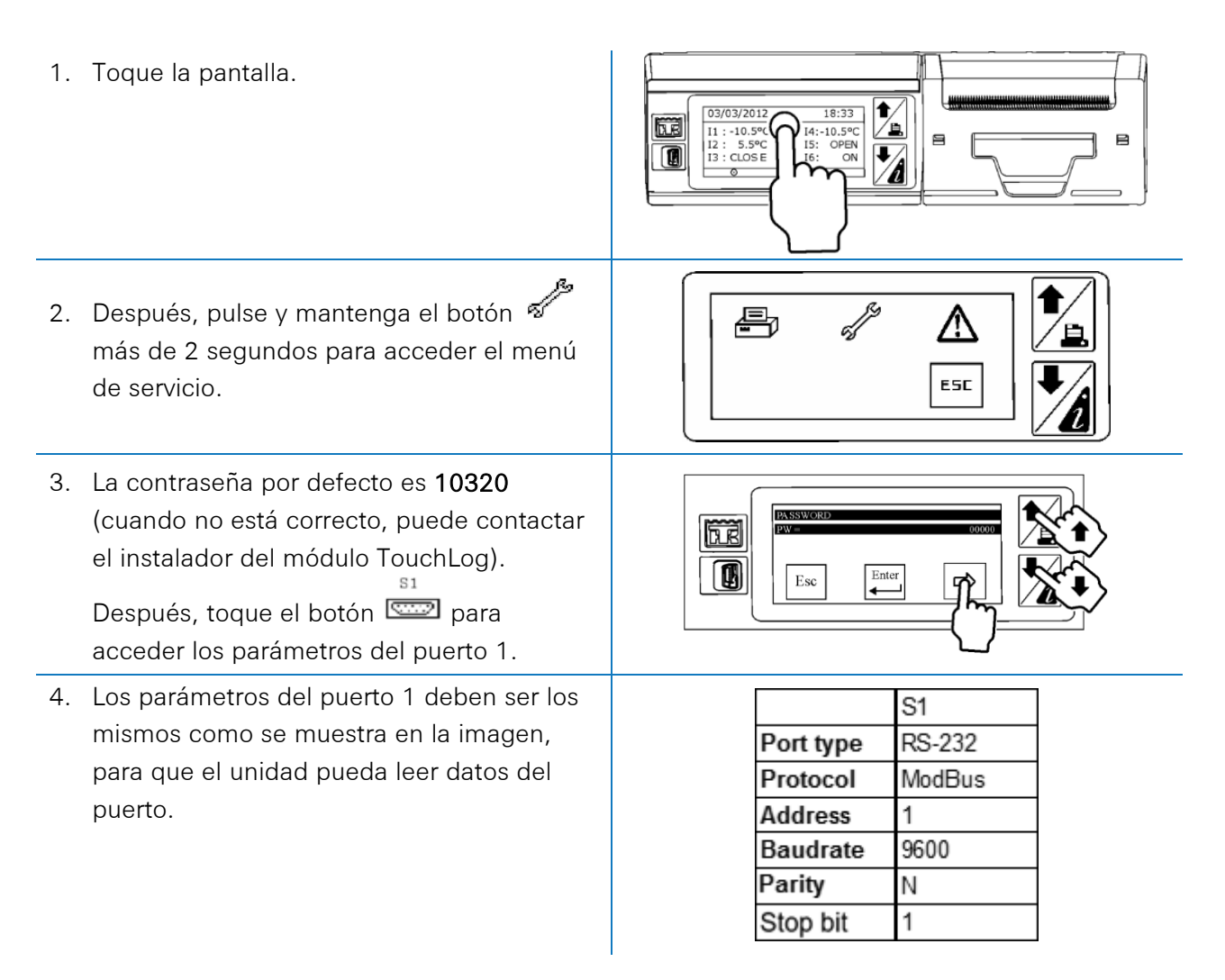

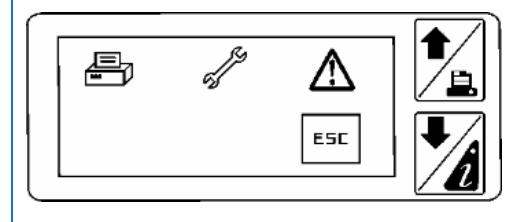

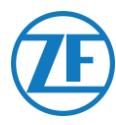

#### Apache Cold Tracer

#### Conexión del Aparato

Abra el registrador de temperatura para poder acceder a los bloques de conectores.

Conecte los hilos con extremo abierto del cable REEFER (0942-0388-REEFER) al cable de Apache.

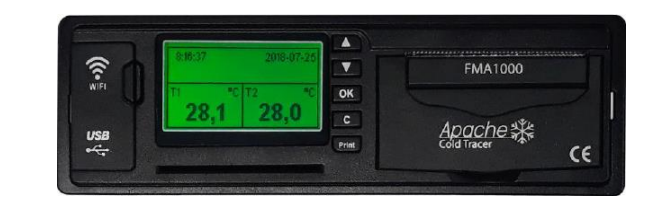

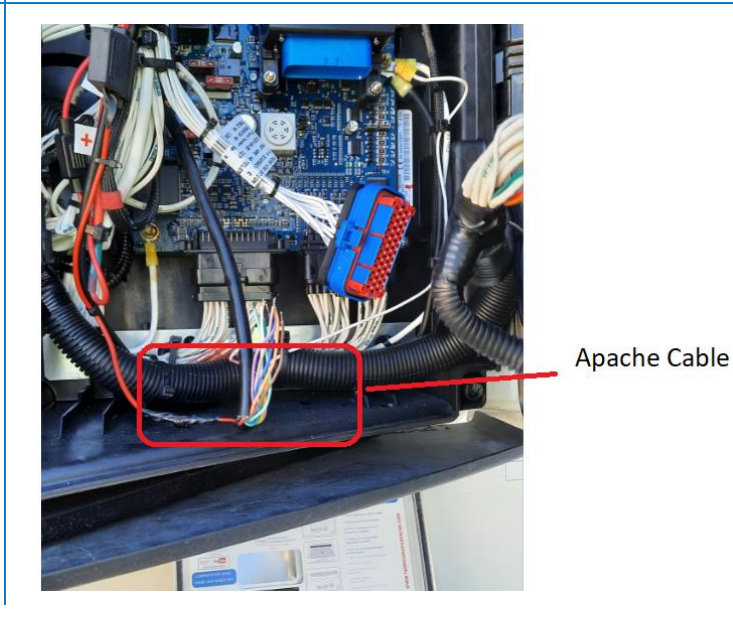

#### Conexión Simple - Registrador de Datos Conectado a 554 090 0xx 0

| Cable de Refrigeración<br>554 090 0xx 0 |           |         |   | Cable de Apache |       |  |
|-----------------------------------------|-----------|---------|---|-----------------|-------|--|
| Clavija                                 | Color del | Señal   |   | Color del Cable | Señal |  |
|                                         | Cable     |         |   | AZUL CLARO      | RV1   |  |
| 1                                       | Blanco    | V in    | / |                 |       |  |
| 2                                       | Verde     | RX _    |   | ►AZUL OSCURO    | TX1   |  |
| 3                                       | Gris      | V out   |   | GRIS            | GND   |  |
| 4                                       | Marrón    | GND     |   |                 |       |  |
| 5                                       | Amarillo  | тх      |   |                 |       |  |
| 6                                       | Rosado    | Entrada |   |                 |       |  |

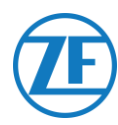

#### Carrier DataCOLD 500

#### **IMPORTANTE**

Para recibir todos los datos correctos del refrigerado por el DataCOLD 500, deben cumplirse los requisitos siguientes:

- La versión del firmware del registrador DataCOLD 500 debe ser al menos la versión 2.313.
- El protocolo del puerto COM (normalmente COM2) para la comunicación entre la unidad frigorífica y el registrador DataCOLD 500 debe ser ajustado a **Vector**.

#### Conexión del Aparato

- Abra el registrador de temperatura para poder acceder a los bloques de conectores.
- Conecte los hilos del extremo abierto del cable de refrigeración a las clavijas correctas del registrador de temperatura.

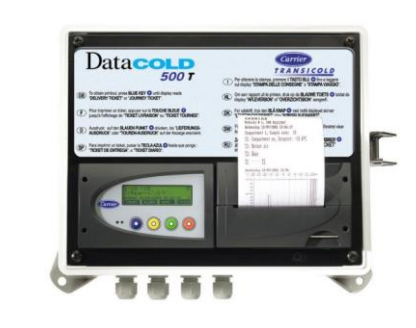

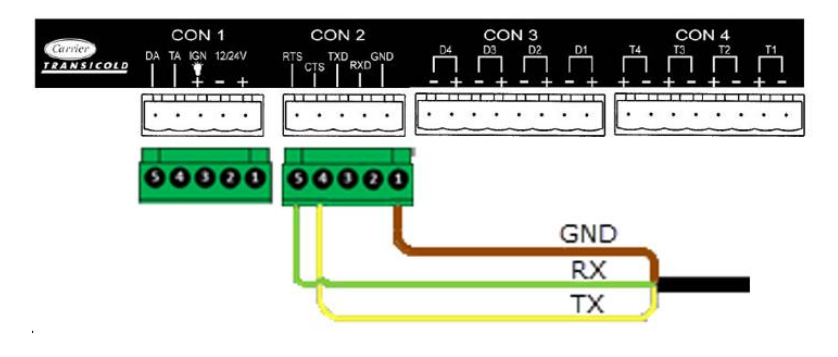

#### **OBSERVACIÓN**

En caso de que ya está ocupado COM1, debe conectar a COM2.

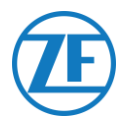

#### Conexión Simple - Solo el Registrador de Datos Conectado a 554 090 0xx 0

Conecte los hilos con extremo abierto del cable REEFER (0942-0388-REEFER) al registrador de datos.

| Cabl    | e de Refrig | eración | CON            | 1          | СО        | N 2       |
|---------|-------------|---------|----------------|------------|-----------|-----------|
| Ę       | 554 090 0x  | x 0     | N° pin         | Señal      | Nº de PIN | Señal     |
| Clavija | Color del   | Señal   | <b>—</b> 1     | +12V       |           |           |
|         | Cable       |         | 2              | GND        | 1         | GND       |
| 1       | Blanco      | V in    |                |            | 2         | RX – COM2 |
| 2       | Verde       | RX 🔍    |                |            |           |           |
| 3       | Gris        | V out   |                |            | 3         | TX – COM2 |
| 4       | Marrón      | GND     |                |            | 4         | RX – COM1 |
| 5       | Amarillo    | тх ——   |                |            |           | T)/ 00044 |
| 6       | Rosado      | Entrada | ~              |            | ▶ 5       | TX - COMT |
|         |             |         | A refrigeració | n ON / OFF | ]         |           |

## *Conexión Doble (como Secundaria) - Registrador de Datos y Refrigeración Conectados a 554 090 0xx 0*

Conecte los hilos con extremo abierto del cable EXT2 (0942-0388-EXT2) al registrador de datos.

| Clavija C |                 |       |          |        |            |
|-----------|-----------------|-------|----------|--------|------------|
|           | Color del Cable | Señal |          | CC     | DN 2       |
| 1         | Verde           | RX    | <u> </u> | N° Pin | Señal      |
| 2         | Marrón          | GND - |          | → 1    | GND        |
| 3         | -               | -     |          | 2      | RX - COM 2 |
| 4         | Amarillo        | TX –  |          | 3      | TX - COM 2 |
| Б         | Blanco          | *     |          | 4      | RX - COM 1 |
| 5         | Dianeo          | -     |          | `▲5    | TX - COM 1 |
| 6         | -               | -     |          |        |            |

\* Aislar los hilos no usados

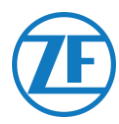

#### Configuración del Protocolo de Refrigeración

Una vez conectado el hardware, el protocolo del registrador se debe definir como **Protocolo de terceros**.

- Mantenga apretado el botón verde durante 3 segundos. El registrador pedirá Introducir código PIN (código PIN predeterminado: 1111).
- A continuación, pulse el botón azul <u>4 veces</u> para acceder al Menú 5. Configuración del registro de temperatura.
- 3. Pulse el botón azul <u>una vez</u> para acceder al **Menú 11. Configuración de la comunicación**.
- 4. Pulse el botón verde <u>una vez</u> para seleccionar EDITAR. Se mostrará el Menú 11.1. Configuración del puerto COM1 aparecerá en pantalla.
- 5. Pulse el botón verde <u>una vez</u> para seleccionar EDITAR.
- 6. Pulse el botón amarillo hasta que aparece Protocolo de terceros.
- 7. Pulse el botón verde <u>una vez</u> para confirmar los cambios.
- 8. Pulse el botón rojo dos veces para volver al menú principal.

Después de conectar todo el hardware a la unidad, puede verificar la instalación con TX-CONFIG (véase <u>Comprobación de la Instalación con TX-CONFIG</u> pág. 115).

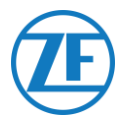

#### **IMPORTANTE**

Para recibir todos los datos correctos del refrigerado por el DataCOLD 600 / Euroscan X3, deben cumplirse los requisitos siguientes:

- La versión del firmware del registrador DataCOLD600 / Euroscan X3 debe ser al menos la versión 3.30.5.
- El protocolo del puerto COM (normalmente COM2) para la comunicación entre la unidad frigorífica y el registrador DataCOLD600 / Euroscan X3 debe ser ajustado a Carrier Advance (no «Vector»).

#### Conexión del Aparato

1. Abra el registrador de temperatura para poder PRINT ALARN MENU STATUS acceder a los bloques de conectores. Carrier Data COLD 600 2. Conecte los hilos del extremo abierto del cable de refrigeración a las 00000 clavijas correctas del registrador de temperatura. GND RX TX Νοτα En caso de que ya está ocupado COM1, debe conectar a

COM2.

554 090 0xx 0\_Guía de Instalación

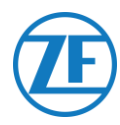

#### Conexión Simple - Solo el Registrador de Datos Conectado a 554 090 0xx 0

Conecte los hilos con extremo abierto del cable REEFER (0942-0388-REEFER) al registrador de datos.

| Cable de Refrigeración<br>554 090 0xx 0 |                    | CON 1   |                | CON 2         |            |           |
|-----------------------------------------|--------------------|---------|----------------|---------------|------------|-----------|
| Clavija                                 | Color del<br>Cable | Señal   | N° de PIN<br>1 | Señal<br>+12V | N° Pin     | Señal     |
| 1                                       | Blanco             | V in    | × <sup>2</sup> | GND           | 1          | GND       |
| 2                                       | Verde              | RX 🔨    |                |               | 2          | PX = COM2 |
| 3                                       | Gris               | V out   |                |               | Ζ          |           |
| 4                                       | Marrón             | GND /   |                |               | 3          | TX – COM2 |
| 5                                       | Amarillo           | TX      |                | $\geq$        |            | PY = COM1 |
| 6                                       | Rosado             | Entrada |                |               | 4          |           |
|                                         |                    |         | A refrigeració | n             | <b>*</b> 5 | TX – COM1 |
|                                         |                    |         | ON / OFF       |               |            |           |

## *Conexión Doble (como Secundaria) - Registrador de Datos y Refrigeración Conectados a 554 090 0xx 0*

Conecte los hilos con extremo abierto del cable EXT2 (0942-0388-EXT2) al registrador de datos.

| Cat     | ole EXT2 554 090 | 0xx 0 |   | CON 2  |            |  |
|---------|------------------|-------|---|--------|------------|--|
| Clavija | Color del Cable  | Señal |   | N° PIN | Señal      |  |
| 1       | Verde            | RX    | - | 1      | GND        |  |
| 2       | Marrón           | GND - |   | 2      | RX - COM 2 |  |
| 3       | -                | -     |   | 3      | TX - COM 2 |  |
| -       |                  | TV    |   | → 4    | RX - COM 1 |  |
| 4       | Amarilio         | 1X    |   | ▶ 5    | TX - COM 1 |  |
| 5       | Blanco           | _ *   |   |        | 1          |  |
| 6       | -                | -     |   |        |            |  |

\* Aislar los hilos no usados

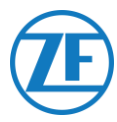

#### Configuración del Protocolo de Refrigeración

Una vez conectado el hardware, el protocolo del registrador se debe definir como Partner protocol.

- Mantenga apretado el botón verde durante 3 segundos. El registrador pedirá Introducir código PIN (código PIN predeterminado: 1111).
- A continuación, pulse el botón azul <u>4 veces</u> para acceder al Menú 5. Configuración del registro de temperatura.
- 3. Pulse el botón azul <u>una vez</u> para acceder al **Menú 11. Configuración de la comunicación**.
- 4. Pulse el botón verde <u>una vez</u> para seleccionar EDITAR. Se mostrará el Menú 11.1. Configuración del puerto COM1 aparecerá en pantalla.
- 5. Pulse el botón verde <u>una vez</u> para seleccionar EDITAR.
- 6. Pulse el botón amarillo hasta que aparece Partner protocol.
- 7. Pulse el botón verde <u>una vez</u> para confirmar los cambios.
- 8. Pulse el botón rojo dos veces para volver al menú principal.

Después de conectar todo el hardware a la unidad, puede verificar la instalación con TX-CONFIG (véase <u>Comprobación de la Instalación con TX-CONFIG</u> pág. 115).

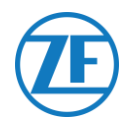

#### **Carrier Direct**

#### **Requisitos Importantes**

Con modelos Carrier ligeros para furgonetas (Xarios, Pulsor, Neos...), NO es posible la comunicación bidireccional Carrier Direct.

- La comunicación bidireccional de Carrier Direct requiere una actualización del software de la unidad de refrigeración con una licencia DataTrak.
- Esta licencia solo se puede pedir a Carrier:
  - Los modelos Vector HE 19 precisan «USB Datatrak», ref. 12-00814-22 (para 10 unidades de refrigeración).
  - Otros modelos Vector precisan «USB Datatrak», ref. 12-00813-22 (para 10 unidades de refrigeración) + «Adaptador PCMCIA / USB, ref. 76-50214-01».
  - Para modelos Supra y Maxima, debe cambiar un chip en la placa controladora de la unidad frigorífica. Este chip solo se puede pedir a Carrier. Una vez que se ha cargado el chip o la licencia, la comunicación unidireccional y bidireccional está activada en la unidad frigorífica.

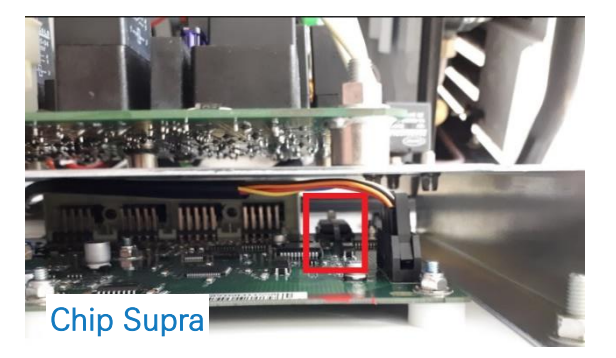

- Otros modelos Carrier deben ser comprobados / verificados.
- Póngase SIEMPRE en contacto con su distribuidor local de Carrier para activar la comunicación bidireccional.

#### Conexión del Aparato

Carrier Direct **DEBE conectarse al puerto SATCOM** de la unidad de refrigeración mediante el conector SATCOM (ref. 22-50078-08SK).

Esta pieza solo se puede pedir a Carrier.

Sin embargo, Carrier no permite quitar el conector SATCOM.

Siempre debe ordenar el conector específico (para conexiones seriales) para conectar a este conector SATCOM.

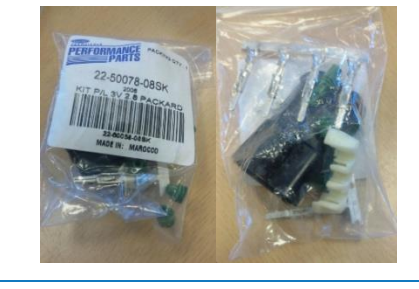

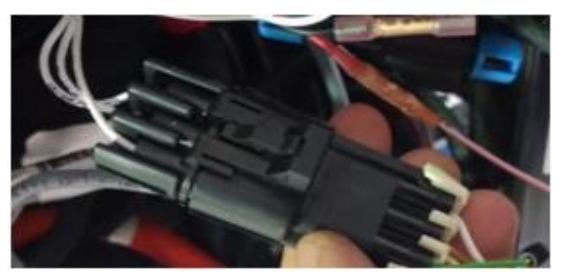

**Conector SATCOM** 

| SATCOM-A A (TX)         |        |
|-------------------------|--------|
| 3MP-15 SATCOM-B B (RX)  | SATCOM |
| 3MP-03 SATCOM-C C (GND) |        |

Esquema de conexión

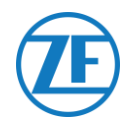

| Cable de Refrigeración<br>554 090 0xx 0 |                 |         | Conector SATCOM    |
|-----------------------------------------|-----------------|---------|--------------------|
| Clavija                                 | Color del Cable | Señal   | P/N: 22-50078-085K |
| 1                                       | Blanco          | V IN    |                    |
| 2                                       | Verde           | RX      | C GND              |
| 3                                       | Gris            | V OUT   |                    |
| 4                                       | Marrón          | GND /   |                    |
| 5                                       | Amarillo        | тх ′    | -                  |
| 6                                       | Rosado          | Entrada | -                  |

#### Conexión de Alimentación

La alimentación se puede tomar de los hilos de reserva que salen de la caja de alimentación principal.

Hay 3 pares de hilos de reserva (vea la imagen).

Asegúrese también de añadir un fusible adecuado en el circuito impreso de la caja de distribución de alimentación principal, como se muestra en la imagen de la derecha.

Números de los hilos: BGC1-3/OP1.

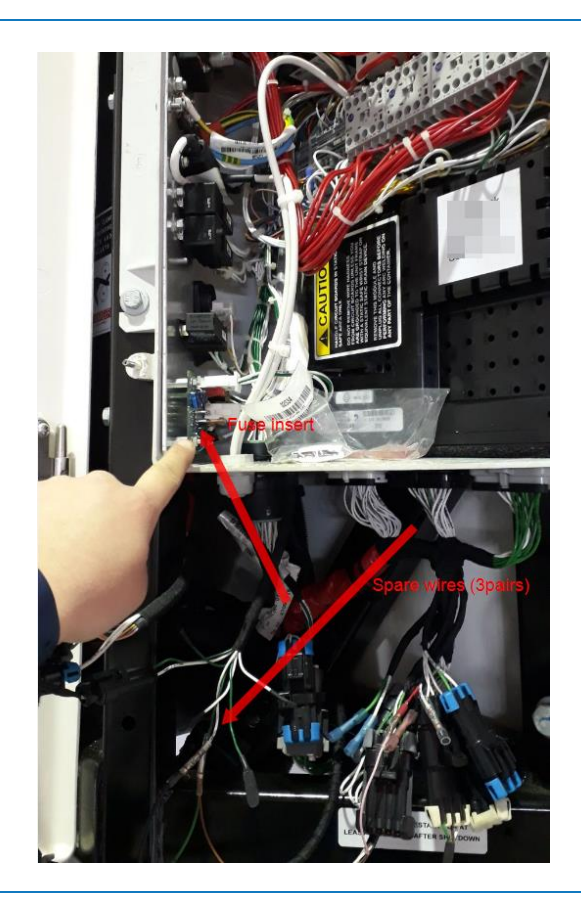

# Œ

### Νοτα

TRS

Para tener todos los datos correctos del frigorífico, se deben cumplir los siguientes requisitos:

- RS232 debe ser activado en la unidad TRS abriendo
   Configuración > USB / RS / CAN > COM USB > configurar en RS232.
- TRS es compatible a partir de la versión 2.19 de la aplicación.
- Abra el registrador de temperatura para poder acceder a los bloques de conectores.
- Conecte los hilos del cable de extremo abierto del frigorífico a las clavijas correctas en la parte posterior del registrador de temperatura.

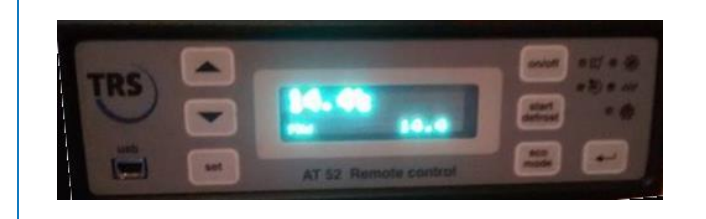

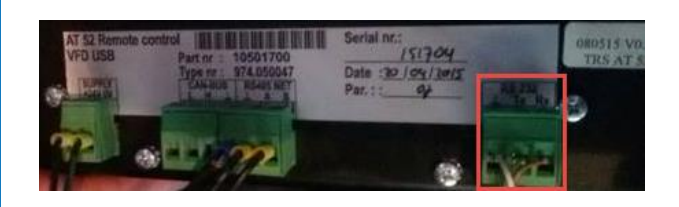

| Cable   | e de Refrige<br>554 090 0x | eracion<br>x 0 | CON    | 1     |                |
|---------|----------------------------|----------------|--------|-------|----------------|
| Clavija | Color del                  | Señal          | N° PIN | Señal | Conector RS232 |
|         | Cable                      |                | 2      | +12V  | Señal          |
| 1       | Blanco                     | V in 🦳         |        |       |                |
| 2       | Verde                      | RX —           |        |       | GND            |
| 3       | Gris                       | V out          |        |       | ► TX           |
| 4       | Marrón                     | GND -          |        |       |                |
| 5       | Amarillo                   | тх —           |        |       | F KX           |
| 6       | Rosado                     | Entrada        |        |       |                |

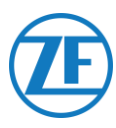

#### Conexiones de los Sensores LIN

La unidad también se puede conectar a sensores LIN externos: sensor de temperatura y de puerta. Varios sensores pueden conectarse en serie (máx. 10 sensores).

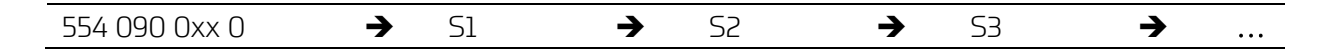

#### **Certificación HACCP**

554 090 0xx 0 cumple los requisitos de la norma DIN EN12830:1999-10.

÷.

| Dispositivo                | 554 090 0xx 0 |
|----------------------------|---------------|
| Clase de Precisión 1 en °C | -30 hasta 85  |
| Tipo de Entorno Climático  | В             |

| TIPO                                                         | CÓDIGO DE ARTÍCULO DEL CABLE                                                                                                    |  |  |
|--------------------------------------------------------------|----------------------------------------------------------------------------------------------------|--|--|
| Cable de Conexión 554 090 xx 0 (25m) (Exterior del Remolque) | 0942-0388-SENSOR                                                                                                    |  |  |
| D942-0388                                                    | <ul> <li>+ Elementos de<br/>sellado de la<br/>abertura en la<br/>pared del<br/>remolque</li> <li>+ Tapa de cierre para que no<br/>entre agua en el conector del<br/>último sensor</li> <li>+ Acoplamiento de cable<br/>en caso de que el cable<br/>del sensor debe ser<br/>extendido para llegar al</li> </ul> |  |  |
|                                                              | primer sensor                                                                                                    |  |  |
| Sensor de Temperatura (Dentro del Remolque)                  | 0942-0388-SEN-TEMP                                                                                                    |  |  |
| Especificaciones del Sensor de Temperatura                   |                                                                                                    |  |  |
| Rango de medición de temperatura                             | -30°C - +85°C                                                                                                    |  |  |
| Exactitud de medición                                        | +/- 1°C                                                                                                    |  |  |
| Temperatura de operación                                     | -30°C - +85°C                                                                                                    |  |  |
| Clasificación IP                                             | IPx6K / IPx9k                                                                                                    |  |  |

T

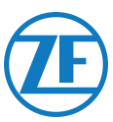

#### TIPO

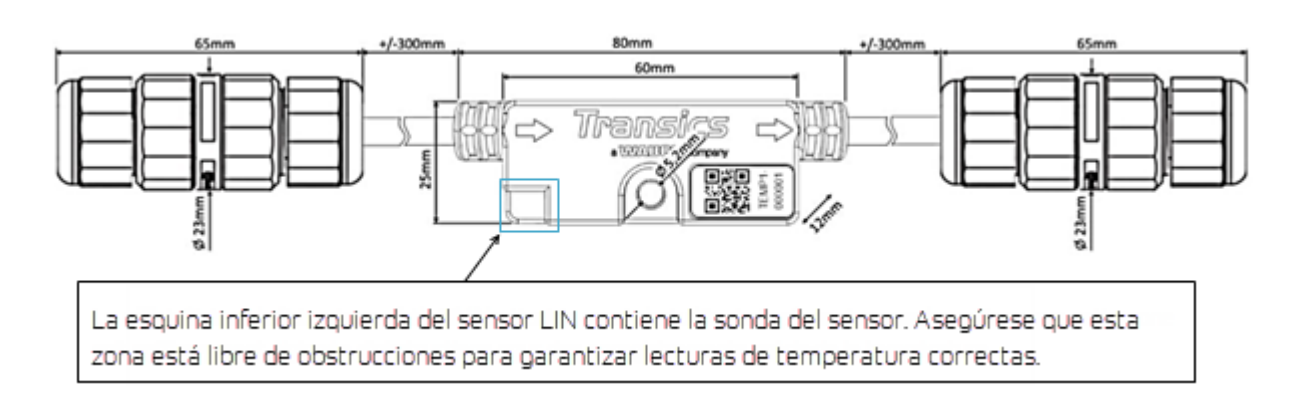

#### Sensor de Puerta (Dentro del Remolque)

#### 0942-0388-SEN-DOOR

Especificaciones del Sensor de Puerta

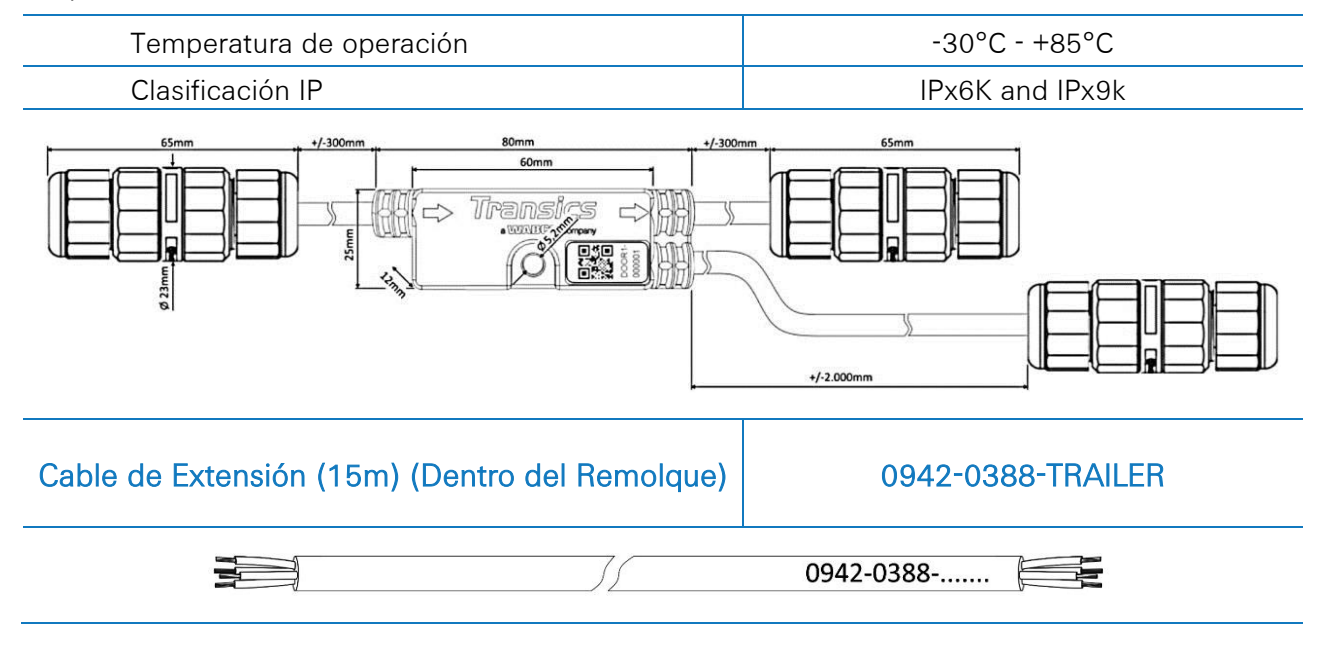

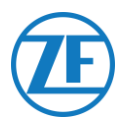

#### Conectar 554 090 0xx 0 A los Sensores Externos

La integración del 554 090 0xx 0 con un sensor externo de puerta / temperatura requiere un cable específico de conexión al sensor. El cable de conexión al sensor se conecta a un sensor de puerta / temperatura. Se pueden conectar varios sensores en serie. Los hilos del extremo abierto del cable se deben conectar a los pines adecuados de los sensores de puerta / temperatura.

#### Cable Necesario – Cable SENSOR

| Código de Artículo del Cable                                  | 0942-0388-SENSOR |
|---------------------------------------------------------------|------------------|
| Largo                                                         | 25m              |
|                                                               | // 0942-0388     |
| + elementos de sellado para conexio<br>la pared del remolque: | ones a través de |

El cable de sensor se conecta al puerto de sensores de la unidad (véase <u>Conexiones al Unidad</u>

pág. 13).

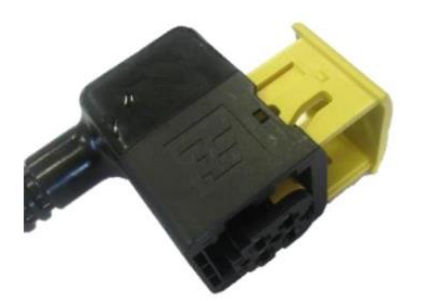

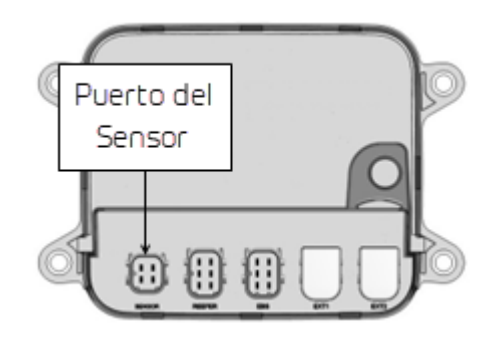

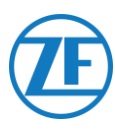

#### Cable del Sensor a Través de la Pared Externa del Remolque

- Taladre un agujero de 16 mm de diámetro en la parte delantera del remolque, a través de la pared exterior, el aislamiento y la pared interior. Procure no perforar el bastidor de soporte del sistema de refrigeración.
- 2. Enganche un prensaestopas en el agujero, como se indica en la figura.
- 3. Apriete el prensaestopas girando la tuerca de presión hacia la izquierda.

#### Νοτα

No debe apretar los prensaestopas con una fuerza superior a 2,5 Nm. Si no dispone de una llave dinamométrica (de boca abierta), apriete el prensaestopas a mano.

 Luego, pase los cables a través de los prensaestopas. (Sugerencia: Junte los hilos con cinta adhesiva para insertar los cables más fácilmente.)

#### SUGERENCIA

Junte los hilos con cinta adhesiva para insertar los cables más fácilmente.

5. Después de introducir los cables, gire la tuerca de fijación en sentido horario para apretarla.

#### Νοτα

No debe apretar los prensaestopas con una fuerza superior a 2,5 Nm. Si no dispone de una llave dinamométrica (de boca abierta), apriete el prensaestopas a mano.

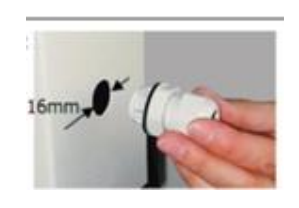

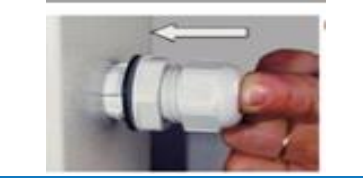

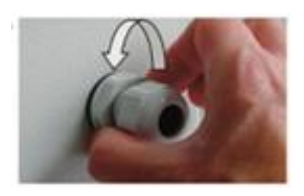

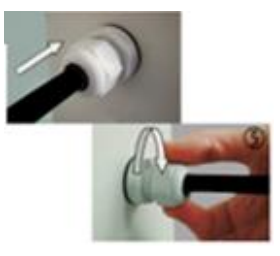

## Œ

#### Dentro del Remolque

- Haga un pequeño agujero en el centro del pasacables (incluido en el paquete de temperatura).
- Deslice el pasacables sobre el cable e introdúzcalo con cuidado en el agujero del lado interior de la pared del remolque.

#### **ATENCIÓN**

El cable debe ir dentro de un conducto protector flexible. Asegúrese de que los elementos instalados y los cables no impidan el funcionamiento correcto del remolque.

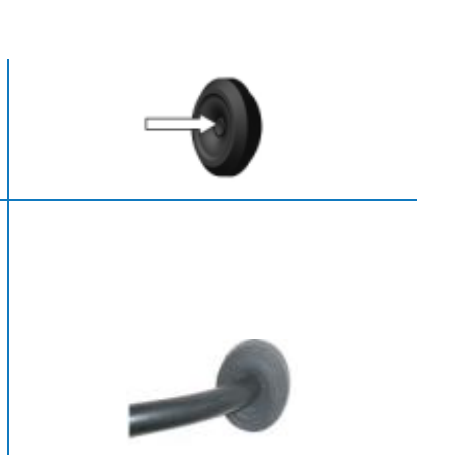

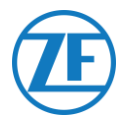

#### Conectar el Primer Sensor LIN

#### **IMPORTANTE**

Los sensores deben ser instalados en la misma dirección. La dirección de un sensor está indicada con las **flechas** sobre los sensores.

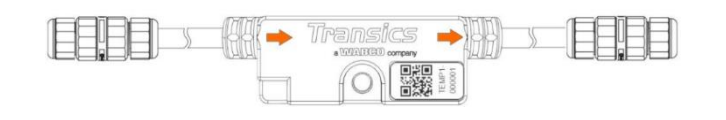

- Corte el cable 0942-0388-SENSOR para que tenga la longitud correcta y conecte el extremo abierto al primer sensor.
- Retire el prensaestopas de cable del sensor LIN y deslícela por el cable 0942-0388-SENSOR.
- 3. Conecte los 4 hilos y vuelva a atornillar la tapa al conector de sensores.

#### Νοτα

No debe apretar los prensaestopas con una fuerza superior a 2,5 Nm. Si no dispone de una llave dinamométrica (de boca abierta), apriete el prensaestopas a mano.

# Prensaestopas

#### Νοτα

- CUANDO REEMPLACE LOS SENSORES, ZF Transics recomienda utilizar los prensaestopas de cable de los nuevos sensores.
- No se recomienda reutilizar prensaestopas de sensores antiguos / reemplazados.
- También se recomienda cortar y pelar los cables de conexión de nuevo cuando ya han sido conectados.

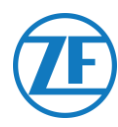

#### Conexión de Sensor a Sensor

1. Debe utilizar el cable de extensión 0942-0388-TRAILER para interconectar varios sensores. Corte la longitud de cable que necesite para conectar los sensores.

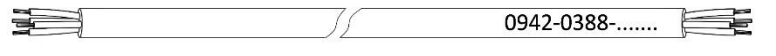

 Desatornille los prensaestopas de cable de ambos sensores y conecte todos los cables. Siempre conectar los alambres de la misma manera:

| Color del Cable | N° PIN | Señal |              |
|-----------------|--------|-------|--------------|
| Blanco          | 1      | LIN   | (1) ↔        |
| Amarillo        | 2      | VILS  | (2)↔<br>(3)↔ |
| Verde           | 3      | VIHS  | @ @ ↔        |
| Marrón          | 4      | GND   |              |

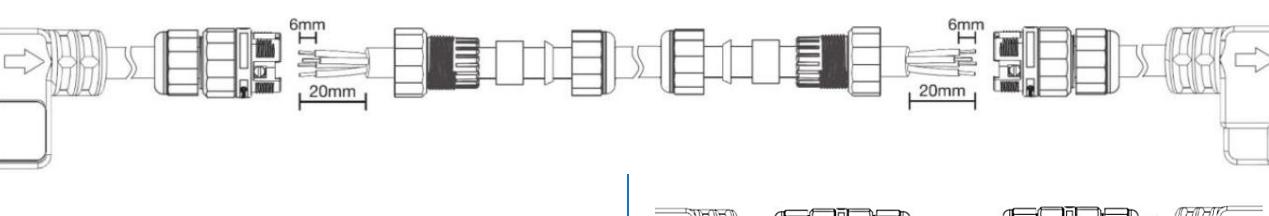

Vuelva a atornillar los prensaestopas de cable en el conector de sensor.

#### Νοτα

No debe apretar los prensaestopas con una fuerza superior a 2,5 Nm. Si no dispone de una llave dinamométrica (de boca abierta), apriete el prensaestopas a mano.

Repita el proceso hasta que todos los sensores estén conectados. Puede conectar hasta 10 sensores.

#### **IMPORTANTE**

Los sensores deben ser instalados en la misma dirección. La dirección de un sensor está indicada con las **flechas** sobre los sensores.

554 090 0xx 0  $\rightarrow$  S1  $\rightarrow$  S2  $\rightarrow$  S3  $\rightarrow$  ...

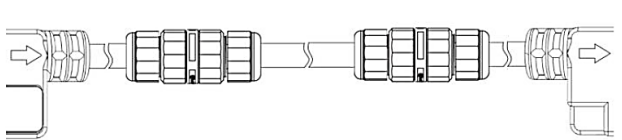

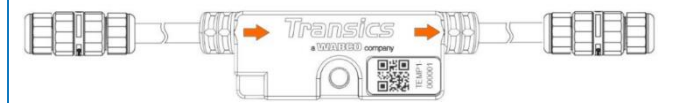

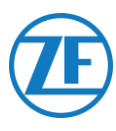

Debe utilizar la tapa de cierre (suministrado con el cable 0942-0388-SENSOR) para asegurarse que el último conector de sensor en la fila es estanco al agua.

#### Νοτα

No debe apretar la tapa de cierre con una fuerza superior a 2,5 Nm. Si no dispone de una llave dinamométrica (de boca abierta), apriete el prensaestopas a mano.

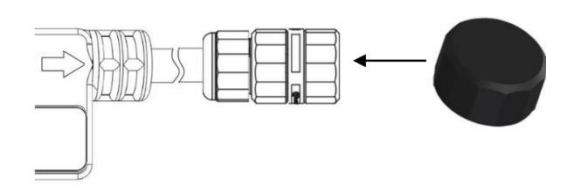

#### Sensor de Puerta

Una unidad también permite conectar un sensor LIN de puerta (0942-0388-SEN-DOOR). El sensor 0942-0388-SEN-DOOR se conecta con un contacto de puerta magnético (0942-0385-TRDC-03) que detecta el estado de puerta (abierto / cerrado):

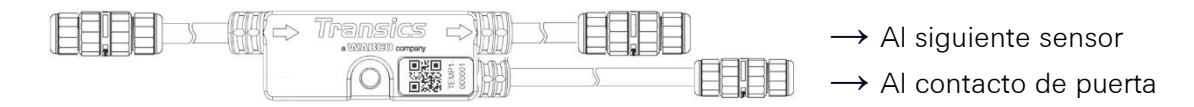

#### Código de artículo: 0942-0388-SEN-DOOR

El contacto de puerta consta de:

- Un interruptor con un cable de 60 cm de acero blindado
- Un módulo magnético montado en la puerta del remolque
- 4 tornillos y 2 tacos
  - Debe enderezar y estirar la parte blindada y cortar el cable interior a una longitud de 30mm desde la armadura exterior del cable.
- Después, pele el cable interior de 20 mm.
- Sólo debe conectar los hilos VERDE y BLANCO. Corte los otros hilos (rojo, marrón y negro). Asegúrese de cortar los hilos en diferentes longitudes y/o aislarlos para evitar cortocircuitos.
- Finalmente, pele el cable VERDE y BLANCO de 6 mm.

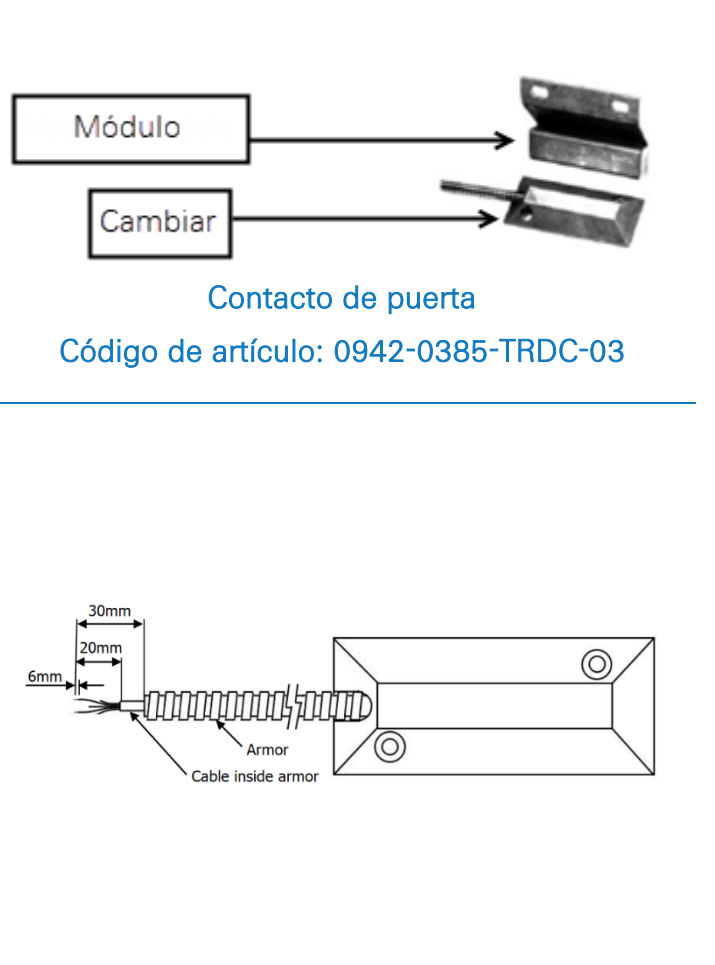

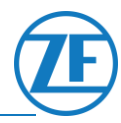

 $\bigcirc$ 

- Quite el prensaestopas de cable del sensor LIN de puerta.
- Deslice el prensaestopas de cable por el cable de interruptor INTERIOR (no por el blindaje del cable) y conecte todos los hilos del sensor de puerta.

Color del CableN° pinSeñalVerde2Contacto de puertaBlanco3Contacto de puerta

 $(\mathbf{O})$ 

Siempre conectar los alambres de la misma manera:

#### **IMPORTANTE**

- Asegúrese de deslizar el prensaestopas de cable por el cable de interruptor INTERIOR, no por el blindaje del cable.
- <u>NO mezcle los diferentes prensaestopas</u> del sensor LIN de puerta. El prensaestopas de cable para conectar el sensor siguiente (véase no. 1 abajo) tiene un diámetro mayor que el prensaestopas de cable para conectar el sensor de puerta (véase no. 2 abajo).

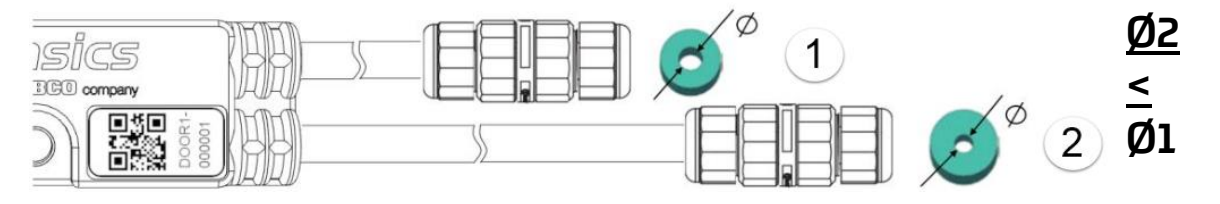

Vuelva a atornillar el prensaestopas de cable al conector de sensores.

#### Νοτα

No debe apretar los prensaestopas con una fuerza superior a 2,5 Nm. Si no dispone de una llave dinamométrica (de boca abierta), apriete el prensaestopas a mano.

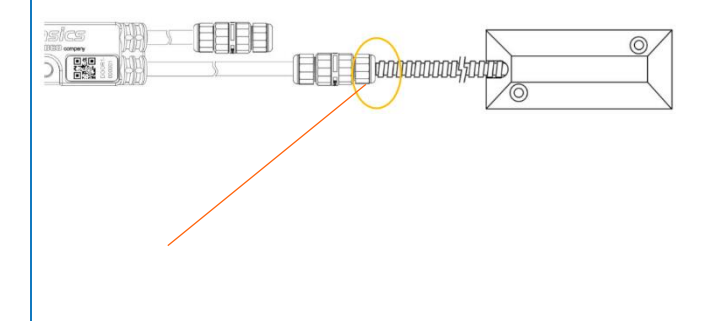

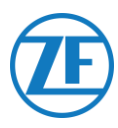

#### **IMPORTANTE**

Si todos los pasos anteriores fueron seguidos correctamente, el tubo interior no debe ser visible después de conectar el sensor. La armadura del cable debe tocar el conector del sensor LIN.

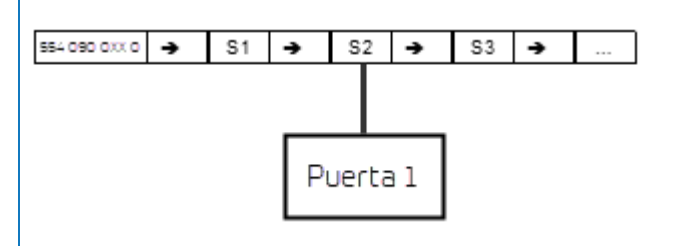

Los sensores de puerta pueden ser conectados en cualquier lugar dentro de la serie de sensores.

#### Fijar los Sensores LIN

Los sensores y conectores también deben ser conectados en los puntos indicados abajo (véase 2-7 en la imagen abajo) dentro de la distancia indicada. No puede doblar el cable dentro de las distancias indicadas.

• Sensor de temperatura

ZF Transics aconseja que se utilicen pernos / tornillos tipo M5 para montar las sensores con el punto de fijación central (véase no. 1 en la imagen abajo).

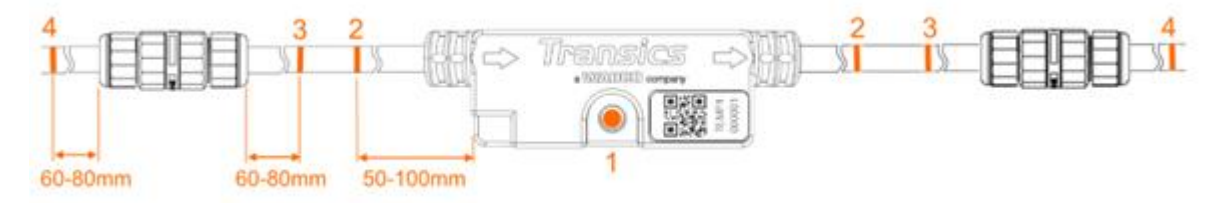

• Sensor de Puerta

ZF Transics aconseja que se utilicen pernos / tornillos tipo M5 para montar las sensores con el punto de fijación central (véase no. 1 en la imagen abajo).

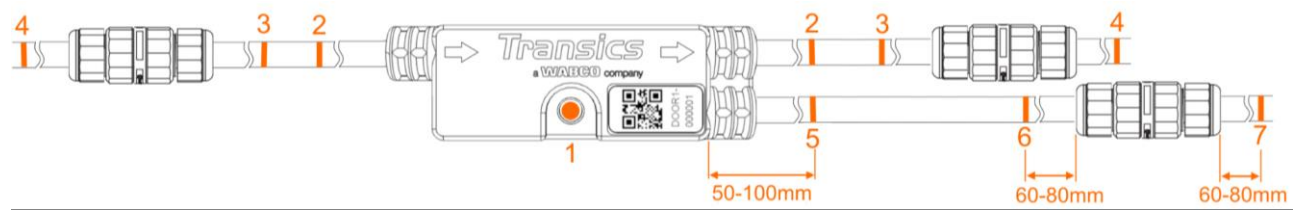

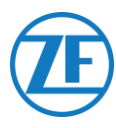

#### Fijar el Contacto de Puerta

#### Cambiar

Monte el interruptor (véase n° 1 en la imagen) sobre la plataforma de carga / techo del remolque y conecte los hilos VERDES y BLANCOS al cable de conexión del sensor con el cable blindado.

#### Imán de Puerta

El imán de puerta (cf. nº 2 en la ilustración) está montado en la puerta del remolque con el material de fijación suministrado.

Coloque el imán de puerta <u>lo más cerca posible del contacto</u> (con la puerta cerrada). Los contactos de puerta pueden cubrir una distancia máxima de 6,3 cm.

#### Fijación al Suelo

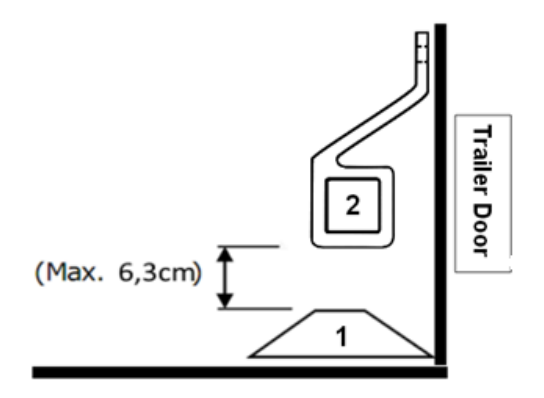

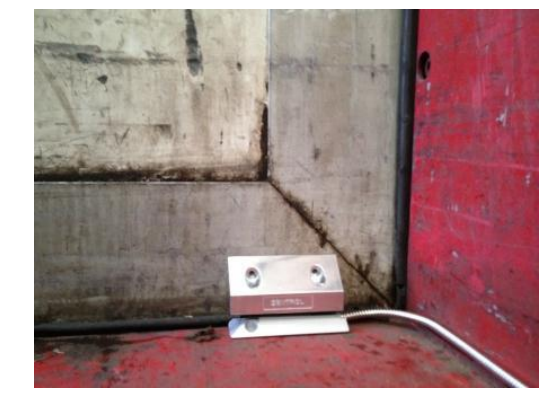

#### Fijación al Techo

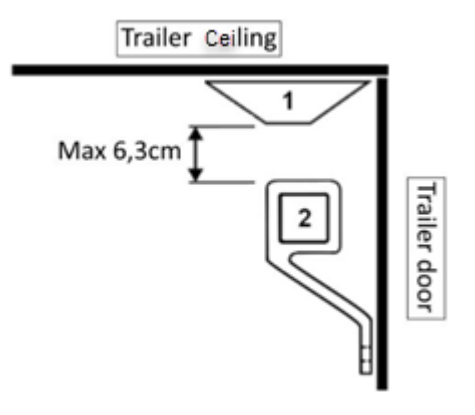

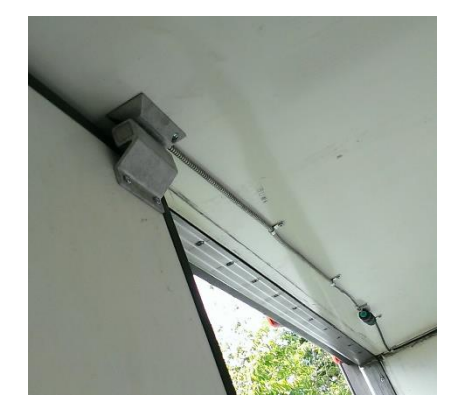

#### Instalación Recomendada Sensores de Temperatura

Asegúrese de usar únicamente cables proporcionados por ZF Transics.

El sensor de temperatura suele ubicarse en **paralelo al sensor de control de la unidad de refrigeración** en el flujo de aire de retorno (véase no. 5 abajo).

ZF Transics aconseja que se utilicen pernos o tornillos tipo M5 para montar los sensores.

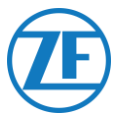

#### Ejemplo de una Instalación de Temperatura Doble

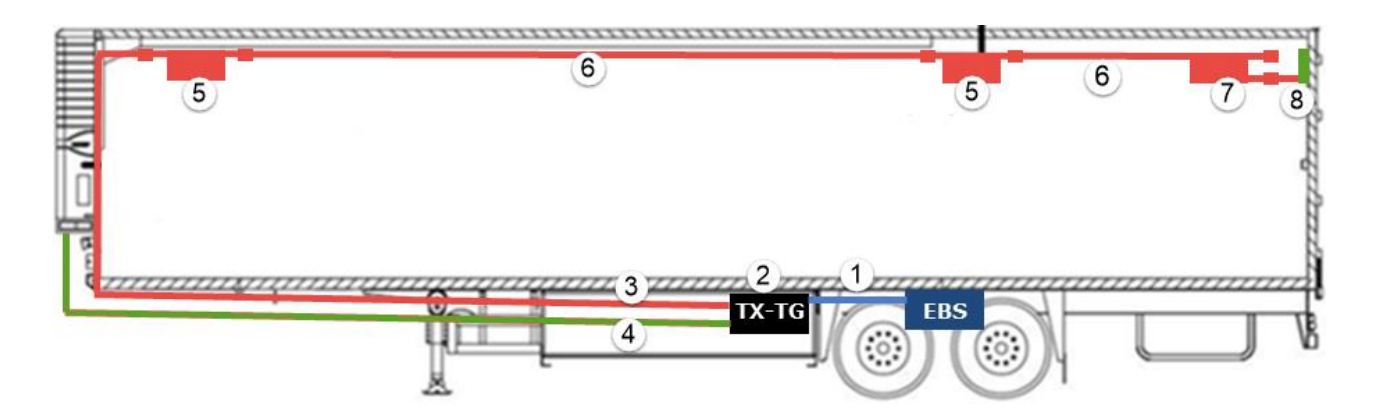

| Número | Explicación                                                                                                    |
|--------|----------------------------------------------------------------------------------------------------|
| 1      | Cable EBS del 554 090 0xx 0 a la unidad TEBS: código de<br>artículo: 0942-0388-EBS (depende del tipo TEBS)                                                                                                    |
| 2      | Unidad 554 090 0xx 0: código de artículo: 0942-0388                                                                                                    |
| 3      | Cable de conexión (25 m) del 554 090 0xx 0 al sensor de<br>temperatura: código de artículo: 0942-0388-SENSOR                                                                                                    |
| 4      | Cable de refrigeración (25 m) del 554 090 0xx 0 al registrador de temperatura: código de artículo: 0942-0388-REEFER                                                                                                    |
| 5      | <ul> <li>2 x sensores de temperatura LIN: código de artículo:<br/>0942-0388-SEN-TEMP</li> <li>Sensor 1<br/>Paralela al sensor de control de la unidad de refrigeración en<br/>el flujo de aire de retorno</li> <li>Sensor 2<br/>10 metros dentro del remolque o en los 2/3 del<br/>compartimento de este</li> </ul> |
| 6      | Cable de extensión (15 m) entre los sensores: código de artículo:<br>0942-0388-TRAILER                                                                                                    |
| 7      | Sensor de puerta LIN: código de artículo: 0942-0388-SEN-DOOR                                                                                                    |
| 8      | Contacto de puerta (montado sobre el interior del techo del remolque): código de artículo: 0942-0385-TRDC-03                                                                                                    |

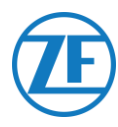

#### Conectar el Sistema De Cierre de Puerta OptiLock

#### Conexión Mediante el Puerto EXT2 (RS232) – Predeterminada

La unidad también puede conectarse con el sistema de cierre de puerta.

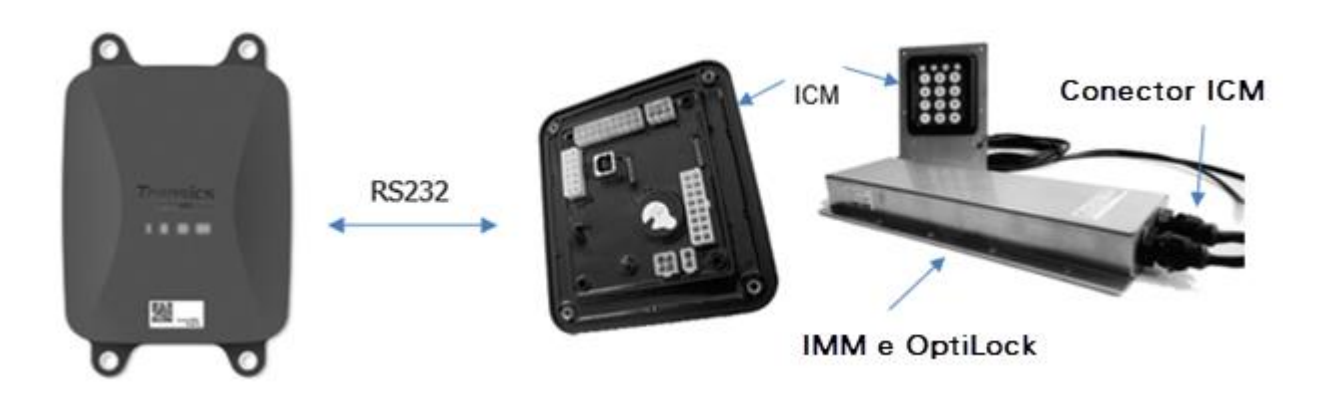

#### **Cables Necesarios**

| Tipo                                                            | Código de<br>Artículo del<br>Cable | Largo |    |           |  |
|-----------------------------------------------------------------|------------------------------------|-------|----|-----------|--|
| Cable de<br>conexión<br>554 090 0xx 0<br>con extremo<br>abierto | 0942-0388-EXT2                     | 25m   | J. | 0942-0388 |  |

#### Conexión al 554 090 0xx 0

El conector del cable de conexión con extremo abierto se conecta al puerto EXT2 de la unidad (véase <u>Conexión a la Unidad</u>, pág. 13).

Asegúrese siempre de que todos los conectores están correctamente insertados para garantizar que la conexión es resistente al agua.

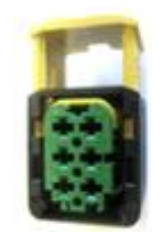

El cable de conexión emplea un conector de 6 pines.

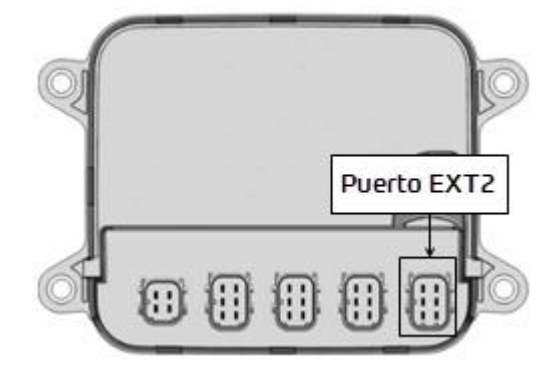

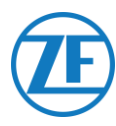

#### Conexión al Sistema de Cierre de Puerta

La integración de 554 090 0xx 0 con el sistema de cierre de puerta necesita un cable de conexión específico con extremo abierto.

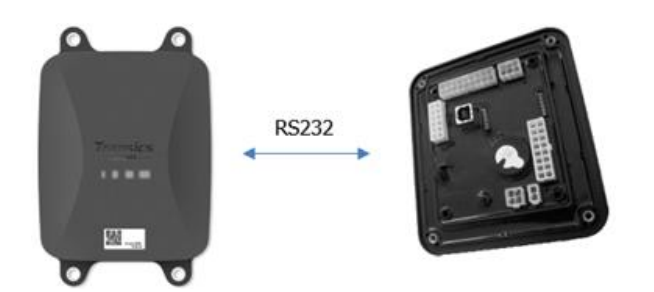

#### Cables Necesarios

| Tipo                                                      | Código de Artículo<br>del Cable | Largo |           |  |
|-----------------------------------------------------------|---------------------------------|-------|-----------|--|
| Cable de conexión<br>554 090 0xx 0 con<br>extremo abierto | 0942-0388-EXT2                  | 25m   | 0942-0388 |  |

#### Conexión del Aparato

Los hilos del cable con extremo abierto deben conectarse a los pines correctos del conector ICM X7.

#### **OBSERVACIÓN**

El conector X7 se suministra con el sistema ICM / OptiLock. En caso de que el conector no esté disponible en el ICM OptiLock, póngase en contacto con el fabricante de su remolque, ya que se suministró con el ICM.

El conector X7 se puede obtener también a través de WABCO pidiendo una unidad de control del kit de reparación (ICM) (número de pedido = 183 530 000 2).

Consulte <a href="https://www.wabco-customercentre.com/catalog/en/1835300002?cclcl=en">https://www.wabco-customercentre.com/catalog/en/1835300002?cclcl=en</a>.

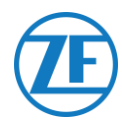

| Cable EXT2 554 090 0xx 0 |         |                    |       |   | Conector ICM X7 |     |     |  |
|--------------------------|---------|--------------------|-------|---|-----------------|-----|-----|--|
|                          | Clavija | Color del<br>Cable | Señal |   | Señal           | PIN |     |  |
|                          | 1       | Verde              | RX    | > | A TX            | 4   |     |  |
|                          | 2       | Marrón             | GND   | > | A GND           | 6   | 3 1 |  |
|                          | 3       | -                  | -     |   |                 |     |     |  |
|                          | 4       | Amarillo           | ТΧ    | > | A RX            | 5   |     |  |
|                          | 5       | Blanco             | -*    |   |                 |     | Q9  |  |
|                          | 6       | -                  | -     | - |                 |     |     |  |

\* Aislar los hilos no usados

#### Instalación del Sistema de Cierre de Puerta

Para la instalación y la conexión del OptiLock y la unidad de control ICM, nos referimos a las «Instrucciones de instalación OptiLock».

#### Adaptación de Parámetros

Después de conectar el hardware, también debe activar la comunicación al sistema de cierre de puerta con el software de control ICM.

En las «opciones de sistema» del software de control de ICM, configure la opción de **Comunicación GSM** en «Módulo GSM presente sin verificación» y la opción de **Hardware GSM** en «RS232» (vea la imagen de más abajo).

| Backup battery disabled                 | ~ | Backup battery       |
|-----------------------------------------|---|----------------------|
| Gsm module present without verification | ¥ | GSM communication    |
| RS232                                   | ~ | GSM hardware         |
| Auto locking enabled                    | ~ | Door locking setting |

Write configuration

Debe confirmar la modificación haciendo clic en Write configuration: Puede consultar las «Instrucciones de instalación OptiLock» para más información.

Después de conectar todo el hardware a la unidad, puede verificar la instalación con TX-CONFIG

(véase <u>Comprobación de la Instalación con TX-CONFIG</u> pág. 115).

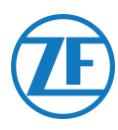

#### Conexión Mediante el Puerto EXT1 (CAN)

Para la conexión mediante CAN, la versión del firmware de ICM debe ser la 21.133.513 como mínimo. Esto se puede verificar en la pestaña «Información del producto» del software OptiLock.

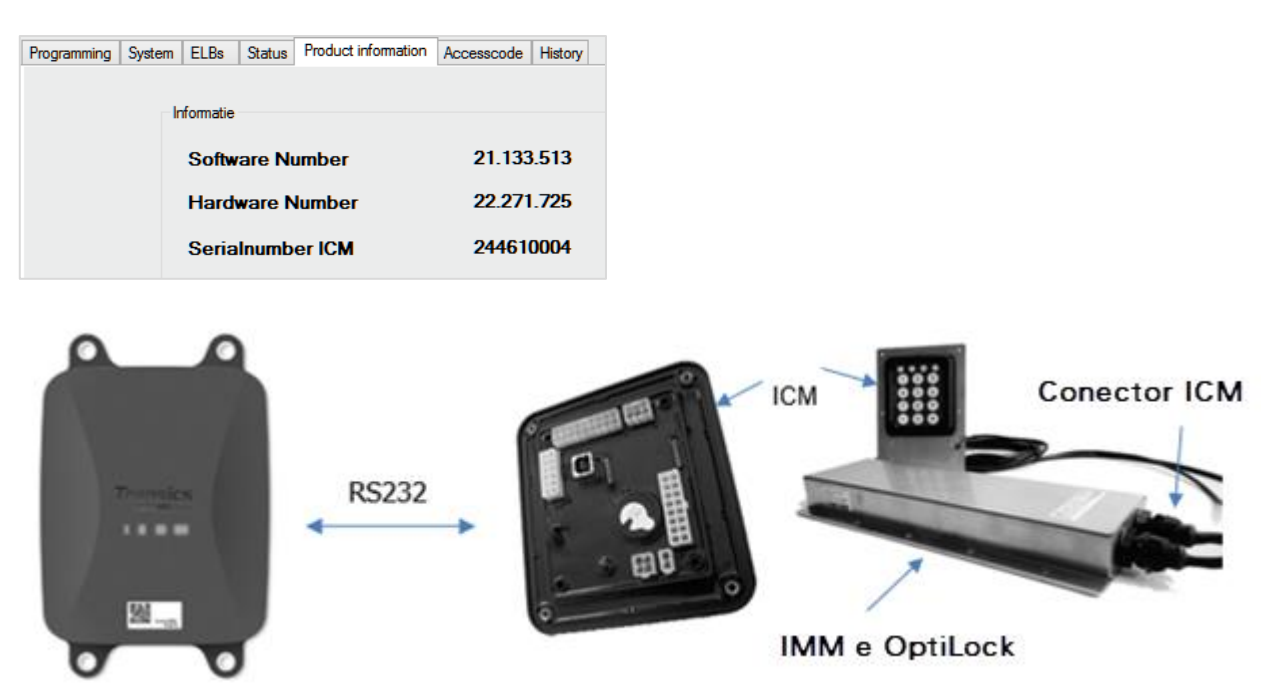

#### **Cables Necesarios**

| Тіро                                                            | Código de<br>Artículo del Cable | Largo |    |           |  |
|-----------------------------------------------------------------|---------------------------------|-------|----|-----------|--|
| Cable de<br>conexión<br>554 090 0xx 0<br>con extremo<br>abierto | 0942-0388-EXT1                  | 25m   | J. | 0942-0388 |  |

#### Conexión al 554 090 0xx 0

El conector del cable de conexión con extremo abierto se conecta al **puerto EXT1** de la unidad (véase <u>Conexión a la Unidad</u>, pág. 13).

Asegúrese siempre de que todos los conectores están correctamente insertados para garantizar que la conexión es resistente al agua.

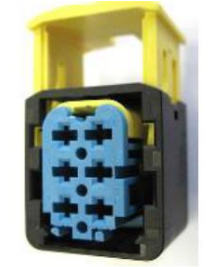

The connection cable uses a 6-pin connector.

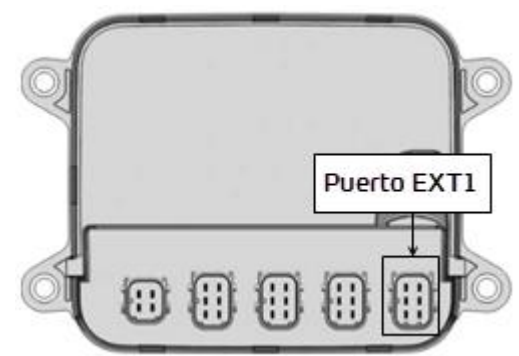
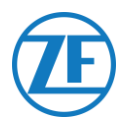

### Conexión al Sistema de Cierre de Puerta

La integración de 554 090 0xx 0 con el sistema de cierre de puerta necesita un cable específico con extremo abierto.

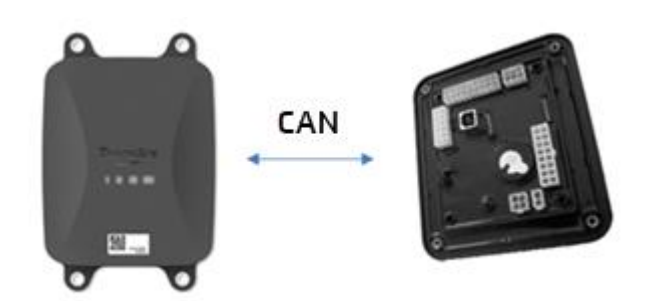

#### Cables Necesarios

| Tipo                                                      | Código de<br>Artículo del<br>Cable | Largo |                                                      |
|-----------------------------------------------------------|------------------------------------|-------|------------------------------------------------------|
| Cable de conexión<br>554 090 0xx 0 con<br>extremo abierto | 0942 0388 EXT1                     | 25m   | 0942-0388 (E) () () () () () () () () () () () () () |

### Conexión del Aparato

Los hilos del cable con extremo abierto deben conectarse a los pines correctos del conector ICM X7.

### **OBSERVACIÓN**

El conector X7 se suministra con el sistema ICM / OptiLock. En caso de que el conector no esté disponible en el ICM OptiLock, póngase en contacto con el fabricante de su remolque, ya que se suministró con el ICM.

El conector X7 se puede obtener también a través de WABCO pidiendo una **unidad de control del kit de reparación (ICM)** (número de pedido = 183 530 000 2).

Consulte <a href="https://www.wabco-customercentre.com/catalog/en/1835300002?cclcl=en">https://www.wabco-customercentre.com/catalog/en/1835300002?cclcl=en</a>.

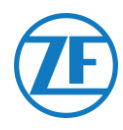

| Cable E | EXT1 554 090 0     | xx 0        | Conector IC      | CM X7   |    |
|---------|--------------------|-------------|------------------|---------|----|
| Clavija | Color del<br>Cable | Señal       | Señal            | Clavija |    |
| 1       | Verde              | CAN-H >     | A CAN-H          | 1       |    |
| 2       | Marrón             | GND >       | A GND            | 3       |    |
| 3       | -                  | -           |                  |         |    |
| 4       | Amarillo           | CAN-L >     | A CAN-L          | 2       |    |
| 5       | Blanco             | Salida*     |                  |         | QQ |
| 6       | -                  | -           |                  |         |    |
|         |                    | * Aislar lo | os hilos no usac | los     |    |

### Instalación del Sistema de Cierre de Puerta

Para la instalación y la conexión del OptiLock y la unidad de control ICM, nos referimos a las «Instrucciones de instalación OptiLock».

#### Adaptación de Parámetros

Después de conectar el hardware, también debe activar la comunicación al sistema de cierre de puerta con el software de control ICM.

En las «opciones de sistema» del software de control de ICM, configure la opción de **comunicación GSM** en «Módulo GSM presente sin verificación» y la opción de **hardware GSM** en «CAN» (vea la imagen de más abajo).

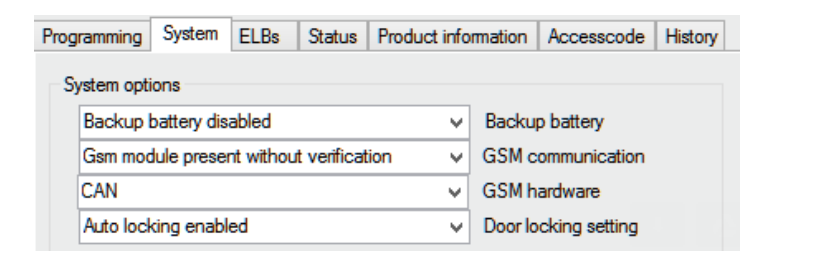

Write configuration

Debe confirmar la modificación haciendo clic en Write configuration:

Puede consultar las «Instrucciones de instalación OptiLock» para más información.

Después de conectar todo el hardware a la unidad 554 090 0xx 0, puede verificar la instalación con TX-CONFIG (véase Comprobación de la instalación con TX-CONFIG pág. 115).

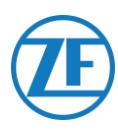

# PASO 3 - Controle la Instalación

# Indicación LED

554 090 0xx 0 indica su estado actual mediante combinaciones de luces LED que parpadean en la parte frontal de la unidad:

- LED 1 Activo / inactivo
- LED 2 Alimentación: externo / batería
- LED 3 Comunicación / GPS
- LED 4 EBS / refrigeración

| LED   | Función                     | Color | Frecuencia de<br>Parpadeo       | Descripción                                                                         |
|-------|-----------------------------|-------|---------------------------------|-------------------------------------------------------------------------------------|
| LED 1 | Modo activo                 | VERDE | Permanenteme<br>la alimentación | nte encendido hasta que se desconecta<br>externa                                    |
|       | Modo inactivo               | ROJO  | Permanentemer<br>entre en modo  | nte encendido hasta que el dispositivo<br>de batería baja                           |
| LED 2 | Alimentado<br>exteriormente | ROJO  | 1x                              | Batería                                                                             |
|       |                             |       | 2x                              | Detectada alimentación externa a<br>través del conector TEBS                        |
|       |                             |       | Зх                              | Detectada alimentación externa a<br>través del conector de refrigeración            |
|       |                             |       | 4x                              | Detectada alimentación externa a<br>través de conectores TEBS y de<br>refrigeración |
|       | Estado de la<br>batería     | VERDE | 1x                              | Batería defectuosa                                                                  |
|       |                             |       | 2x                              | Nivel de batería bajo                                                               |
|       |                             |       | 3x                              | Nivel de batería medio                                                              |
|       |                             |       | 4x                              | Nivel de batería alto                                                               |
| LED 3 | Comunicación                | ROJO  | 1x                              | Se han realizadas las conexiones<br>GPRS y al servidor                              |
|       |                             |       | 2x                              | Se ha realizada la conexión GPRS,<br>pero no hay conexión con el servidor           |
|       |                             |       | Зx                              | Establecida conexión con la red GSM                                                 |
|       |                             |       | 4x                              | No se detecta la red GSM (es decir: la<br>tarjeta SIM no ha sido activado)          |
|       |                             |       | 5x                              | No se detecta tarjeta SIM                                                           |

| LED          | Función         | Color   | Frecuencia de<br>Parpadeo | Descripción                                                                                                    |
|--------------|-----------------|---------|---------------------------|----------------------------------------------------------------------------------------------------|
|              | GPS             | VERDE   | 1x                        | Hay señal GPS válido                                                                                                    |
|              |                 |         | 2x                        | Recibida señal de GPS no válida                                                                                                    |
|              |                 |         | Зx                        | No se recibe señal de GPS                                                                                                    |
| LED 4        | Conexión EBS    | ROJO    | 1x                        | No hay TEBS configurado                                                                                                    |
|              |                 |         | 2x                        | No se detecta TEBS                                                                                                    |
|              |                 |         | Зx                        | Detectado TEBS WABCO                                                                                                    |
|              |                 |         | 4x                        | Detectado TEBS Knorr o Haldex                                                                                                    |
|              | Conexión con la | VERDE   | 1x                        | No hay refrigeración configurada                                                                                                    |
|              | refrigeración   |         | 2x                        | No se detecta refrigeración                                                                                                    |
|              |                 |         | Зx                        | TK iBox detectada                                                                                                    |
|              |                 |         | 4x                        | Euroscan / Datacold TMS detectada                                                                                                    |
|              |                 |         | 5x                        | Transcan TKDL detectada                                                                                                    |
|              |                 |         | 6x                        | Touchprint detectada                                                                                                    |
|              |                 |         | 7x                        | Datacold 600 detectada                                                                                                    |
|              |                 |         | 8x                        | TRS detectada                                                                                                    |
|              |                 |         | 9x                        | Apache detectada                                                                                                    |
|              |                 |         | 10x                       | Hultsteins detectada                                                                                                    |
| LED 2, 3 y 4 |                 | NARANJA | Parpadeo<br>constante     | A partir de la versión 2.26 de la<br>aplicación, los LED 2, 3 y 4<br>comenzarán a parpadear en color<br>NARANJA si la unidad <u>no está</u><br><u>conectada a una fuente de</u><br><u>alimentación externa</u> .<br>Para evitar que se agote la batería<br>interna, la unidad no enviará datos a<br>la oficina de gestión a menos que se<br>conecte una fuente de alimentación<br>externa (del TEBS o la refrigeración). |

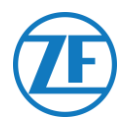

### Interpretación de las Señales de LED

El dispositivo repite de forma continua una secuencia de LED en particular. La mejor manera de interpretar las señales de LED es fijarse en cada LED por separado y contar las series en cada uno.

### Instalación de Ejemplo

La unidad está conectada a un i-Box Thermo King y alimentada por la unidad de refrigeración (batería media).

Secuencia LED de la Instalación de Ejemplo:

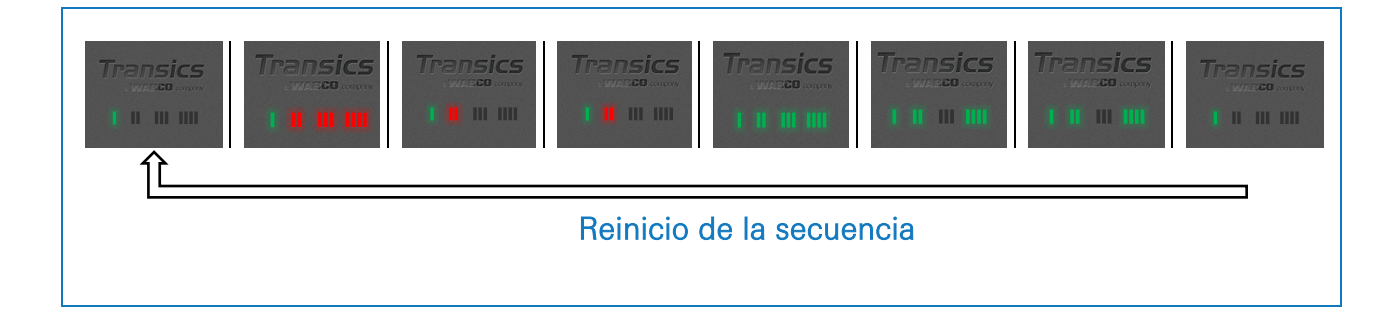

### Interpretación de la Secuencia del Ejemplo

### LED 1 (Modo Activo / Inactivo)

LED 1: continuamente VERDE Modo activo

### LED 2 (Alimentación)

| LED 2: parpadea en ROJO 3 veces<br>Alimentado externamente a través del<br>conector de la refrigeración |  |          |
|----------------------------------------------------------------------------------------------------|--|----------|
| LED 2: parpadea en VERDE 3 veces<br>Nivel de batería medio                                              |  | Transics |

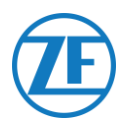

#### LED 3 (Comunicación / GPS)

Ahora analizaremos de nuevo la secuencia anterior, pero prestando atención solo al LED 3.

### LED 4 (Conexión EBS / Refrigeración)

Ahora analizaremos de nuevo la secuencia anterior una tercera vez, pero prestando atención solo al <u>LED 4</u>.

| LED 4: parpadea en <mark>ROJO</mark> una vez<br><b>No hay TEBS configurado</b> | Transics | Transics |
|--------------------------------------------------------------------------------|----------|----------|
| LED 4: parpadea en VERDE 3 veces<br>Conectado a Thermo King i-Box              |          |          |

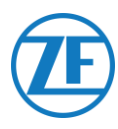

# Comprobación de la Instalación con TX-CONFIG

### Instalar TX-CONFIG

Ahora, se puede registrar y comprobar la instalación 554 090 0xx 0 con su móvil con la ayuda de TX-CONFIG.

Primero debe descargar la aplicación TX-CONFIG: <u>https://www.tx-connect.com/sites/tx-config/</u>

0

Puede escanear el código QR con su teléfono inteligente (se necesita una <u>aplicación de lectura de</u> <u>códigos QR</u> en su teléfono inteligente).

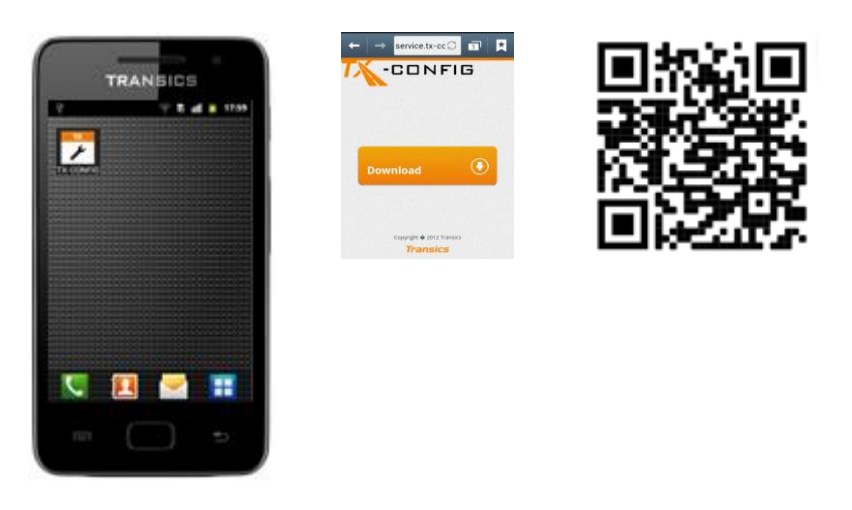

Sólo se necesita el URL de descarga / código QR <u>una vez</u> para instalar la aplicación TX-CONFIG. Después de la instalación inicial, puede lanzar TX-CONFIG con el icono

Pulse 🛅 para ver todas las aplicaciones instaladas en su móvil (depende del software).

### **ATENCIÓN**

Para TX-CONFIG se necesita una conexión internet activa y Android 2.3 o superior.

Póngase en contacto con el ZF Transics Service Desk cuando se produce un problema durante la instalación.

### **IMPORTANTE**

- Asegúrese de que el dispositivo se haya activado correctamente mediante la activación magnética.
- ZF Transics recomienda esperar 15 minutos después de la activación para permitir que se establezca la conexión antes de verificar la instalación con TX CONFIG.
- Asegúrese también de que la unidad esté conectada a una fuente de alimentación externa (EBS/unidad refrigerada).

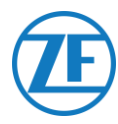

### Registrar y Configurar 554 090 0xx 0

Antes de comprobar los datos con TX-CONFIG:

- Desconecte el software de diagnóstico de la ECU.
- Conecte el remolque a un camión con cable ISO.
- Encienda el contacto del vehículo.

- 1. Abre TX-CONFIG con el icono 🧖 y entre su login y contraseña.
- 2. Entre un correo electrónico válido y pulse CONECTAR.

#### Νοτα

Póngase en contacto con el ZF Transics Service Desk cuando no tiene un login válido (véase <u>Información de Contacto</u> pág. 132).

3. Después, pulse **INSTALAR** para registrar el dispositivo 554 090 0xx 0 instalado.

### Νοτα

Como las opciones **GENERAR CÓDIGO** y **REPARAR** todavía no están disponibles, ambos botones no están activados.

| GENERATE CODE |
|---------------|
| INSTALL       |
| REPAIR        |
| SIGN OUT      |

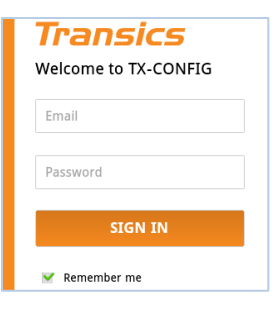

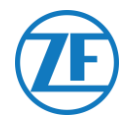

Se arranca automáticamente el escáner de código de barras de su móvil.

4. Escanea el código QR de la etiqueta del 554 090 0xx 0.

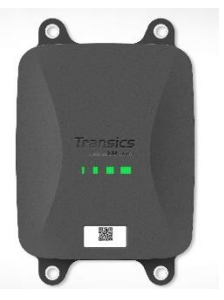

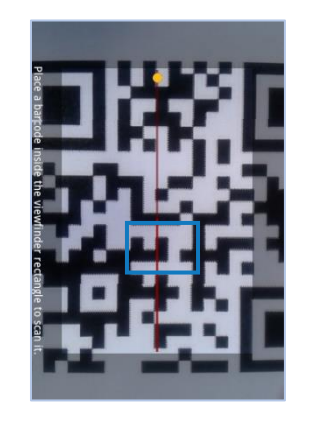

### Νοτα

Si es soportado por el smartphone, se puede utilizar el **botón del volumen** del smartphone para activar la linterna del smartphone para mejorar la visibilidad al escanear.

Pulse «Volumen arriba» para ACTIVAR la linterna y «Volumen abajo» para DESACTIVAR la linterna.

El botón se encuentra generalmente en la parte lateral del smartphone (depende del tipo de dispositivo).

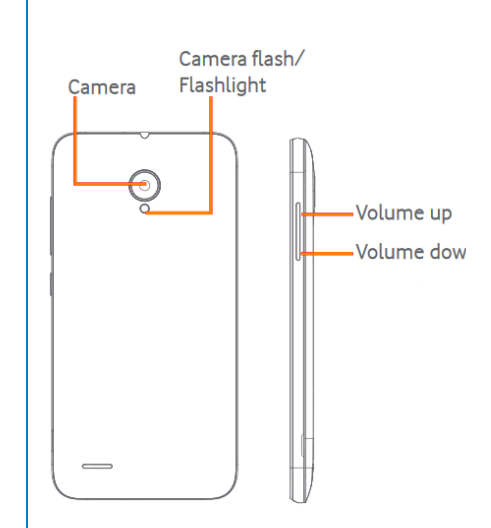

### <u>ALTERNATIVAMENTE</u>

En caso de que no se puede leer el código QR con el escáner, pulse **(=** botón **Volver** en su móvil).

Después, pulse INTRODUZCA EL NÚMERO DE SERIE para entrar el código de serie manualmente.

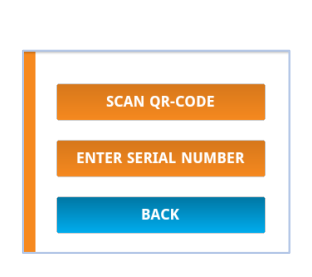

### **IMPORTANTE**

Asegúrese de que el dispositivo se ha activado correctamente utilizando la activación con el imán (vea <u>Activación del Hardware</u> en la pág. 11).

ZF Transics le recomienda esperar 15 minutos después de la activación, para permitir que se establezca la conexión antes de verificar la instalación con TX-CONFIG.

Asegúrese también de que la unidad esté conectada a una fuente de alimentación externa (EBS / unidad de refrigeración).

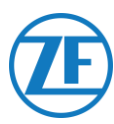

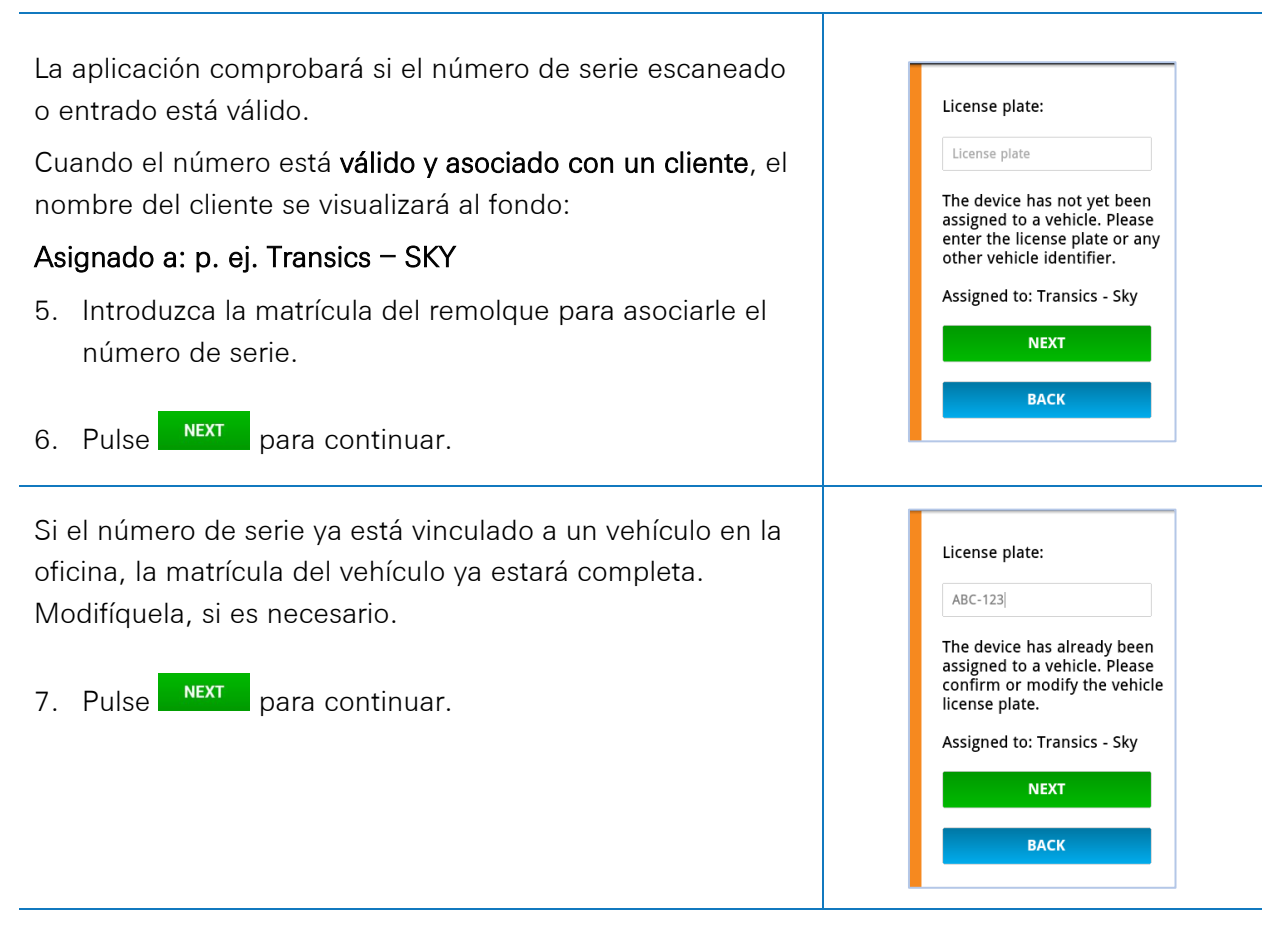

#### Νοτα

Cuando inicie sesión en TX-CONNECT, la matrícula aparecerá en el campo «Vista general del OdB»

(«Configuración» > «Herramientas» > «Vista general del OdB»), en la columna **ID de instalación**.

En esta vista general de OdB, puede asignar los remolques creados a los números no asignados en la lista.

KM, SPEED & RPM

#### Introduzca los parámetros del vehículo

8. Primeramente, seleccione

|   | KM, SPEED & RPM |
|---|-----------------|
| L | ТАСНО           |
| L | NEXT            |
|   | PACK            |
|   | DACK            |

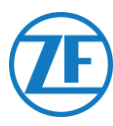

#### Fuente de Velocidad

9. Seleccione la fuente de velocidad correcta.

Este parámetro define la fuente que utiliza 554 090 0xx 0 para su velocidad (enviada a la oficina).

|                          | EBS           | El 5540900xx0usará<br>la información de<br>velocidad recibida de<br>la unidad TEBS.                           |
|--------------------------|---------------|----------------------------------------------------------------------------------------------------|
| EBS<br>GPS<br>Autodetect | GPS           | El 554 090 0xx 0<br>calculará la velocidad<br>sobre la base de la<br>posición del vehículo.                   |
| Autoucteu                | Autodetección | 554 090 0xx 0<br>seleccionará<br>automáticamente la<br>fuente sobre la base<br>de las fuentes<br>disponibles. |

10. Pulse para continuar.

### Fuente KM

11. A continuación, seleccione la fuente de kilometraje de la lista:

Este parámetro define la fuente que utiliza 554 090 0xx 0 para su kilometraje (enviado a la oficina).

|                          | EBS           | El 554 090 0xx 0 usará la<br>información de<br>kilometraje recibida de la<br>unidad TEBS.                  |
|--------------------------|---------------|----------------------------------------------------------------------------------------------------|
| EBS<br>GPS<br>Autodetect | GPS           | TX-GO 554 090 0xx 0<br>calculará los kilómetros<br>sobre la base de la<br>posición del vehículo.           |
|                          | Autodetección | 554 090 0xx 0<br>seleccionará<br>automáticamente la<br>fuente sobre la base de<br>las fuentes disponibles. |

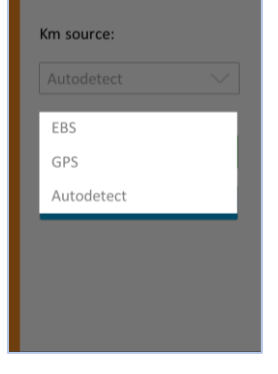

Speed source: Vehicle

NEXT para continuar. 12. Pulse

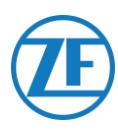

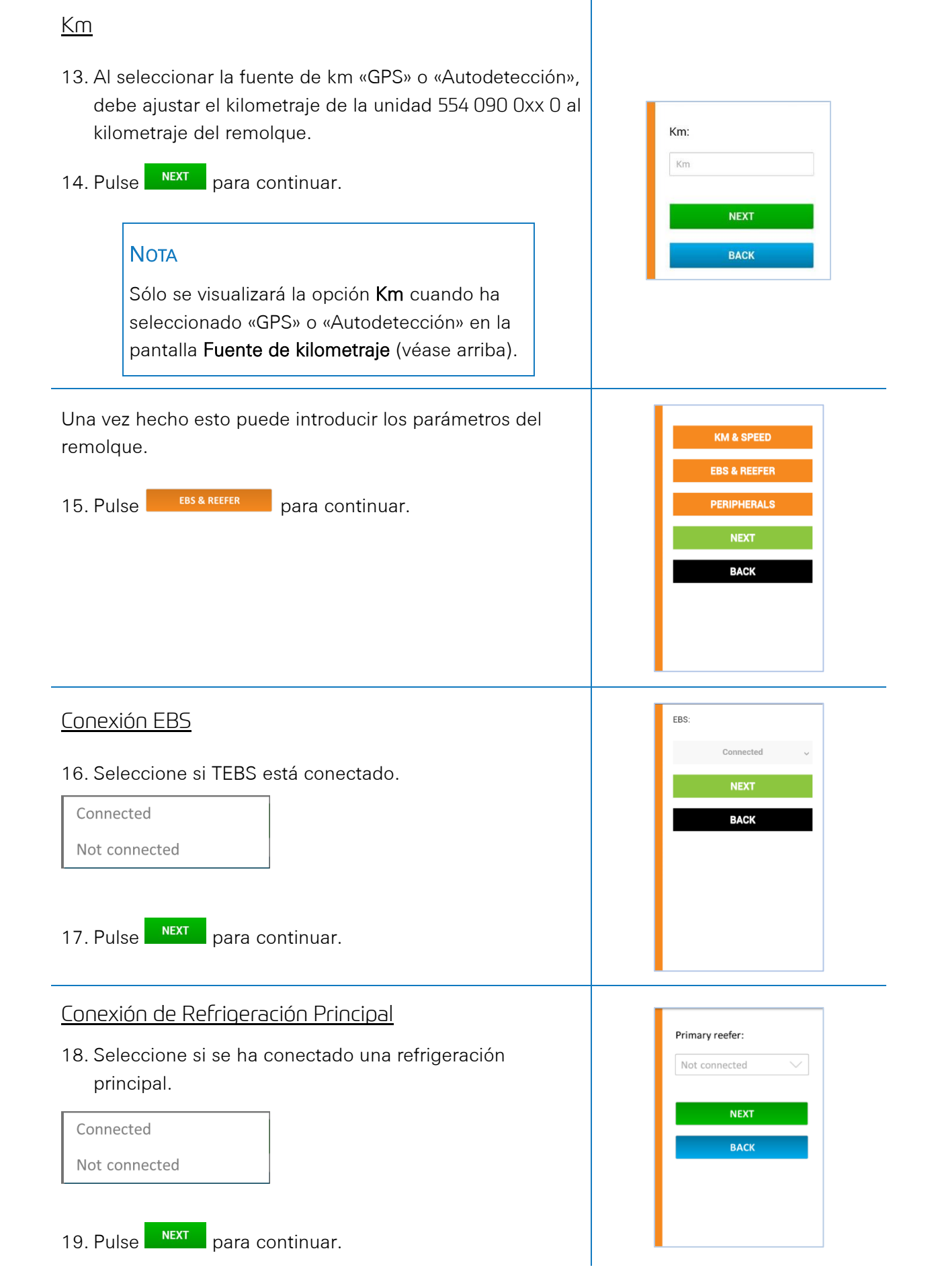

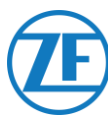

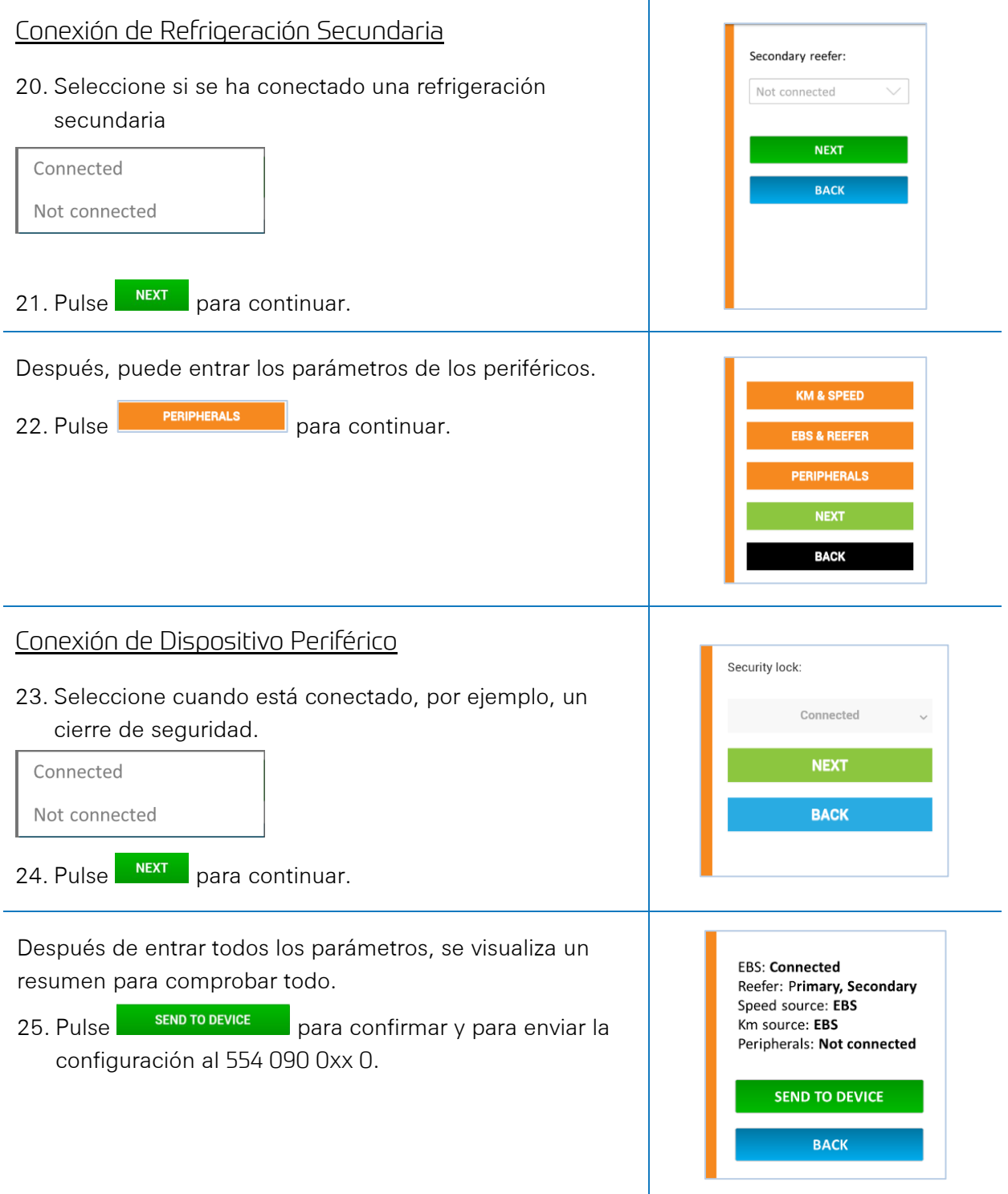

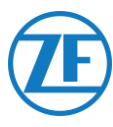

### Condición del Dispositivo

Después, el «Estado del dispositivo» indicará el estado de las diferentes conexiones:

Pulse una sección para visualizar los detalles. Pulse **Atrás** para regresar a la pantalla de estado general del dispositivo.

- <u>Alimentación y Batería</u>
- Comunicación
- <u>GPS</u>
- <u>EBS</u>
- Refrigeración (Conexión Simple)
- <u>Refrigeración (Conexión Doble)</u>
- Equipo Periférico
- <u>Entradas</u>
- Bus LIN

### Alimentación y Batería

- Conectores EBS y de refrigeración: voltaje
- Nivel batería: tensión real e indicación de baja / media / alta
- Estado de la batería
  - o cargando
  - o no está cargando
  - o carga completa
  - o error en la carga
  - o no está cargando por temperatura
  - o sin batería

### EBS connector: 24,4V Reefer connector: 0,0V Battery level: 7,8V (medium) Battery state: Charging BACK

Power & battery

Communication

GPS EBS

Reefer

Inputs

Peripherals

BACK

X 8

### Comunicación

- Proveedor
- Porcentaje de calidad de la señal

La Calidad de señal debería estar por encima del 40% para tener una conexión GPRS estable.

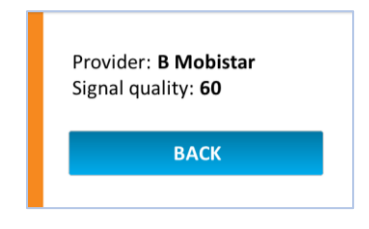

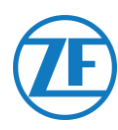

### GPS

- Estado de la conexión GPS: OK / Incorrecto
- Satélites: El número de satélites que cubren el remolque. Se necesitan como mínimo 3 satélites y preferentemente 5 satélites para garantizar una situación GPS correcta.
- Posición actual en el mapa

| GPS: <b>C</b><br>Satelli | <b>DK</b><br>tes: <b>5</b>                       |
|--------------------------|--------------------------------------------------|
| N3693<br>Diksmuidsevie   | Planeneeroo                                      |
|                          | Vorderring O<br>Sint-Jan<br>N355<br>N355<br>N355 |
| Coperingseweg            | Ypres<br>Map data ©2013 Google                   |
|                          | ВАСК                                             |

### EBS

- EBS:
  - WABCO
  - o Knorr
  - o Haldex
- Kilometraje
- Carga por eje

# EBS: Wabco Km: 1235 km Axie load: 24.4 ton BACK

Primary reefer: iBox

ВАСК

SN: xxx...

FW: xx.xx.xx

### Refrigeración (Conexión Simple)

- Estado:
  - Incorrecto
  - o i-Box
  - DataCOLD
  - o Euroscan
- SN: número de serie
- FW: versión del firmware

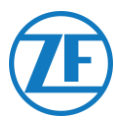

### Refrigeración (Conexión Doble)

- Refrigeración principal: i-Box o Carrier Direct
  - o Estado: Incorrecto
  - o SN: número de serie
  - FW: versión del firmware
- Refrigeración secundaria: DataCOLD, TouchPrint, TranScan o Euroscan
  - Estado: Incorrecto
  - o SN: número de serie
  - FW: versión del firmware

| Primary reefer: <b>iBox</b>  |
|------------------------------|
| SN: xxx<br>FW: x.xx.xx       |
| Secondary reefer: Touchprint |
| SN: xxx<br>FW: x.xx.xx       |
| ВАСК                         |
|                              |

### Equipo Periférico

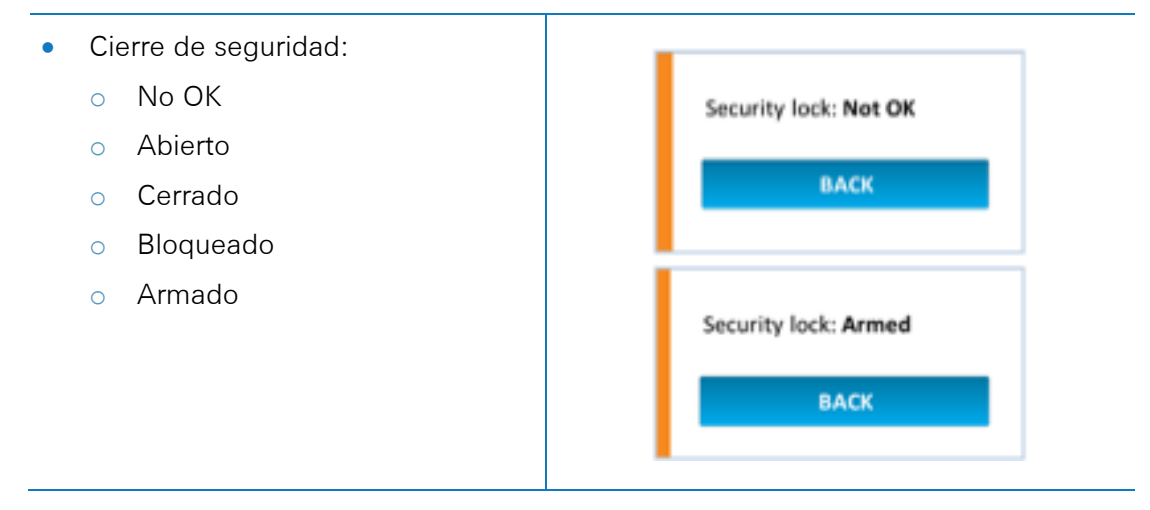

### Entradas

Entrada digital de EBS:

 OK
 Incorrecto

 Entrada digital de refrigeración:

 OK
 Incorrecto

 Entrada digital de refrigeración:

 OK
 Incorrecto

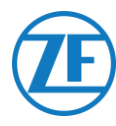

### **Bus LIN**

| Estado                                             | lcono |
|----------------------------------------------------|-------|
| Sin conexión                                       | ND    |
| Conectado - No se detecta sensores                 | ×     |
| Conectado - Se detecta sensores - Error            | ×     |
| Conectado - Se detecta sensores                    | 1     |
| Conectado - Se detecta sensores -<br>Actualizando  | ?     |
| Conectado - Se detecta sensores -<br>Inicializando | ?     |

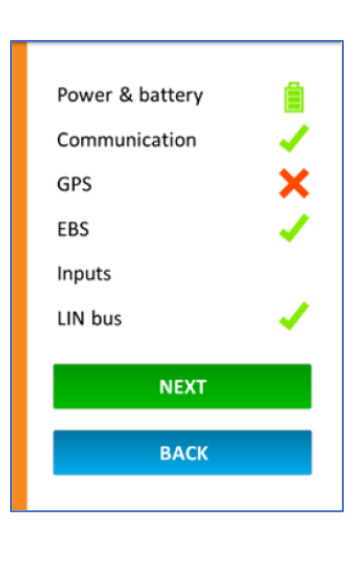

LIN bus: Initializing

INITIALIZE LIN BUS

ВАСК

• Pulse Bus LIN para visualizar los detalles

### **Bus LIN**

Para recuperar los datos más recientes, primero pulse

. Se visualizará la información más reciente

del sensor LIN.

INITIALIZE LIN BUS

Los sensores de temperatura y de puerta se visualizan en el mismo orden que el orden de instalación (véase <u>Conectar el</u> primer sensor LIN).

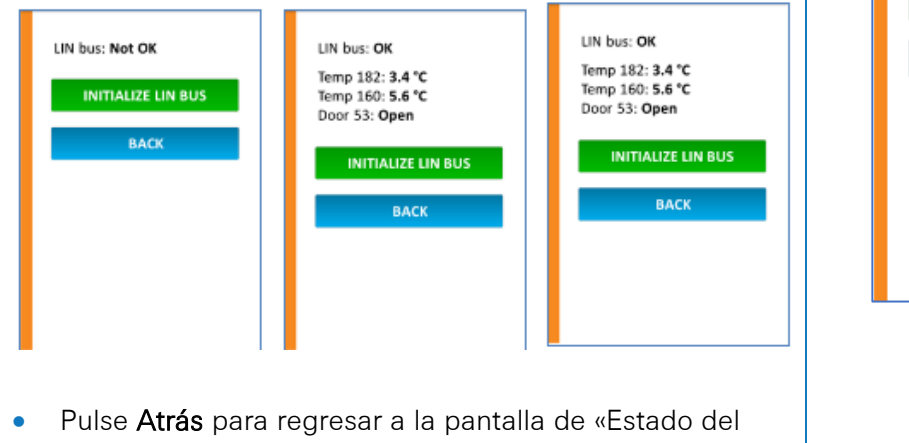

dispositivo».

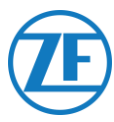

### Estado del dispositivo

- En la pantalla **Condición del dispositivo**, pulse **Continuar** para confirmar la instalación.
- En seguida, se mostrará más información sobre las versiones del software.
- Pulse **Finalizar** para cerrar.

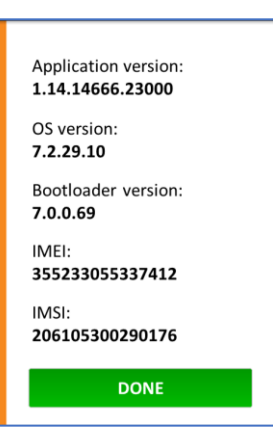

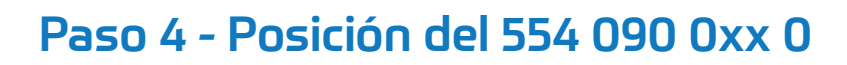

#### **IMPORTANTE**

Cuando instale el 554 090 0xx 0, intente que la zona alrededor de las antenas (ver en la imagen) esté tan alejada como sea posible de piezas de metal u otros obstáculos que puedan causar interferencias en la señal.

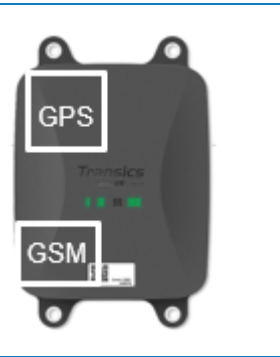

Asegúrese de suficiente cobertura GPS (vista despejada del cielo) en todo momento. Debe verificar si ha recibido una buena posición GPS. ¡Debe verificarlo para cada instalación!

# 554 090 0xx 0 Debajo del Remolque

### Instalación correcta

Una vez que se ha comprobado la instalación con TX-CONFIG o analizando las secuencias de los indicadores LED, se puede instalar la unidad debajo del remolque.

La unidad debe instalarse siempre con su parte frontal hacia abajo (en sentido opuesto al remolque).

Asegúrese de que entre el suelo y la unidad <u>no haya</u> <u>obstáculos</u> (no quede tapada por ningún otro componente).

Asegúrese de que la etiqueta de la unidad está visible en todo momento.

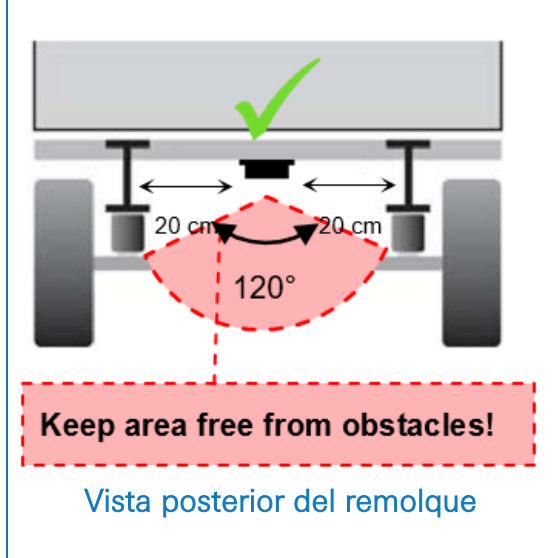

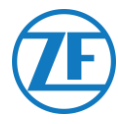

### Instalación incorrecta

#### **INCORRECTO**

NO instale la unidad sobre las vigas del remolque ni en el interior de éstas.

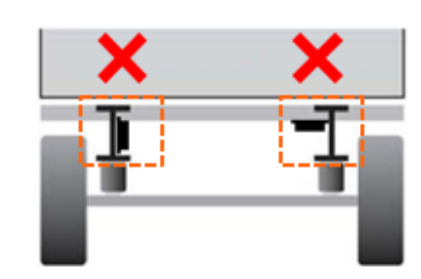

Vista posterior del remolque

### INCORRECTO

NO instale la unidad sobre otros componentes (p. ej., depósitos de aire ...). La unidad necesita una vista despejada al suelo.

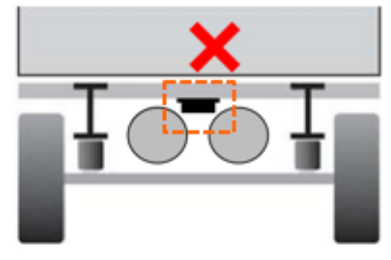

Vista posterior del remolque

# 554 090 0xx 0 al Frente de la Remolque

En caso de que sólo se conecte el 554 090 0xx 0 a la unidad de refrigeración, también puede instalarlo al frente de la remolque.

Asegúrese de que entre el cielo y la unidad <u>no haya obstáculos</u> (no quede tapada por ningún otro componente).

Asegúrese de que la etiqueta de la unidad está visible en todo momento.

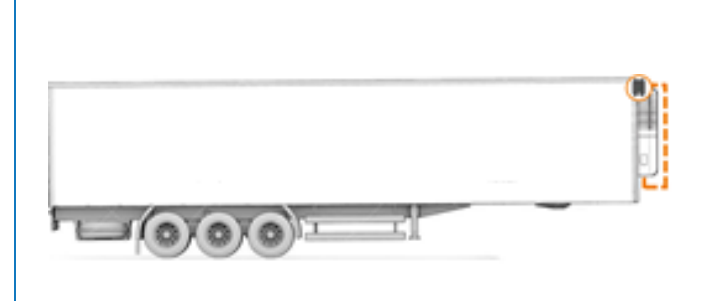

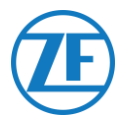

### Ejemplo de Instalación: Thermo King

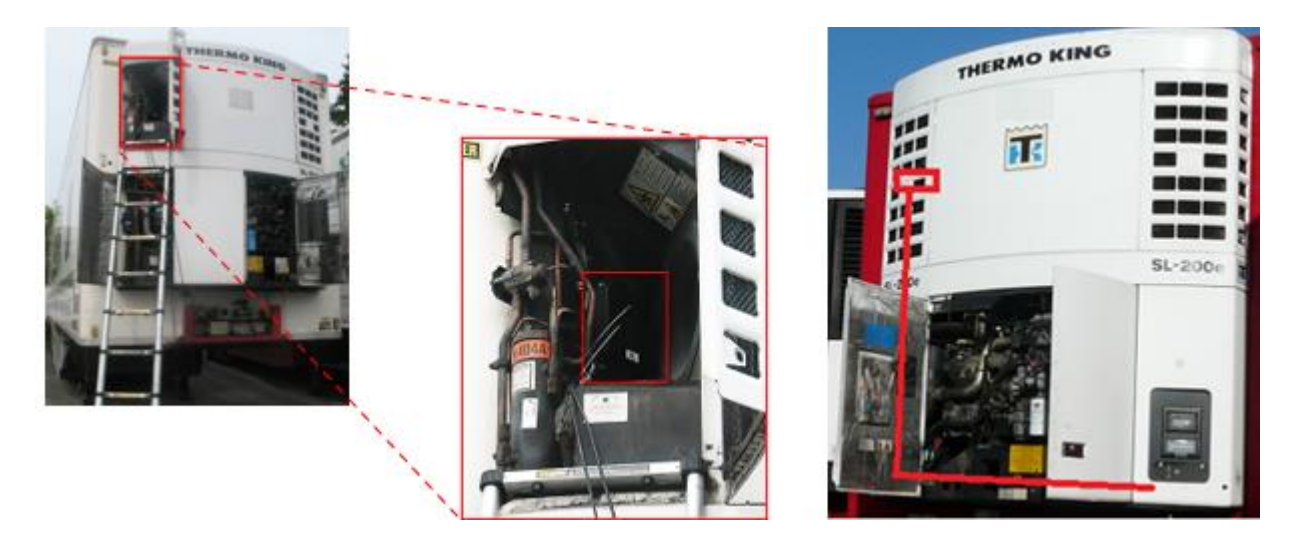

### Asegure los Cables Conectados

Una vez que se ha conectado todo el hardware al 554 090 0xx 0, ZF Transics aconseja que se utilicen bridas en los cables para reducir la tensión en los conectores.

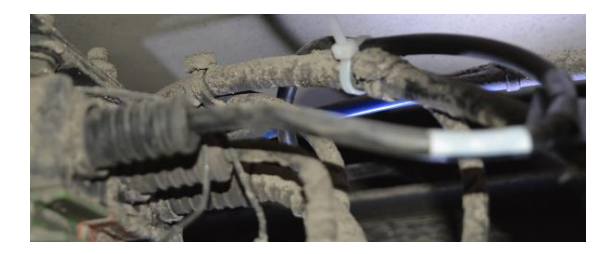

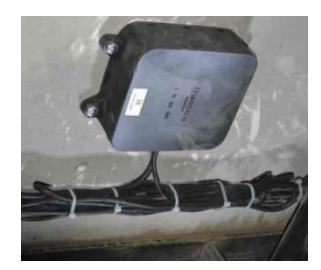

### Νοτα

Asegúrese que el 554 090 0xx 0 está fijada en una superficie plana rígido.

Siempre utilice los 4 puntos de fijación para fijar el 554 090 0xx 0.

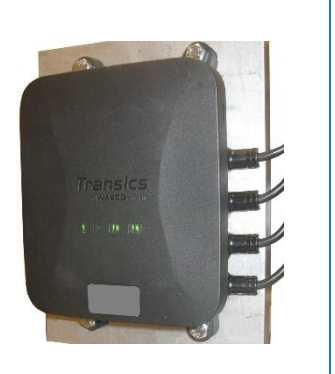

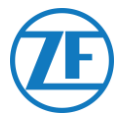

### Radio de curvatura mínimo para cables de interconexión

#### Νοτα

Por favor tenga en cuenta el mínimo radio de curvatura de los cables de interconexión.

- Mínimo radio de curvatura = 10 x diámetro de cable
  - o 0942-0388-EBS-01
  - o 0942-0388-EBS-03
  - o 0942-0388-EBS-04
  - o 0942-0388-EBS-07
  - o 0942-0388-EBS-10
  - o 0942-0388-EBS-10-3
- Mínimo radio de curvatura = 15 x diámetro de cable
  - o 0942-0388-EBS-05
  - o 0942-0388-EBS-06U
  - o 0942-0388-SENSOR
  - o 0942-0388-TRAILER
  - o 0942-0388-REEFER
  - o 0942-0388-EXT2
  - o 0942-0388-SEN-TEMP
  - o 0942-0388-SEN-DOOR

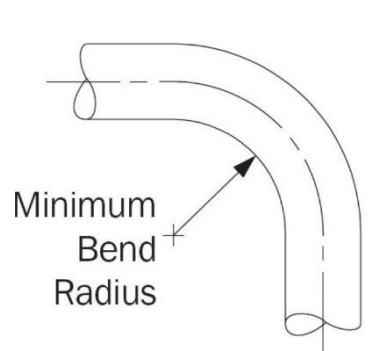

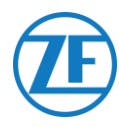

## Fijar el 554 090 0xx 0

Los 4 puntos de fijación tienen un diámetro de 8,8 mm. ZF Transics aconseja que se utilicen pernos o tornillos tipo M8 para montar la unidad 554 090 0xx 0.

Para montar la unidad 554 090 0xx 0 en el bastidor del vehículo, ZF Transics aconseja que se utilicen 4 pernos de cabeza hexagonal tipo M8 x 1.25, clase 8.8. Debe apretar los pernos con un par máximo de 25,4 Nm (seco).

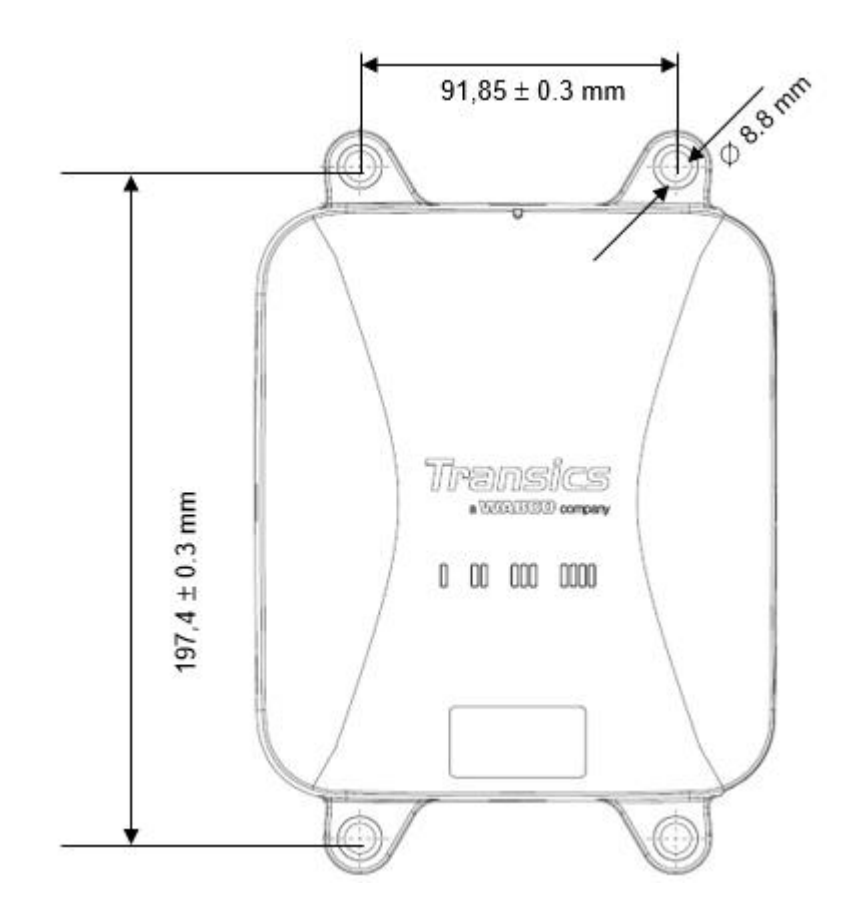

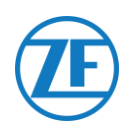

# Información de Contacto

© Copyright ZF Transics, leper, Belgium

Póngase en contacto con el jefe de proyectos de ZF Transics para averiguar si este manual está disponible en su idioma.

Todos los derechos reservados. El material, información e instrucciones de uso contenidos en este manual son propiedad de ZF | Transics y se facilitan sin garantía de ningún tipo. El material, información e instrucciones se facilitan sin garantía de ningún tipo. El presente documento no otorga ni expide garantía alguna. Además, ZF | Transics no asume garantías ni responsabilidades acerca del uso o las consecuencias del uso del software y de la información contenida en el presente documento o fortuito derivado del uso o el mal uso del software o de la información contenida en el presente manual.

La información contenida en este manual puede modificarse sin previo aviso. Revisiones pueden distribuirse a veces para informarle de modificaciones y/o adiciones.

No se permite reproducir, almacenar en sistemas de recuperación de la información ni transmitir ninguna parte de esta publicación, en ninguna forma ni por ningún medio, sea electrónico, mecánico, impreso, por fotocopia, mediante microfilm, o cualquier otro, sin el permiso previo por escrito de ZF | Transics.

Este documento sustituye a todas las versiones anteriores.

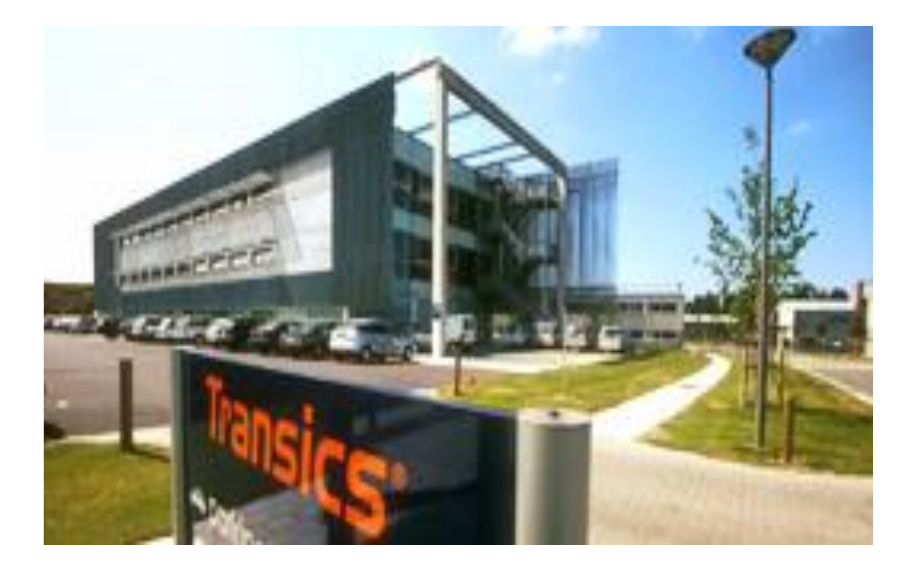

Remitimos a www.transics.com para una descripción detallada de cómo llegar hasta nuestras oficinas.

Si requiere más información o documentación, por favor, póngase en contacto con el departamento de soporte de ZF Transics: <u>https://www.transics.com/get-in-touch/support/</u>.